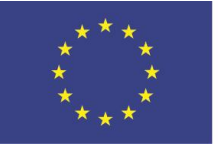

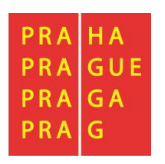

# POKYNY K VYPLNĚNÍ ZPRÁVY O REALIZACI A ŽÁDOSTI O PLATBU V ISKP

OPERAČNÍ PROGRAM PRAHA – PÓL RŮSTU ČR

Verze 1.4

Platnost od 9. 6. 2020

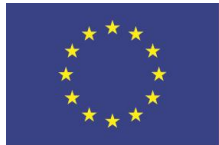

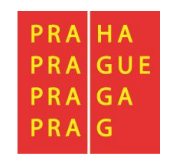

# Obsah

| 1 | Úvc  | od                                                                        | . 5 |
|---|------|---------------------------------------------------------------------------|-----|
|   | 1.1  | Nasdílení role nezbytné pro editaci Zprávy o realizaci a Žádosti o platbu | . 6 |
|   | 1.2  | Řešení technických problémů                                               | .7  |
| 2 | Zpra | áva o realizaci                                                           | . 8 |
|   | 2.1  | Vytvoření Zprávy o realizaci                                              | . 8 |
|   | 2.2  | Editace zprávy o realizaci                                                | 11  |
|   | 2.3  | Informace o zprávě                                                        | 11  |
|   | 2.4  | Manažeři projektu ŘO/ZS                                                   | 12  |
|   | 2.5  | Realizace, provoz/údržba výstupu                                          | 13  |
|   | 2.6  | Příjmy                                                                    | 14  |
|   | 2.7  | Identifikace problémů                                                     | 15  |
|   | 2.8  | Etapy                                                                     | 15  |
|   | 2.9  | Indikátory sledované mimo IS ESF                                          | 16  |
|   | 2.10 | Indikátory sledované v IS ESF                                             | 18  |
|   | 2.11 | Horizontální principy                                                     | 22  |
|   | 2.12 | Klíčové aktivity                                                          | 23  |
|   | 2.13 | Čestná prohlášení                                                         | 24  |
|   | 2.14 | Dokumenty                                                                 | 24  |
|   | 2.15 | Dokumenty zprávy                                                          | 24  |
|   | 2.16 | Publicita                                                                 | 28  |
|   | 2.17 | Účetní období                                                             | 29  |
|   | 2.18 | Veřejná podpora                                                           | 29  |
|   | 2.19 | Firemní proměnné                                                          | 29  |
|   | 2.20 | Kontroly                                                                  | 31  |
|   | 2.21 | Kontrola před finalizací ZoR                                              | 34  |
|   | 2.22 | Podpis dokumentu                                                          | 34  |
|   | 2.23 | Stavy zprávy o realizaci                                                  | 36  |
| 3 | Žád  | ost o platbu                                                              | 37  |
|   | 3.1  | První zálohová platba u projektů financovaných ex-ante                    | 37  |
|   | 3.2  | Založení průběžné žádosti o platbu v IS KP14+                             | 37  |
|   | 3.3  | Souběh žádosti o platbu a žádosti o změnu                                 | 39  |

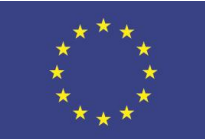

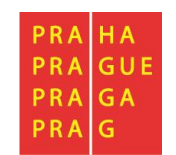

| 3.4 Vyp | olnění záložek žádosti o platbu – krok za krokem40 |
|---------|----------------------------------------------------|
| 3.4.1   | Identifikační údaje40                              |
| 3.4.2   | Souhrnná soupiska – založení42                     |
| 3.4.3   | SD-1 Účetní/daňové doklady43                       |
| 3.4.4   | SD-2 Lidské zdroje                                 |
| 3.4.5   | SD-3 Cestovní náhrady52                            |
| 3.4.6   | Soupiska příjmů                                    |
| 3.4.7   | Nezpůsobilé výdaje55                               |
| 3.4.8   | Čerpání rozpočtu na žádosti o platbu55             |
| 3.4.9   | Dokumenty59                                        |
| 3.4.10  | Čestná prohlášení                                  |
| 3.4.11  | Souhrnná soupiska – naplnění59                     |
| 3.4.12  | Žádost o platbu62                                  |
| 3.5 Kor | ntrola, finalizace a elektronický podpis69         |
| 3.6 Pro | ces kontroly žádosti o platbu72                    |
| 3.6.1   | Kontrola žádosti o platbu72                        |
| 3.6.2   | Schválení žádosti o platbu72                       |
| 3.6.3   | Požadované a schválené částky73                    |
| 3.6.4   | Krácení na žádosti o platbu74                      |
| 3.7 Sta | vy žádosti o platbu75                              |

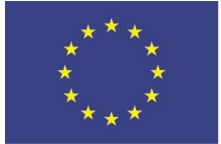

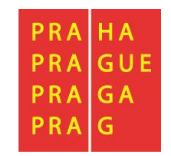

#### Seznam provedených změn oproti předchozí verzi (1.3-1.4):

- Odstranění poznámky pod čarou o tom, že se z OP PPR neproplácí první 3 dny pracovní neschopnosti – uvedení do souladu se zákonnou úpravou platnou od 1. 7. 2019 (kap. 3.4.4).
- 2. Vloženo upozornění na nové pomocné .xml soubory pro import soupisek do žádosti o platbu (kap. 3.4.1).
- 3. Doplněna možnost zrušit podpis na ŽoP v případě, že ŽoP se ZoR ještě nebyla na řídicí orgán poprvé podána. (kap. 3.5).
- 4. Přidána nová obrazovka na projektu Manažeři projektu (kap. 2.4).
- 5. Doplněna nová tlačítka na Souhrnnou soupisku Zneplatnit dříve naimportované doklady a Smazat nově naimportované doklady (kap. 3.4.2).
- Nastaveno nové upozornění související s tlačítkem Naplnit doklady ze soupisek (kap. 3.4. 1).
- 7. Přidána možnost zrušit podpis na ŽoP před jejím prvním podáním na ŘO (kap. 3.5).
- 8. Přidána nová obrazovka na ŽoP Požadované a schválené částky (kap. 3.6.3).

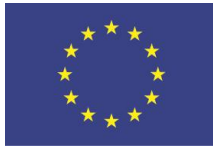

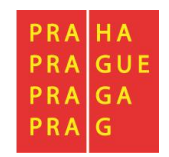

# 1 Úvod

Pokyny byly vytvořeny za účelem seznámení uživatele na straně příjemce s vyplněním, finalizací a podáním Zprávy o realizaci (dále také ZoR) a Žádosti o platbu (dále také ŽoP) ve fázi realizace projektu.

Základními předpoklady pro korektní práci jsou:

- Dodržení HW a SW požadavků
- Platný elektronický podpis

První sledované období začíná a končí v termínech daných Pravidly pro žadatele a příjemce. Data předložení Zprávy o realizaci odpovídají datům předložení Žádosti o platbu uvedeným ve finančním plánu. Poslední Zpráva o realizaci v pořadí je automaticky systémem označena jako Závěrečná zpráva o realizaci.

Poté se generuje Zpráva pro období udržitelnosti, je-li definovaná výzvou. Poslední Zpráva o udržitelnosti je automaticky systémem označena jako Závěrečná zpráva o udržitelnosti. Systém zpracování Zprávy o udržitelnosti a Závěrečné zprávy o udržitelnosti je obdobný jako u Zprávy o realizaci.

Podmínky vygenerování Zprávy o realizaci a Žádosti o platbu:

- Aktualizovaný<sup>1</sup> a platný finanční plán;
- ŘO OP PPR vygeneroval harmonogram Zpráv o realizaci
- Založená a schválená první zálohová platba dle smlouvy o financování, pokud je projekt financován v režimu ex-ante
- projekt je ve stavu "Projekt ve fyzické realizaci".

<sup>&</sup>lt;sup>1</sup> Před podáním ZoR je příjemce povinen aktualizovat FP v případě, že finanční plán na dané sledované období neodpovídá skutečnému čerpání.

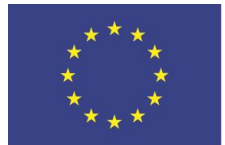

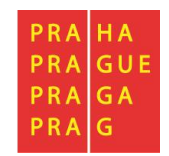

#### 1.1 Nasdílení role nezbytné pro editaci Zprávy o realizaci a Žádosti o platbu

Nutnou podmínkou pro založení Zprávy o realizaci a Žádosti o platbu je přiřazení role "Editor". Přiřazené role si každý uživatel ověří pod odkazem Přístup k projektu v horní šedé liště:

| * ŽADATEL                               |                                        |                                     |                          |  |  |  |  |  |  |  |
|-----------------------------------------|----------------------------------------|-------------------------------------|--------------------------|--|--|--|--|--|--|--|
| Nacházíte se: 🛛 Nástěnka 🖉 Žadatel 🖉 př | říručka ZOR/ŽoP 👌 Identifikace operace |                                     |                          |  |  |  |  |  |  |  |
| Underson a                              |                                        |                                     |                          |  |  |  |  |  |  |  |
|                                         | IDENTIFIKACE OPERACE                   |                                     |                          |  |  |  |  |  |  |  |
| Hodnocení                               | 👫 PŘÍSTUP K PROJEKTU 🔛 PLNÉ MOCI       | 🔀 ZMĚNIT ZPŮSOB JEDNÁNÍ 🚺 KOPÍROVAT | 🗙 UKONČIT PROJEKT 📑 TISK |  |  |  |  |  |  |  |
|                                         |                                        |                                     |                          |  |  |  |  |  |  |  |

#### Přístup k projektu:

| PŘÍSTUP K PROJEKTU<br>Správci projektu |                     |        |          |        |                                 |           |          |                                          |                                  |
|----------------------------------------|---------------------|--------|----------|--------|---------------------------------|-----------|----------|------------------------------------------|----------------------------------|
| Uživatelské jméno                      | Správce<br>přístupů | Editor | Signatář | Čtenář | Zástupce<br>správce<br>přístupů | Zmocněnec | Pořadí   | Signatář bez<br>registrace v<br>IS KP14+ | Jméno neregistrovaného signatáře |
| Y                                      |                     |        | Ο Υ      |        |                                 |           | <b>Y</b> |                                          | ŢŢ                               |
| JYSMRVOJ                               | 1                   | 1      | 1        |        |                                 |           |          |                                          |                                  |

Udělit roli k editaci, čtení či podpisům formulářů v projektu může jen uživatel, kterému je přiřazena role Správce přístupů nebo Zástupce správce přístupů. Stiskne tlačítko **Nový záznam**.

Do datového pole Uživatelské jméno uživatele napíše login uživatele, kterému chce udělit přístup (tento uživatel musí být předtím registrován v ISKP), a vyplní checkboxy s uživatelskými rolemi v pravé části dle svého uvážení. S rolí Editora se pojí i možnost číst dokumenty, roli Čtenáře proto není k roli Editora potřeba přidávat. Role Signatář je nezbytná pro podepisování formulářů elektronickým podpisem a zároveň nositeli umožňuje provést Storno finalizace u projektu na Zprávě o realizaci, Žádosti o platbu a Žádosti o změnu.

| název projektu cz sf<br>dříručka ZOR/ŽoP J                                          | SPRÁVCE PŘÍSTUPŮ<br>JYSMRVOJ | Historie |
|-------------------------------------------------------------------------------------|------------------------------|----------|
|                                                                                     | POŘADÍ<br>☑ Editor           |          |
| UŽIVATELSKÉ JMĚNO UŽIVATELE, KTERÉMU CHCETE PŘIDĚLIT PŘÍSTUP K ŽÁDOSTI     damikdom |                              |          |

Signatář bez registrace v IS KP14+

Potvrďte uložením záznamu.

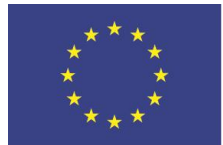

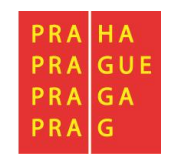

#### 1.2 Řešení technických problémů

Zpracování Zprávy o realizaci a Žádosti o platbu může příjemce konzultovat s finančním manažerem, který se na straně Řídicího orgánu (dále také ŘO) zabývá administrací jeho projektu. Konzultace zpravidla probíhají formou interních depeší.

Technické problémy se zpracováním Zprávy o realizaci nebo Žádostí o platbu příjemce řeší s technickou podporou monitorovacího systému OP PPR. Dotazy směřuje e-mailem na adresu <u>iskp@praha.eu</u>. K popisu problému je nutné doložit registrační číslo projektu a číslo Zprávy o realizaci. Je vhodné k e-mailu doložit také printscreeny chybových hlášek, login uživatele, který se s chybou setkal a přesný čas.

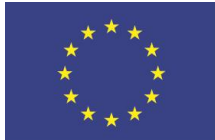

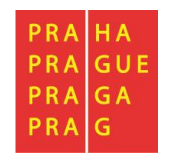

### 2 Zpráva o realizaci

Obrazovky Zprávy o realizaci se budou lišit dle:

- fondu, který podpořil konkrétní výzvu (ESF/ ERDF)
- členění projektu na etapy/ absence takového členění
- evidence veřejné podpory na projektu

Ne všechny níže uvedené obrazovky se proto budou příjemci zobrazovat k editaci. V konkrétních případech se může lišit i pořadí, v jakém se obrazovky zobrazují v ISKP.

#### 2.1 Vytvoření Zprávy o realizaci

Zprávu o realizaci (dále také ZoR) lze založit na projektu, který již dosáhl stavu PP36 "Projekt ve fyzické realizaci", případně je v na něm navazujících stavech. Dále je nutné, aby finanční manažer na straně ŘO vygeneroval harmonogram ZoR<sup>2</sup> (data předložení ZoR budou odpovídat datům předložení ŽoP na finančním plánu).

Uživatel vstoupí na projekt, na kterém chce zakládat ZoR. Na něm si v levém menu vyhledá odkaz pro ZoR:

| Hodnocení operace           | IDENTIFIKACE OPERACE                                                                 |  |  |  |  |
|-----------------------------|--------------------------------------------------------------------------------------|--|--|--|--|
| Hodnocení                   | 👫 PŘÍSTUP K PROJEKTU 🔛 PLNÉ MOCI                                                     |  |  |  |  |
| Žádost o přezkum rozhodnutí |                                                                                      |  |  |  |  |
| Informování o realizaci 🔨   |                                                                                      |  |  |  |  |
| Žádost o změnu              | zkrácený název projektu<br>příručka ZOR/ŽoP<br>název projektu cz<br>příručka ZOR/ŽoP |  |  |  |  |
| Žádost o platbu             |                                                                                      |  |  |  |  |
| Zprávy o realizaci          |                                                                                      |  |  |  |  |
| Veřejné zakázky             | STAV                                                                                 |  |  |  |  |
| Kontroly                    | Projekt ve fyzické realizaci                                                         |  |  |  |  |

Při prvním založení ZoR bude obrazovka prázdná, následně uživatel v přehledové tabulce uvidí všechny dosud schválené ZoR, včetně stavu jejich administrace:

| Nacházíte se: Nástěnka Žadatel příručka ZOR/ŽOP Dinformování o realizaci |                |                            |                     |                     |                    |              |                                       |  |
|--------------------------------------------------------------------------|----------------|----------------------------|---------------------|---------------------|--------------------|--------------|---------------------------------------|--|
|                                                                          |                |                            |                     |                     |                    |              |                                       |  |
| Navigace A INFORMOVÁNÍ O REALIZACI                                       |                |                            |                     |                     |                    |              |                                       |  |
| Operace                                                                  | Pořadové číslo | Předpokládané datum podání | Sledované období od | Sledované období do | Typ dokumentu      | Druh ZoR/IoP | Stav ZoR/IoP/ZoU                      |  |
| Harmonogram Zpráv/Informací                                              | ZoR/IoP        |                            |                     |                     |                    |              |                                       |  |
| Založit povou Zprávu/Informaci                                           | <b>Y</b>       | <b>T</b>                   | <b>T</b>            | <b>T</b>            | Y                  | <b>Y</b>     | · · · · · · · · · · · · · · · · · · · |  |
|                                                                          | 1              | 1. 8. 2017                 | 1. 2. 2017          | 31. 7. 2017         | Zpráva o realizaci | ZoR          | Schválena ŘO z hlediska obs           |  |
|                                                                          | 2              | 1. 2. 2018                 | 1. 8. 2017          | 1. 2. 2018          | Zpráva o realizaci | ZoR          | Schválena ŘO z hlediska obs           |  |

Dokud není schválena předchozí ZoR, nelze dokončit a podat další ZoR v pořadí.

<sup>&</sup>lt;sup>2</sup> V případě, že novou ZoR nelze vygenerovat, a stav projektu je Projekt ve fyzické realizaci, případně vyšším, kontaktuje příjemce Řídicí orgán prostřednictvím e-mailu na příslušného finančního manažera projektu.

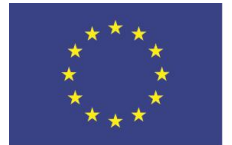

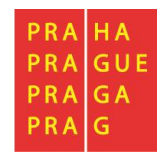

Pro založení nové ZoR klikněte na tlačítko Založit novou Zprávu/ Informaci:

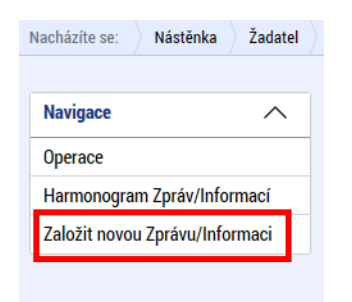

V seznamu se zobrazí nová ZoR ve stavu Rozpracovaná. (před vytvořením první Zprávy o realizaci je prázdný).

| Navigace A INFORMOVÁNÍ O REALIZACI  |                           |                            |                     |                     |                    |              |                  |  |
|-------------------------------------|---------------------------|----------------------------|---------------------|---------------------|--------------------|--------------|------------------|--|
| Operace                             | Pořadové číslo<br>ZoB/IoP | Předpokládané datum podání | Sledované období od | Sledované období do | Typ dokumentu      | Druh ZoR/IoP | Stav ZoR/IoP/ZoU |  |
| Harmonogram Zpráv/Informací         | Zonyior                   |                            |                     |                     |                    |              |                  |  |
| Založit novou Zprávu/Informaci      | Y                         | <u> </u>                   | Υ                   | <u> </u>            | Υ.                 | Y            | Υ                |  |
| zaiozit no to zpi at a, in official | 1                         | 30. 1. 2020                | 1.1.2019            |                     | Zpráva o realizaci | ZoR          | Rozpracována     |  |
|                                     |                           |                            |                     |                     |                    |              |                  |  |

#### Datová oblasti žádosti pokrývá obrazovky ZoR:

| Navigace 🔨                       | INFORMACE O ZPRÁVĚ                                                                          |                                       |
|----------------------------------|---------------------------------------------------------------------------------------------|---------------------------------------|
| Operace                          | 🗙 SMAZAT ✔ KONTROLA 🔒 FINALIZACE 🚔 TISK                                                     |                                       |
| Informování o realizaci 🔨        |                                                                                             |                                       |
| Žádost o platbu                  |                                                                                             |                                       |
| Zprávy o realizaci               | 3WIM6PZoR1 Zpráva o realizaci Realizační                                                    | Zpráva o realizaci                    |
| Profil objektu 🔨                 | POŘADOVÉ ČÍSLO ZPRÁVY VERZE STAV                                                            | 24. 9. 2019 16:10                     |
| Nová depeše a koncepty           | 1 1 Rozpracována                                                                            | DATUM PODPISU SKUTEČNÉ DATUM PODÁNÍ   |
| Přehled depeší                   | PŘEDPOKLÁDANÉ DATUM PODÁNÍ                                                                  |                                       |
| Poznámky                         | 30. 1. 2020                                                                                 |                                       |
| Úkoly                            | SLEDOVANÉ OBDOBÍ DD     SLEDOVANÉ OBDOBÍ DD     SLEDOVANÉ OBDOBÍ DD     SLEDOVANÉ OBDOBÍ DD | ŽÁDOST O PLATBU                       |
| Datová oblast žádosti 🔨          |                                                                                             | 2                                     |
| Informace o zprávě               | Harmonogram projektu                                                                        |                                       |
| Realizace, provoz/údržba výstupu | SKUTEČNÉ DATUM ZAHÁJENÍ     SKUTEČNÉ DATUM UKONČENÍ     1.1.2010                            |                                       |
| Přímy                            |                                                                                             |                                       |
| Identifikace problému            |                                                                                             |                                       |
| Etapy projektu                   | Kontaktní údaje ve věci zprávy                                                              |                                       |
| Indikátory                       | 9 JMENO 9 PRIJMENI MOBIL                                                                    |                                       |
| Horizontální principy            | 3 EMAIL TELEFON                                                                             |                                       |
| Čestná prohlášení                | kobliha@pekarny.cz ×                                                                        |                                       |
| Dokumenty                        |                                                                                             |                                       |
| Publicita                        |                                                                                             |                                       |
| Dokumenty zprávy                 | Uložit Storno                                                                               |                                       |
| Účetní období                    |                                                                                             |                                       |
| Veřejná podpora                  | Historie stavů                                                                              |                                       |
| Firemní proměnné                 | Název stavu Zprávy/Informace Datum přepnutí Už                                              | tivatel, který provedl přepnutí stavu |
| Podpis dokumentu                 |                                                                                             | Y                                     |

V tuto chvíli je záznam Zprávy o realizaci kompletně vygenerovaný a je možné ji vyplňovat.

Formulář ZoR obsahuje žlutá povinná pole, šedá nepovinná a bílé automaticky načtené položky.

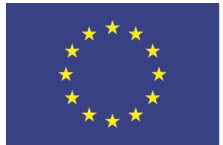

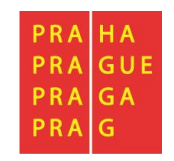

V menu na levé straně záložky jsou k dispozici tyto oblasti:

- Navigace stisknutím pole Operace se dostanete na základní obrazovku projektu – informace k procesu hodnocení, žádosti o přezkum hodnocení, projektová žádost.
- Informování o realizaci na této záložce se právě nacházíte Zpráva o realizaci.
- Profil objektu zde můžete zasílat, evidovat depeše k danému projektu a zprávě, dále můžete zadávat úkoly, poznámky k projektu či zprávě.
- Datová oblast žádosti oblast obsahuje jednotlivé záložky připojené ke Zprávě o realizaci.

| Navigace                   | $\sim$ |
|----------------------------|--------|
| Operace                    |        |
| Informování o realizaci    | $\sim$ |
| Žádost o platbu            |        |
| Zprávy o realizaci         |        |
| Profil objektu             | $\sim$ |
| Nová depeše a koncepty     |        |
| Přehled depeší             |        |
| Poznámky                   |        |
| Úkoly                      |        |
| Datová oblast žádosti      | $\sim$ |
| Informace o zprávě         |        |
| Realizace, provoz/údržba v | ýstupu |

V horní přehledové liště jsou k dispozici tato pole:

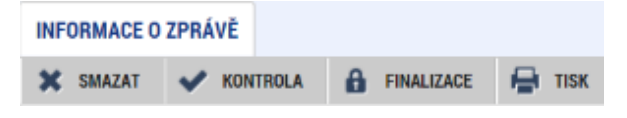

- Smazat možnost smazat záznam má pouze uživatel s rolí Správce přístupu tehdy, pokud ZoR dosud nebyla předložena ŘO.
- Kontrola stisknutím tlačítka se na zprávě provede kontrola vyplnění všech povinných datových polí.
- Finalizace stisknutím tlačítka se na zprávě provede kontrola vyplnění všech povinných datových polí a v případě kladného výsledku se zpráva finalizuje.
- **Tisk** stisknutím tlačítka se exportuje Zpráva o realizaci do pdf formátu.

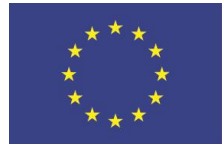

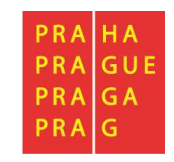

#### 2.2 Editace zprávy o realizaci

Při vyplňování se příjemce pohybuje v záložkách níže zvýrazněných a v dalších kapitolách blíže specifikovaných. U textových polí je uveden maximální počet znaků, které je možné vložit. V případě, že kapacita jakéhokoli textového pole příjemci nestačí, vloží příjemce do textového pole odkaz na přílohu Zprávy o realizaci. Do přílohy ZoR (obrazovka Dokumenty zprávy) příjemce vyplní potřebné informace/vloží část textu, která se mu do textového pole Zprávy o realizaci nevešla.

#### 2.3 Informace o zprávě

Záložka Informace o zprávě obsahuje automaticky načtené základní informace o projektu. Tato pole nejsou editovatelná.

| INFORMACE O ZPRÁVĚ                                                                                                    |                                                                                                    |  |  |  |  |  |  |  |
|----------------------------------------------------------------------------------------------------|----------------------------------------------------------------------------------------------------|--|--|--|--|--|--|--|
| 🗙 SMAZAT 🖌 KONTROLA 🔒 FINALIZACE 🚔 TISK                                                                                                    |                                                                                                    |  |  |  |  |  |  |  |
| ★ SMAZAT       ★ KONTROLA       ♠ FINALIZACE       ➡ TISK         IDENTIFIKAČNÍ ČÍSLO ZPRÁVY       TYP ZPRÁVY         3WIM6PZoR1       Zpráva o realizaci         POŘADOVÉ ČÍSLO ZPRÁVY       VERZE         1       1         Rozpracována         PŘEDPOKLÁDANÉ DATUM PODÁNÍ         30. 1. 2020         ISLEDOVANÉ OBDOBÍ OD         1. 1. 2019         Immonogram projektu         Harmonogram projektu         Immonogram projektu         Immonogram projektu | TYP DOKUMENTU       Zpráva o realizaci         Realizační       DATUM ZALOŽENÍ         24. 9. 2019 16:10 |  |  |  |  |  |  |  |
| B JMÉNO B PŘÍJMENÍ                                                                                                    | MOBIL                                                                                                    |  |  |  |  |  |  |  |
|                                                                                                    | TELEFON                                                                                                  |  |  |  |  |  |  |  |
| kobliha@pekarny.cz                                                                                                    |                                                                                                    |  |  |  |  |  |  |  |
| Uložit                                                                                                    | Storno                                                                                                   |  |  |  |  |  |  |  |

**Předpokládané datum podání** – automaticky načtený údaj, odpovídá termínu podání Žádosti o platbu uvedenému ve finančního plánu.

**Sledované období od** – příjemce u první Zprávy o realizaci uvádí relevantní datum dle finančního plánu. V dalších zprávách se řídí délkou sledovaného období definovaného na projektu.

**Sledované období do** – příjemce uvádí datum konce sledovaného období, vypočtené dle data Sledovaného období od a délky sledovaného období.

**Skutečné datum zahájení** - příjemce zadává buď v žádosti o podporu, následně při úpravách obrazovek před vydáním právního aktu, nebo nejpozději v první ZoR. Toto datum se do systému nezadává nikdy dříve, než datum skutečně nastane (proto je "skutečné").

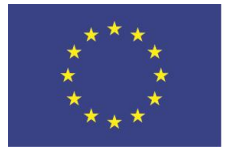

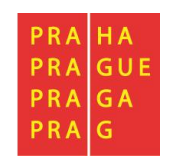

Je-li Skutečné datum zahájení na projektu již zadáno, načítá se automaticky. V případě první ZoR a nevyplněného data v předchozích krocích je vyplnění data povinné.

**Skutečné datum ukončení** - vyplňte spolu se závěrečnou Zprávou o realizaci. Opět platí, že datum se zadává až poté, co reálně nastalo. Do projektu se propíše až poté, co bude ZZoR schválena ze strany ŘO.

Jméno, Příjmení, E-mail - příjemce vyplní údaje kontaktní osoby ve věci ZoR (lze vyplnit i telefonní číslo). Velmi vhodné je, aby kontaktní osoba k ZoR měla registraci v ISKP, protože informování o zprávě probíhá prostřednictvím interních depeší, které nelze posílat mimo systém ISKP. Email není oficiálním informačním kanálem pro ZoR; tím jsou interní depeše.

Ve spodní části obrazovky je vidět historie stavů ZoR.

| Historie stavů               |                   |                                        |  |  |  |  |  |  |  |
|------------------------------|-------------------|----------------------------------------|--|--|--|--|--|--|--|
| Název stavu Zprávy/Informace | Datum přepnutí    | Uživatel, který provedl přepnutí stavu |  |  |  |  |  |  |  |
| Y                            | Y                 |                                        |  |  |  |  |  |  |  |
| Rozpracována                 | 24. 9. 2019 16:10 | LAKLOMIC                               |  |  |  |  |  |  |  |
| Plánována                    | 24. 9. 2019 15:20 | KLOMIC                                 |  |  |  |  |  |  |  |

#### 2.4 Manažeři projektu ŘO/ZS

| Datová oblast žádosti   | $\sim$    |
|-------------------------|-----------|
| Identifikace projektu   | $^{\sim}$ |
| Identifikace operace    |           |
| Projekt                 |           |
| Popis projektu          |           |
| Specifické cíle         |           |
| Etapy projektu          |           |
| Manažeři projektu ŘO/ZS | ¢         |
| Indikátory              |           |
| Horizontální principy   |           |

Na výzvy byla přidána nová obrazovka Manažeři projektu ŘO/ZS. Zde žadatelé/příjemci naleznou informaci o tom, na koho na ŘO se mohou obrátit jako na manažera projektu, nebo finančního manažera projektu juniora/seniora. Pokud ze strany ŘO není záložka vyplněna příslušnými jmény, pak se žadateli/příjemci nezobrazí. Jakmile ŘO záložku vyplní, osobám s přístupem na projekt přijde automaticky interní depeše, která je o tom informuje.

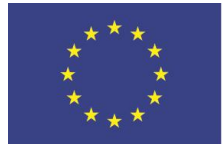

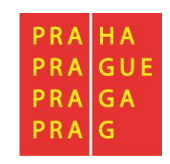

# 2.5 Realizace, provoz/údržba výstupu

Na této obrazovce popisuje příjemce pokrok v realizaci projektu a podává informace o průběhu realizace za sledované období. Vyplnění této obrazovky je ŘO vyžadováno. Detaily ke klíčovým aktivitám (relevantní pro projekty ESF) popisuje na takto pojmenované obrazovce ZoR.

| REALIZACE, PROVOZ/ÚDRŽBA VÝSTUPU              |        |                      |  |  |  |  |
|-----------------------------------------------|--------|----------------------|--|--|--|--|
| 🗙 SMAZAT 🖌 KONTROLA 🔒 FINALIZACE 🚔 TISK       |        |                      |  |  |  |  |
| Popis pokroku v realizaci za sledované období |        |                      |  |  |  |  |
|                                               |        |                      |  |  |  |  |
| POPIS POKROKU V REALIZACI ZA SLEDOVANÉ OBDOBÍ | 0/2000 | Otevřít v novém okně |  |  |  |  |
|                                               |        |                      |  |  |  |  |
|                                               |        |                      |  |  |  |  |
|                                               |        |                      |  |  |  |  |
|                                               |        |                      |  |  |  |  |
|                                               |        |                      |  |  |  |  |
|                                               |        |                      |  |  |  |  |
|                                               |        |                      |  |  |  |  |
| Uložit Storno                                 |        |                      |  |  |  |  |

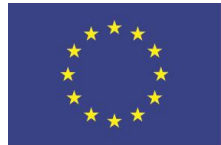

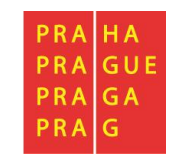

#### 2.6 Příjmy

Na záložce ZoR Příjmy se vykazují případné Jiné peněžní příjmy (JPP) za sledované období. Nejpozději v závěrečné žádosti o platbu musí být čisté JPP za celý projekt vykázány také v soupisce příjmů.

Záložka je relevantní také pro závěrečnou Zprávu o realizaci, kdy bude v případě projektů financovaných z Evropského fondu regionálního rozvoje s příjmy dle článku 61 proveden přepočet v modulu CBA. V takovém případě v checkboxu "Proveden přepočet v modulu CBA" zatrhne příjemce fajfku. Pokud projekt nemá příjmy dle čl. 61, nebo se jedná o projekt s celkovými způsobilými náklady nepřesahujícími 1 milion EUR, uvede zde příjemce křížek.

| PŘÍJMY                            |                           |
|-----------------------------------|---------------------------|
| 🗙 SMAZAT 💉 KONTROLA 🔒 FINALI      | ZACE 🖨 TISK               |
| Příjmy za sledované období:       | Příjmy celkem:            |
| PŘÍJMY DLE ČL. 61                 | PŘÍJMY DLE ČL. 61         |
|                                   | 0,00                      |
| JINÉ PENĚŽNÍ PŘÍJMY               | JINÉ PENĚŽNÍ PŘÍJMY       |
|                                   | 0,00                      |
| ČISTÉ JINÉ PENĚŽNÍ PŘÍJMY         | ČISTÉ JINÉ PENĚŽNÍ PŘÍJMY |
|                                   | 0,00                      |
|                                   |                           |
| Výdaje za sledované období:       | Výdaje celkem:            |
| PROVOZNÍ VÝDAJE                   | PROVOZNÍ VÝDAJE           |
|                                   | 0,00                      |
|                                   |                           |
| 2 Proveden přepočet v modulu CBA2 |                           |
| Troveden prepocet v modulu CDA?   | Pripojit                  |
|                                   |                           |
|                                   | Uložit Storno             |
|                                   |                           |

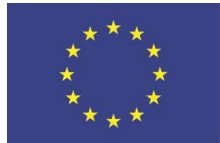

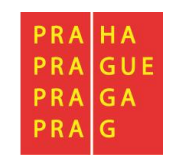

#### 2.7 Identifikace problémů

Na záložce Identifikace problému popisuje příjemce vzniklé problémy za sledované období. Příjemce zde popíše informace o případných problémech, rizicích a postupech k jejich eliminaci za sledované období. Případně popíše problémy, které se již vyskytly v rámci minulých zpráv, ale u nichž dosud nebylo vykázáno řešení.

| IDENTIFIKACE PROBLÉMU                                                     |                      |        |                                       |   |
|---------------------------------------------------------------------------|----------------------|--------|---------------------------------------|---|
| 🗙 SMAZAT 💉 KONTROLA 🔒 FINALIZACE                                          | 🖶 тізк               |        |                                       |   |
| Identifikace                                                              |                      |        |                                       |   |
|                                                                           |                      |        | · · · · · · · · · · · · · · · · · · · | Y |
| Nenalezeny zádne zaznamy k zobrazeni<br>I I I I I Položek na stránku 25 - |                      |        | Stránka 1 z 1, položky 0 až 0 z       | 0 |
| Nový záznam Kopírovat záznam                                              | Smazat záznam Uložit | Storno |                                       |   |
| IDENTIFIKACE                                                              |                      |        | 0/2000 Otevřít v novém okně           |   |
|                                                                           |                      |        |                                       |   |
| POPIS                                                                     |                      |        | 0/2000 Otevřít v novém okně           | J |
|                                                                           |                      |        |                                       |   |
| Řešení                                                                    |                      |        | 0/2000 Otevřít v novém okně           | n |
|                                                                           |                      |        |                                       |   |

Příjemce založí záznam nového problému stiskem tlačítka "Nový záznam".

Příjemce vyplní pole:

- Identifikace stručný název problému,
- Popis detailní popis vzniklého problému,
- Řešení jakým způsobem byl/bude problém vyřešen.

Poté, co vyplní veškeré relevantní informace k danému problému, stiskne tlačítko "Uložit".

V případě, že příjemce uvedl problém omylem, označí požadovaný problém a stiskne tlačítko "Smazat záznam".

Pokud se objeví další obdobné problémy, může příjemce použít pro založení nového záznamu tlačítko "Kopírovat záznam" a následně tlačítko "Uložit". Tímto postupem dojde k vytvoření kopie problému uloženého pro tuto Zprávu o realizaci a je možné tuto kopii upravovat.

#### 2.8 Etapy

Plnění této obrazovky není vždy povinné a je relevantní jen pro některé výzvy. Příjemce v horní tabulce Etapy na projektu vybírá etapy, u kterých chce ve Zprávě o realizaci vykazovat změnu. Poté,

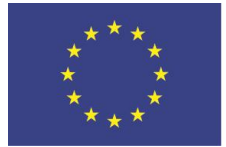

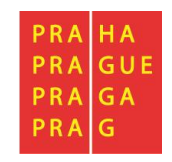

co je vybere a stiskne tlačítko **Vykázat změnu/ přírůstek**, se etapy přesunou do tabulky Etapy, u kterých je vykazována změna za aktuální období. Zde lze například informovat o skutečné délce daného sledovaného období.

U těchto etap pak lze v dolní části obrazovky editovat jejich datová pole.

| ETAFTFROJEN                                                                                                    |                                                                                                    |          |                                                           |                                 |   |                                       |                |                                       |
|----------------------------------------------------------------------------------------------------|----------------------------------------------------------------------------------------------------|----------|-----------------------------------------------------------|---------------------------------|---|---------------------------------------|----------------|---------------------------------------|
| 🗙 SMAZAT                                                                                                    | ✔ KONTROLA 🔒 FINALIZACE 🚔 TISK                                                                                                    |          |                                                           |                                 |   |                                       |                |                                       |
| Etony no proje                                                                                                    |                                                                                                    |          |                                                           |                                 |   |                                       |                |                                       |
| стару на ргоје                                                                                                    |                                                                                                    |          | Džada a kláda u á data me                                 | Džada akláda a á datama         |   |                                       |                |                                       |
| Pořadí etapy                                                                                                    | Název etapy                                                                                                    |          | zahájení                                                  | ukončení                        |   | Skutečné datum zahájení               |                | Skutečné datum ukončení               |
| Y                                                                                                    |                                                                                                    | Y        | <b>T</b>                                                  |                                 | Y | · · · · · · · · · · · · · · · · · · · | Y              | · · · · · · · · · · · · · · · · · · · |
| 1                                                                                                    | zahájení projektu                                                                                                    |          | 1.1.2019                                                  | 30. 6. 2019                     |   | 1. 1. 2019                            |                |                                       |
| 2                                                                                                    | Průběh projektu                                                                                                    |          | 1.7.2019                                                  | 31. 12. 2019                    |   |                                       |                |                                       |
| 3                                                                                                    | Konec projektu                                                                                                    |          | 1.1.2020                                                  | 30. 6. 2020                     |   |                                       |                |                                       |
| •                                                                                                    |                                                                                                    |          |                                                           |                                 |   |                                       |                |                                       |
|                                                                                                    | ▶ Položek na stránku 25 🔻                                                                                                    |          |                                                           |                                 |   |                                       | St             | ránka 1 z 1, položky 1 až 3 z         |
|                                                                                                    |                                                                                                    |          |                                                           |                                 |   |                                       |                |                                       |
| Etapy, u který                                                                                                    | ch je vykazována změna za aktuální sledované období                                                                                                    |          |                                                           |                                 |   |                                       |                |                                       |
| Etapy, u který<br>Pořadí etapy                                                                                                    | ch je vykazována změna za aktuální sledované období<br>Název etapy                                                                                                    |          | Předpokládané datum<br>zahájení                           | Předpokládané datum<br>ukončení |   | Skutečné datum zahájení               |                | Skutečné datum ukončení               |
| Etapy, u který<br>Pořadí etapy                                                                                                    | ch je vykazována změna za aktuální sledované období<br>Název etapy                                                                                                    | Y        | Předpokládané datum<br>zahájení                           | Předpokládané datum<br>ukončení | Y | Skutečné datum zahájení               | Y              | Skutečné datum ukončení               |
| Etapy, u který<br>Pořadí etapy<br>enalezeny žádné zá                                                                                   | ch je vykazována změna za aktuální sledované období<br>Název etapy<br>[]<br>znamy k zobrazení                                                                              | Y        | Předpokládané datum<br>zahájení                           | Předpokládané datum<br>ukončení | Ŧ | Skutečné datum zahájení               | Y              | Skutečné datum ukončení               |
| Etapy, u který<br>Pořadí etapy<br>enalezeny žádné zá                                                                                   | ch je vykazována změna za aktuální sledované období<br>Název etapy<br>namy k zobrazení                                                                                     | Y        | Předpokládané datum<br>zahájení                           | Předpokládané datum<br>ukončení | Y | Skutečné datum zahájení               | Y              | Skutečné datum ukončení               |
| Etapy, u který<br>Pořadi etapy<br>enalezeny žádné zá                                                                                   | ch je vykazována změna za aktuální sledované období<br>Název etapy<br>znamy k zobrazení                                                                                    | Y        | Předpokládané datum<br>zahájení<br>Y<br>Export standardní | Předpokládané datum<br>ukončení | Y | Skutečné datum zahájení               | Y              | Skutečné datum ukončení               |
| Etapy, u který<br>Pořadi etapy<br>Ienalezeny žádné zá                                                                                  | ch je vykazována změna za aktuální sledované období<br>Název etapy<br>znamy k zobrazení<br>M Položek na stránku 25 👻                                                       | Y        | Předpokládané datum<br>zahájení<br>Y<br>Export standardní | Předpokládané datum<br>ukončení | Y | Skutečné datum zahájení               | Y              | Skutečné datum ukončení               |
| Etapy, u který<br>Pořadi etapy<br>enalezeny žádné zá<br>r<br>t d 1 b<br>Smazat z                                                       | ch je vykazována změna za aktuální sledované období<br>Název etapy<br>Inamy k zobrazení<br>Položek na stránku 25 🔹                                                         | Y        | Předpokládané datum<br>zahájení<br>Y<br>Export standardní | Předpokládané datum<br>ukončení | Y | Skutečné datum zahájení               | Y              | Skutečné datum ukončení               |
| Etapy, u který<br>Pořadi etapy<br>enalezeny žádné zá<br>enalezeny žádné zá<br>enalezeny žádné za<br>smazat z<br>Poňadí Etapy           | ch je vykazována změna za aktuální sledované období<br>Název etapy<br>znamy k zobrazení<br>M Položek na stránku 25 v<br>áznam                                              | Y        | Předpokládané datum<br>zahájení<br>V<br>Export standardní | Předpokládané datum<br>ukončení | Y | Skutečné datum zahájení               | <b>Y</b><br>St | Skutečné datum ukončení               |
| Etapy, u který<br>Pořadi etapy<br>Ienalezeny žádné zá<br>Image do se se se se se se se se se se se se se                               | ch je vykazována změna za aktuální sledované období<br>Název etapy<br>znamy k zobrazení<br>Položek na stránku 25 マ<br>áznam                                                | Y        | Předpokládané datum<br>zahájení<br>Y<br>Export standardní | Předpokládané datum<br>ukončení | Y | Skutečné datum zahájení               | <b>Y</b><br>St | Skutečné datum ukončení               |
| Etapy, u který<br>Pořadi etapy<br>Ienalezeny žádné zá<br>V<br>Ienalezeny žádné zá<br>Pořadí Etapy<br>Předpokládané t                   | ch je vykazována změna za aktuální sledované období<br>Název etapy<br>znamy k zobrazení<br>Položek na stránku 25 v<br>áznam<br>Název etapy<br>předpokLádané datum ukončení | Y        | Předpokládané datum<br>Zahájení<br>Y<br>Export standardní | Předpokládané datum<br>ukončení | Y | Skutečné datum zahájení               | <b>Y</b><br>St | Skutečné datum ukončení               |
| Etapy, u který<br>Pořadi etapy<br>Ienalezeny žádné zá<br>Ienalezeny žádné zá<br>Ienalezeny žádné zá<br>Poňadí Etapy<br>PředpokLádané c | ch je vykazována změna za aktuální sledované období<br>Název etapy                                                                                                    | Y        | Předpokládané datum<br>zahájení<br>Y<br>Export standardní | Předpokládané datum<br>ukončení | Y | Skutečné datum zahájení               | <b>Y</b><br>St | Skutečné datum ukončení               |
| Etapy, u který<br>Pořadi etapy<br>enalezeny žádné zá<br>i i i i i<br>Smazat z<br>Poňadí ETAPY<br>PŘEDPOKLÁDANÉ E<br>SKUTEČNÉ DATUM     | ch je vykazována změna za aktuální sledované období<br>Název etapy                                                                                                    | <b>Y</b> | Předpokládané datum<br>zahájení<br>Y<br>Export standardní | Předpokládané datum<br>ukončení | Y | Skutečné datum zahájení               | <b>Y</b><br>St | Skutečné datum ukončení               |

#### 2.9 Indikátory sledované mimo IS ESF

Záložka Indikátory obsahuje přehled všech indikátorů, k jejichž plnění se příjemce zavázal. Způsob práce s nimi se však liší podle toho, zda jsou to indikátory týkající se podpořených osob (sledované ve zvláštním systému IS ESF <u>https://www.esfcr.cz/login</u>) nebo indikátory, které se vyplňují přímo v aplikaci ISKP14+.

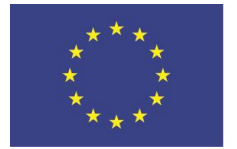

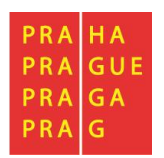

| INDIKÁTO                                                      | RY                                                                                                    |          |          |          |          |          |  |
|---------------------------------------------------------------|----------------------------------------------------------------------------------------------------|----------|----------|----------|----------|----------|--|
| X SMAZ                                                        | AT ✔ KONTROLA 🔒 FINALIZACE 🖨 TISK                                                                              |          |          |          |          |          |  |
| Indikáto                                                      | Indikátory na projektu                                                                                         |          |          |          |          |          |  |
| Zde přetáhně                                                  | e hlavičku sloupce, podle kterého má být provedeno třídění                                                     |          |          |          |          |          |  |
| Kód<br>indikátoru                                             | kód ndikátoru Název indikátoru Výchozí hodnota Cilová hodnota Dosažená hodnota Dosažená hodnoty cilové hodnoty |          |          |          |          |          |  |
| <b>•</b>                                                      | Y                                                                                                    | <b>Y</b> | <b>Y</b> | <b>Y</b> | <b>Y</b> | <b>Y</b> |  |
| 10000                                                         | Počet podniků pobírajících podporu                                                                             | 0,000    | 10,000   |          |          |          |  |
| 20000                                                         | Počet podniků spolupracujících s výzkumnými institucemi                                                        | 0,000    | 2,000    |          |          |          |  |
|                                                               | · · · · · ·                                                                                                    |          |          |          |          |          |  |
| I I Položek na stránku 25 V Stránka 1 z 1, položky 1 až 2 z 2 |                                                                                                    |          |          |          |          |          |  |
|                                                               | Vykázat změnu/přírůstek                                                                                        |          |          |          |          |          |  |

Pokud došlo ve sledovaném období k plnění indikátoru, vstoupí příjemce na konkrétní záznam indikátoru a stiskne tlačítko "Vykázat změnu / přírůstek".

Indikátor, pro který příjemce v předchozím kroku zvolil "Vykázat změnu/přírůstek", se zobrazí v části "Indikátory, u kterých je vykazována změna/přírůstek za aktuální sledované období".

| Indikáto                   | y na projektu                                                                                      |                                              |          |                    |          |                |                  |                           |                                   |
|----------------------------|----------------------------------------------------------------------------------------------------|----------------------------------------------|----------|--------------------|----------|----------------|------------------|---------------------------|-----------------------------------|
| Zde přetáhnět              | e hlavičku sloupce, podle kterého má být proveden                                                  | o třídění                                    |          |                    |          |                |                  |                           |                                   |
| Kód<br>indikátoru          | Název indikátoru                                                                                   |                                              |          | Výchozí<br>hodnota |          | Cílová hodnota | Dosažená hodnota | Datum dosažené<br>hodnoty | Procento plnění<br>cílové hodnoty |
| Y                          |                                                                                                    |                                              | <b>Y</b> |                    | <b>Y</b> | T              | Υ                | <b>T</b>                  | <b>T</b>                          |
| 10000                      | Počet podniků pobírajících podporu                                                                 | 1                                            |          | 0,000              |          | 10,000         |                  |                           |                                   |
| 20000                      | Počet podniků spolupracujících s výzkun                                                            | i mi institucemi                             |          | 0,000              |          | 2,000          |                  |                           |                                   |
|                            |                                                                                                    |                                              |          |                    | •        | •              | ×                |                           | •                                 |
| H 4 1                      | ▶ ▶ Položek na stránku 25 ▼<br>ykázat změnu/přírůstek                                              |                                              |          |                    |          |                |                  | Stránka <b>1</b> z        | 1, položky 1 až 2 z 2             |
| Indikátor<br>7de přetábnět | <b>y, u kterých je vykazována změna/přírůs</b><br>= hlavičku slounce nodle kterého má být proveden | ek za aktuální sledované období<br>o třídění |          |                    |          |                |                  |                           |                                   |
| Kód<br>indikátoru          | Název indikátoru                                                                                   |                                              |          | Výchozí<br>hodnota |          | Cílová hodnota | Dosažená hodnota | Datum dosažené<br>hodnoty | Procento plnění<br>cílové hodnoty |
| Y                          |                                                                                                    |                                              | <b>Y</b> |                    | <b>Y</b> | T              | Y                | Y                         | Y                                 |
| 20000                      | Počet podniků spolupracujících s výzkum                                                            | ivmi institucemi                             |          | 0,000              |          | 2,000          | 0,000            |                           |                                   |
| 10000                      | Počet podniků pobírajících podporu                                                                 |                                              |          | 0,000              |          | 10,000         | 0,000            |                           |                                   |

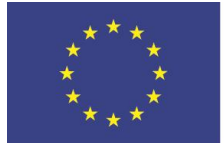

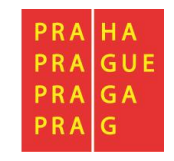

Příjemce pro daný, zeleně zvýrazněný indikátor vyplní pole:

- Přírůstková hodnota tj. o kolik narostla dosažená hodnota (za projekt) v daném období
- Datum přírůstkové hodnoty
- Komentář<sup>3</sup> podrobnosti k vykazovanému přírůstku v dosažené hodnotě indikátoru ve sledovaném období

Indikátory, u kterých je vykazována změna/přírůstek za aktuální sledované období Zde přetáhněte hlavičku sloupce, podle kterého má být provedeno třídění Výchozí Datum dosaž Procento plnění Název indikátoru Cílová hodnota Dosažená hodnota indikátoru hodnota hodnoty cílové hodnoty Y Y Y ¥ 20000 Počet podniků spolupracujících s výzkumnými institucemi 0,000 2,000 0,000 10000 Počet podniků pobírajících podporu 0,000 10,000 0,000 • -• Export standardní I I Položek na stránku 25 🕶 Stránka 1 z 1, položky 1 až 2 z 2 Smazat záznam Uložit Storno NÁZEV INDIKÁTORU κόρ ινρικάτορμ CELKOVÁ DOSAŽENÁ HODNOTA ENVI 10000 Počet podniků pobírajících podporu νήςμοζί μορνοτα DATUM VÝCHOZÍ HODNOTY CÍLOVÁ HODNOTA DATUM CÍLOVÉ HODNOTY MĚRNÁ JEDNOTKA TYP INDIKÁTORU 0,000 23. 9. 2019 Η̈́ 10,000 30. 6. 2025 Ë Podniky Výstup DOSAŽENÁ HODNOTA Z PROJEK PROCENTO PLNĚNÍ CÍLOVÉ HODNOTY PŘÍRŮSTKOVÁ HODNOTA 🖪 DATUM PŘÍRŮSTKOVÉ HODN OSAŽENÁ HODNOTA KUMULATIVNĚ 雦 0.000 KOMENTÁR 60/2000 Otevřít v novém okně komentář ke způsobu dosažení hodnoty vykazovaného indikátoru DEFINICE INDIKÁTORU Otevřít v novém okně

Počet podniků, které obdržely podporu ze strukturálních fondů. Podnik: organizace produkující produkty nebo služby k uspokojení potřeb trhu a za účelem dosažení zisku. Právní forma podniku může být různá (OSVČ, sdružení apod.).

Poté, co vyplní veškerá relevantní data pro vykazovaný indikátor, stiskne příjemce tlačítko "Uložit". Systém automaticky dopočte hodnotu v poli "Dosažená hodnota kumulativně" a "Procento plnění cílové hodnoty". Jak je z obrázku patrné, výchozí i cílovou hodnotu i data jejich dosažení prostřednictvím ZoR měnit nelze. Změna cílové hodnoty/ data jejího dosažení je možná prostřednictvím změnového řízení.

V případě, že příjemce pro konkrétní indikátor vykázal změnu/přírůstek omylem, označí požadovaný indikátor a stiskne tlačítko "Smazat záznam".

#### 2.10 Indikátory sledované v IS ESF

Pro indikátory vykazované z IS ESF 2014+ je postup vykazování odlišný.

Primárně je nutné, aby měl příjemce údaje o podpořených osobách vyplněny v systému IS ESF 2014+ (<u>www.esfcr.cz</u> – Správa dat).

<sup>&</sup>lt;sup>3</sup> Nepovinné pole pro vyplnění z technického hlediska, ale Řídící orgán informaci o plnění vyžaduje.

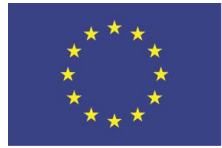

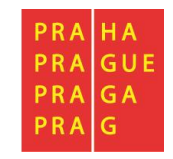

Další postup je následující:

Není nutné jednotlivé indikátory označovat a vybírat je jako indikátory, u kterých je vykazována změna/přírůstek, ale jsou již předvyplněné automaticky ve spodní části tabulky k vykázání, tedy v části Indikátory, u kterých je vykazována změna/přírůstek za aktuální sledované období. V případě, že tyto indikátory se nezobrazují automaticky, příjemce označí jeden indikátor (např. 6 00 00 Celkový počet účastníků) v části Indikátory na projektu a klikne na možnost VYKÁZAT ZMĚNU/PŘÍRŮSTEK. Tento krok iniciuje sehrání všech indikátorů s příznakem IS ESF do spodní části tabulky k vykázání.

Indikátory, u kterých je vykazována změna/přírůstek za aktuální sledované období

| Zde přetáhnět     | Zde přetáhněte hlavičku sloupce, podle kterého má být provedeno třídění         |          |                |                  |                           |                                   |  |  |  |
|-------------------|---------------------------------------------------------------------------------|----------|----------------|------------------|---------------------------|-----------------------------------|--|--|--|
| Kód<br>indikátoru | átoru Název indikátoru                                                          |          | Cílová hodnota | Dosažená hodnota | Datum dosažené<br>hodnoty | Procento plnění<br>cílové hodnoty |  |  |  |
| <b>T</b>          | Ţ                                                                               | <b>Y</b> | <b>Y</b>       | <b>T</b>         | Y                         | Y                                 |  |  |  |
| 62501             | účastníci v procesu vzdělávání / odborné přípravy po ukončení své účasti - muži | 0,000    | 0,000          | 0,000            | 30. 6. 2019               |                                   |  |  |  |
| 60000             | Celkový počet účastníků                                                         | 0,000    | 61,000         | 27,000           | 30. 6. 2019               | 44,26                             |  |  |  |
| 60001             | Celkový počet účastníků - muži                                                  | 0,000    | 0,000          | 0,000            | 30. 6. 2019               |                                   |  |  |  |
| 60002             | Celkový počet účastníků - ženy                                                  | 0,000    | 0,000          | 27,000           | 30. 6. 2019               |                                   |  |  |  |
| 60100             | Nezaměstnaní účastníci, včetně dlouhodobě nezaměstnaných                        | 0,000    | 0,000          | 1,000            | 30. 6. 2019               |                                   |  |  |  |
| 60101             | Nezaměstnaní účastníci, včetně dlouhodobě nezaměstnaných - muži                 | 0,000    | 0,000          | 0,000            | 30. 6. 2019               |                                   |  |  |  |
| 60102             | Nezaměstnaní účastníci, včetně dlouhodobě nezaměstnaných - ženy                 | 0,000    | 0,000          | 1,000            | 30. 6. 2019               |                                   |  |  |  |
| 60200             | Dlouhodobě nezaměstnaní účastníci                                               | 0,000    | 0,000          | 1,000            | 30. 6. 2019               |                                   |  |  |  |
| 60201             | Dlouhodobě nezaměstnaní účastníci - muži                                        | 0,000    | 0,000          | 0,000            | 30. 6. 2019               |                                   |  |  |  |
| 60202             | Dlouhodobě nezaměstnaní účastníci - ženy                                        | 0,000    | 0,000          | 1,000            | 30. 6. 2019               |                                   |  |  |  |
| 60300             | Neaktivní účastníci                                                             | 0,000    | 0,000          | 1,000            | 30. 6. 2019               |                                   |  |  |  |
| 60301             | Neaktivní účastníci - muži                                                      | 0,000    | 0,000          | 0,000            | 30. 6. 2019               |                                   |  |  |  |
| 60302             | Neaktivní účastníci - ženy                                                      | 0,000    | 0,000          | 1,000            | 30. 6. 2019               |                                   |  |  |  |
| 60400             | Neaktivní osoby, které nejsou v procesu vzdělávání nebo odborné přípravy        | 0,000    | 0,000          | 0,000            | 30. 6. 2019               |                                   |  |  |  |
| 60401             | Neaktivní osoby, které nejsou v procesu vzdělávání nebo odborné přípravy - muži | 0,000    | 0,000          | 0,000            | 30. 6. 2019               |                                   |  |  |  |
| 60402             | Neaktivní osoby, které nejsou v procesu vzdělávání nebo odborné přípravy - ženy | 0,000    | 0,000          | 0,000            | 30. 6. 2019               |                                   |  |  |  |
| 60500             | Zaměstnaní, včetně OSVČ                                                         | 0,000    | 0,000          | 25,000           | 30. 6. 2019               |                                   |  |  |  |
| 60501             | Zaměstnaní, včetně OSVČ - muži                                                  | 0,000    | 0,000          | 0,000            | 30. 6. 2019               |                                   |  |  |  |
| 60502             | Zaměstnaní, včetně OSVČ - ženy                                                  | 0,000    | 0,000          | 25,000           | 30. 6. 2019               |                                   |  |  |  |
| 60600             | účastníci ve věku do 25 let                                                     | 0,000    | 0,000          | 0,000            | 30. 6. 2019               |                                   |  |  |  |
| 60601             | účastníci ve věku do 25 let - muži                                              | 0,000    | 0,000          | 0,000            | 30. 6. 2019               |                                   |  |  |  |
| 60602             | účastníci ve věku do 25 let - ženy                                              |          | 0,000          | 0,000            | 30. 6. 2019               |                                   |  |  |  |
| 60700             | účastníci ve věku nad 54 let                                                    | 0,000    | 0,000          | 0,000            | 30. 6. 2019               |                                   |  |  |  |
| 60701             | účastníci ve věku nad 54 let - muži                                             | 0,000    | 0,000          | 0,000            | 30. 6. 2019               |                                   |  |  |  |
| 60702             | účastníci ve věku nad 54 let - ženy                                             | 0,000    | 0,000          | 0,000            | 30. 6. 2019               |                                   |  |  |  |
|                   |                                                                                 | •        | •              | •                |                           | •                                 |  |  |  |

Následně příjemce klikne na libovolném indikátoru v části **Indikátory, u kterých je vykazována změna/přírůstek za aktuální sledované období** (spodní tabulka indikátorů), na tlačítko **AKTUALIZACE Z IS ESF**. Tento krok vyšle pokyn ke stažení dosažených hodnot pro všechny relevantní indikátory naráz. Není tedy nutné tlačítko mačkat opakovaně pro jednotlivé vykazované indikátory. Po navázání spojení mezi systémy se do zprávy o realizaci projektu automaticky doplní následující údaje.

 PŘÍRŮSTKOVÁ HODNOTA – tj. o kolik narostla dosažená hodnota (za projekt) od poslední předložené zprávy o realizaci projektu

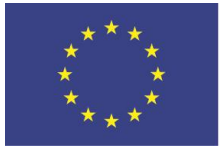

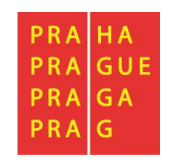

 DATUM PŘÍRŮSTKOVÉ HODNOTY (datum konce sledovaného období v aktuálně zpracovávané zprávě o realizaci projektu).

Příjemce doplní pouze pole<sup>4</sup>:

KOMENTÁŘ – uveďte podrobnosti k vykazovanému přírůstku v dosažené hodnotě indikátoru ve sledovaném období. Komentář je třeba vyplnit pouze v případě indikátoru 6 00 00 - Celkový počet účastníků a dále pak ke všem vykazovaným výsledkovým indikátorům, přičemž jejich vyplnění je v těchto případech povinné. Pro indikátory sledující dílčí členění dle pohlaví, věku, znevýhodnění atd. komentář nevyplňujte.

| 60500 Zaměstnaní, včetr               | ıĕ OSVČ                           |                                                   | 0,000              | 0,000               |                     | 30. 6. 2017              |          |
|---------------------------------------|-----------------------------------|---------------------------------------------------|--------------------|---------------------|---------------------|--------------------------|----------|
| 60501 Zaměstnaní, včetr               | iě OSVČ - muži                    |                                                   | 0,000              | 0,000               |                     | 30. 6. 2017              |          |
| 60502 Zaměstnaní, včetr               | ně OSVČ - ženy                    |                                                   | 0,000              | 0,000               |                     | 30. 6. 2017              |          |
| 60600 účastníci ve věku               | do 25 let                         |                                                   | 0,000              | 0,000               |                     | 30. 6. 2017              |          |
| 60601 účastníci ve věku               | do 25 let - muži                  |                                                   | 0,000              | 0,000               |                     | 30. 6. 2017              |          |
| 60602 účastníci ve věku               | do 25 let - ženy                  |                                                   | 0,000              | 0,000               |                     | 30. 6. 2017              |          |
| 60700 účastníci ve věku               | nad 54 let                        |                                                   | 0,000              | 0,000               |                     | 30. 6. 2017              |          |
| 60701 účastníci ve věku               | nad 54 let - muži                 |                                                   | 0,000              | 0,000               |                     | 30. 6. 2017              |          |
| 60702 účastníci ve věku               | nad 54 let - ženy                 |                                                   | 0,000              | 0,000               |                     | 30. 6. 2017              |          |
| 60800 účastníci ve věku               | nad 54 let, kteří jsou nezaměstna | aní, a to i dlouhodobě, nebo neaktivní a          | 0,000              | 0,000               |                     | 30. 6. 2017              |          |
|                                       |                                   |                                                   | •                  | Ψ.                  | *                   |                          |          |
| Smazat záznam                         | Uložit                            | Storno                                            |                    |                     |                     | ENVI                     |          |
| 60701                                 | účastníci ve věku nad 54 let - m  | nuži                                              |                    |                     |                     |                          |          |
| VÝCHOZÍ HODNOTA 0,000                 | 25. 9. 2015                       | CÍLOVÁ HODNOTA DATUM CÍLO<br>0,000 31. 12. 2      | OVÉ HODNOTY        | MĚRNÁ JEDN<br>Osoby | IOTKA               | typ indikátoru<br>Výstup |          |
| DOSAŽENÁ HODNOTA Z PROJEKTU P<br>0,00 | vřírůstková hodnota<br>0,000      | datum přírůstkové hodnoty dosažená<br>30. 6. 2017 | HODNOTA KUMULATIVI | NĚ PROCENTO P       | LNĚNÍ CÍLOVÉ HODNOT | Aktualizace              | z IS ESF |
| NUMERIAN                              |                                   |                                                   |                    |                     |                     |                          |          |
|                                       |                                   |                                                   |                    |                     |                     |                          |          |

Plnění pro tento typ indikátorů se vykazuje v každé zprávě o realizaci projektu, a to i v případě, že se hodnota plnění indikátoru nezměnila oproti předchozímu sledovanému období. Systém pak automaticky doplní a vykáže nulovou přírůstkovou hodnotu.

Při komunikaci mezi systémy vysílá IS KP14+ po kliknutí na tlačítko **AKTUALIZACE Z IS ESF** žádost o stažení dosažených hodnot indikátorů k datu konce sledovaného období aktuálně zpracovávané zprávy o realizaci projektu. V tuto chvíli může dojít ke 2 situacím:

<sup>&</sup>lt;sup>4</sup> Pokud by došlo k situaci, že se pole v IS KP 14+ zobrazí jako needitovatelné, uvede příjemce stručný souhrnný komentář k plnění indikátorů týkajících se účastníků v rámci popisu realizace klíčových aktivit.

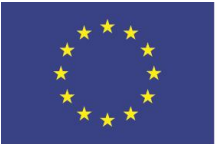

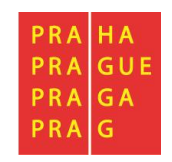

- IS ESF 2014+ již má hodnoty k požadovanému datu spočítány. V takovém případě obratem odesílá vypočtené hodnoty pro všechny indikátory a stažení do zprávy o realizaci projektu probíhá okamžitě v reálném čase.
- IS ESF 2014+ hodnoty k požadovanému datu spočítány nemá a začíná je teprve počítat.
   V takovém případě IS KP14+ příjemce upozorní, že indikátory nejsou spočteny a že po provedení výpočtu je nutné krok stahování hodnot iniciovat znovu kliknutím na tlačítko.

Příjemcům doporučujeme, aby ještě před prvním načtením hodnot do zprávy o realizaci projektu provedli v IS ESF 2014+ výpočet indikátorů k datu ukončení sledovaného období předkládané zprávy<sup>5</sup>. Výhodou provedení tohoto kroku je, že příjemce již v momentě stahování do IS KP14+ ví, jaké hodnoty se do zprávy o realizaci projektu doplní a samotný proces stažení probíhá v reálném čase bez nutnosti opakovaného mačkání tlačítka.

Jelikož jsou indikátory poměrně rozsáhlou částí (obsahují až 4 strany), je nutno překlikávat mezi jednotlivými listy.

| 00002 | ucastilici ve venu uo 20 iet - zeliy                 |
|-------|------------------------------------------------------|
| 60700 | účastníci ve věku nad 54 let                         |
| 60701 | účastníci ve věku nad 54 let - muži                  |
| 60702 | účastníci ve věku nad 54 let - ženy                  |
| 60800 | účastníci ve věku nad 54 let, kteří jsou nezaměstnan |
|       |                                                      |
|       |                                                      |
|       |                                                      |
| ◀     | 2 3 4 🕨 🕅 Položek na stránku 25 🔻                    |
|       |                                                      |

Dále doporučujeme příjemcům využívat z důvodu přehlednosti <u>filtrování</u> tabulek indikátorů. Postačí do šedého pole ve sloupci KÓD INDIKÁTORU zadat kód indikátoru (celý nebo pouze část), který příjemce potřebuje vyfiltrovat, a zmáčknout Enter. Pro odmazání zadaného filtru stačí příslušný výběr označit a tlačítkem Delete smazat.

| V                                 | Vykázat změnu/přírůstek                                                 |          |                    |                |                  |                           |                                   |
|-----------------------------------|-------------------------------------------------------------------------|----------|--------------------|----------------|------------------|---------------------------|-----------------------------------|
| Indikátor                         | y, u kterých je vykazována změna/přírůstek za aktuální sledované období |          |                    |                |                  |                           |                                   |
| Zde přetáhněte                    | e hlavičku sloupce, podle kterého má být provedeno třídění              |          |                    |                |                  |                           |                                   |
| Kód<br>ind <mark>ikátoru -</mark> | Název indikátoru                                                        |          | Výchozí<br>hodnota | Cílová hodnota | Dosažená hodnota | Datum dosažené<br>hodnoty | Procento plnění<br>cílové hodnoty |
| 6000 🐺                            |                                                                         | <b>Y</b> | Y                  | Y              | <b>Y</b>         | Y                         | Y                                 |
| 60000                             | Celkový počet účastníků                                                 |          | 0,000              | 560,000        |                  | 30. 6. 2017               | 0,00                              |
| 60001                             | Celkový počet účastníků - muži                                          |          | 0,000              | 0,000          |                  | 30. 6. 2017               |                                   |
| 60002                             | Celkový počet účastníků - ženy                                          |          | 0,000              | 0,000          |                  | 30. 6. 2017               |                                   |
|                                   |                                                                         |          | •                  | •              | •                |                           | •                                 |
| Export standardní                 |                                                                         |          |                    |                |                  |                           |                                   |
| H 4 1                             | ▶ ▶ Položek na stránku 25 ▼                                             |          |                    |                |                  | Stránka 1 z               | 1, položky 1 až 3 z 3             |

<sup>&</sup>lt;sup>5</sup> Postup viz Pokyny pro evidenci podpory poskytnuté účastníkům projektů <u>https://www.esfcr.cz/monitorovani-</u> podporenych-osob-opz

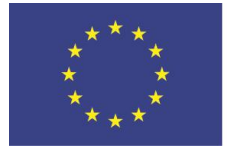

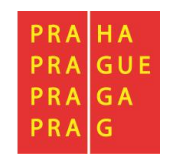

Zároveň upozorňujeme, že v minulosti nastával problém s ručním odmazáváním indikátorů, jejichž přírůstek příjemce vykazuje v dané ZoR. Na tuto situaci je v ZoR nyní nastavena kontrola, která se plní automaticky.

🗌 ZoR prošla kontrolami z pohledu konzistence indikátorů

Pro případy technických problémů je v pracovních dnech od 8:00 do 16:00 hodin zajištěna on-line technická podpora pro IS ESF 2014+ a IS KP14+ <u>na e-mailu: iskp@praha.eu</u>

V případě věcných problémů týkajících se evidence podpořených osob kontaktujte příslušného projektového manažera ŘO, který má daný projekt přidělen.

#### 2.11 Horizontální principy

V záložce Horizontální principy doplňuje příjemce informace o plnění horizontálních principů s pozitivním nebo zacíleným vlivem za sledované období. Příjemce vstoupí na konkrétní princip, stiskne pole **Vykázat změnu/přírůstek** a následně vyplní povinné pole **Popis plnění principu**. V případně neutrálního vlivu na horizontální princip příjemce tuto část ZoR nevyplňuje.

Horizontální princip, pro který příjemce v předchozím kroku zvolil "Vykázat změnu/přírůstek", se zobrazí v části "Horizontální principy, u kterých je vykazována změna/přírůstek za aktuální sledované období".

Příjemce pro relevantní, zeleně zvýrazněný, horizontální princip v "Horizontální principy, u kterých je vykazována změna/přírůstek za aktuální sledované období", vyplní textové pole "Popis plnění cílů projektu" (ve vazbě na uskutečněné aktivity projektu). Nakonec stiskne tlačítko "Uložit".

V případě, že příjemce pro konkrétní horizontální princip vykázal změnu/přírůstek omylem, označí požadovaný horizontální princip a stiskne tlačítko "Smazat záznam".

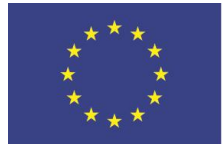

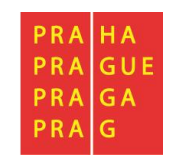

#### 2.12 Klíčové aktivity

**Pouze pro projekty ESF** je relevantní záložka Klíčové aktivity. Příjemce na ní vybírá aktivity, které ve sledovaném období realizoval. Opět využívá funkcionalitu tlačítka "Vykázat změnu/přírůstek".

| KLÍČOVÉ AKTIVITY                                                    |                                       |                                                            |  |  |  |  |  |  |
|---------------------------------------------------------------------|---------------------------------------|------------------------------------------------------------|--|--|--|--|--|--|
| 🗸 KONTROLA 🔒 FINALIZACE 🛱                                           | TISK                                  |                                                            |  |  |  |  |  |  |
| Klíčové aktivity na projektu                                        |                                       |                                                            |  |  |  |  |  |  |
| Název klíčové aktivity                                              |                                       | Název klíčové aktivity                                     |  |  |  |  |  |  |
|                                                                     | Y                                     | · ·                                                        |  |  |  |  |  |  |
|                                                                     |                                       | KA 1 - Podpora žáků se SVP                                 |  |  |  |  |  |  |
|                                                                     |                                       | KA 2 - Podpora žáků nadaných a mimořádně nadaných          |  |  |  |  |  |  |
| H A 1 D Položek na stránku                                          | 25 🔻                                  | Stránka 1 z 1, položky 1 až 2 z                            |  |  |  |  |  |  |
| Vykázat změnu/přírůstek<br>Klíčové aktivity, u kterých je vykazovár | Vykázat změnu/přírůstek               |                                                            |  |  |  |  |  |  |
| Název klíčové aktivity                                              | Název klíčové aktivity Popi           | s pokroku v realizaci klíčové aktivity za sledované období |  |  |  |  |  |  |
| <b>Y</b>                                                            | Υ                                     |                                                            |  |  |  |  |  |  |
|                                                                     | KA 1 - Podpora žáků se SVP            |                                                            |  |  |  |  |  |  |
| H I H Položek na stránku                                            | Image: Marken 1 z 1, položky 1 až 1 z |                                                            |  |  |  |  |  |  |
| Smazat záznam Ul                                                    | ožit Storno                           |                                                            |  |  |  |  |  |  |
| NÁZEV KLÍČOVÉ AKTIVITY                                              |                                       | NÁZEV KLÍČOVÉ AKTIVITY                                     |  |  |  |  |  |  |
|                                                                     | Popis pokroku v realizaci klíč        | ové aktivity za sledované období P                         |  |  |  |  |  |  |
| POPIS POKROKU V REALIZACI KLÍČOVÉ AKTIV                             | TY ZA SLEDOVANÉ OBDOBÍ                | 0/2000 Otevřít v novém okně                                |  |  |  |  |  |  |
|                                                                     |                                       |                                                            |  |  |  |  |  |  |

Na záložce jsou v horní části načteny všechny aktivity, ke kterým se příjemce zavázal. Pokud bude vykazovat realizaci některé z nich, vstoupí kliknutím na konkrétní řádek a následně stiskne tlačítko "Vykázat změnu/přírůstek". V tuto chvíli se zvolená aktivita načte do spodní části "Klíčové aktivity, u kterých je vykazována změna/přírůstek za aktuální sledované období". U vybrané klíčové aktivity je povinné pole "Popis pokroku v realizaci klíčové aktivity za sledované období". Příjemce popíše, jakým způsobem realizoval klíčovou aktivitu s ohledem na zapojení cílové skupiny, činnost realizačního týmu, vazbu na rozpočet projektu apod<sup>6</sup>. Uvede přesnější vymezení období, kdy byla/je klíčová aktivita realizována. Nakonec stiskne tlačítko "Uložit".

V případě, že příjemce pro konkrétní klíčovou aktivitu vykázal změnu/přírůstek omylem, označí požadovanou klíčovou aktivitu a stiskne tlačítko "Smazat záznam".

<sup>&</sup>lt;sup>6</sup> Pokud je k popisu aktivity nutných více než 2000 znaků, popis může být doložen v příloze ZoR, max. A4 na 1 klíčovou aktivitu.

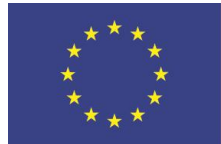

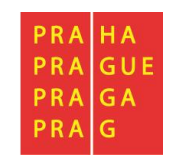

#### 2.13 Čestná prohlášení

Záložka obsahuje automaticky načtená čestná prohlášení. Na záložce si příjemce přečte text povinného čestného prohlášení ke Zprávě o realizaci a potvrdí pravdivost zatržením fajfkou v poli "Souhlasím s čestným prohlášením". Nakonec stiskne tlačítko "Uložit".

| ČESTNÁ PROHLÁŠENÍ                                                                                      |               |                     |                 |
|----------------------------------------------------------------------------------------------------|---------------|---------------------|-----------------|
| 🗙 SMAZAT 🖌 KONTROLA 🔒 FINALIZACE 🚔                                                                     | TISK          |                     |                 |
| Název čestného prohlášení                                                                              | Popis         | Kód                 | Souhlas         |
| Y                                                                                                    |               | <b>Y Y</b>          |                 |
| Čestné prohlášení ke zprávě o realizaci projektu                                                       |               | 14                  |                 |
| I III ► II Položek na stránku 25 ▼                                                                     |               | Stránka 1 z 1, polo | ožky 1 až 1 z ʻ |
| Nový záznam Smazat záznam                                                                              | Uložit Storno |                     |                 |
| ГČestné prohlášení ke zprávě o realizaci projektu<br>Text čestného prohlášení<br>Prohlašuji, že ke dni |               | Otevīit v nov       | ém okně         |

#### 2.14 Dokumenty

Přílohy k ZoR a ŽoP zde nevkládejte. Pro vložení příloh je povinná obrazovka **Dokumenty zprávy** (viz 2.15). Obrazovka obsahuje přehled příloh, které byly příjemcem vloženy v Žádosti o podporu nebo později v rámci změnových řízení.

#### 2.15 Dokumenty zprávy

Přílohy, které se po schválení Zprávy o realizaci nemají zobrazovat na Žádosti o podporu, ale mají zůstat pouze na úrovni Zprávy o realizace, vkládá příjemce na obrazovku Dokumenty zprávy.

V rámci OP PPR vkládá příjemce na obrazovku Dokumenty zprávy veškeré přílohy ke Zprávě o realizaci včetně příloh/dokladů k Žádosti o platbu. ŘO OP PPR doporučuje nahrávat soubory po věcných celcích ve formátu *.zip*. ŘO OP PPR také doporučuje sledovat informace k povinným přílohám k ZoR a ŽoP v Pravidlech pro žadatele a příjemce.

Na této záložce při zpracování uvidíte výzvu k opravě, kterou Vám budou pracovníci ŘO posílat po kontrole předložené zprávy o realizaci. Do této záložky také příjemce vkládá své nápravy k dané výzvě a najde zde i finální Záznam z provedeného administrativního ověření, kterým je kontrola ZoR ŘO ukončována.

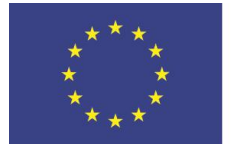

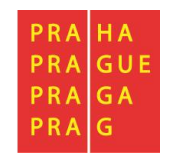

## 2.15.1.1 Vložení nového dokumentu

Bude-li příjemce vkládat nový dokument, využije tlačítko Nový záznam. Do příloh vloží dokument a celý záznam uloží.

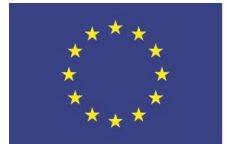

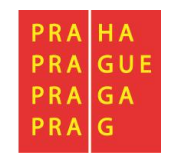

#### 2.15.1.2 Umístění a podpis dokumentu

Přílohy Zprávy o realizaci se zpravidla samostatně nepodepisují.

V případě, že si to povaha dokumentu vyžádá (případně o podpis přílohy požádá ŘO formou vrácení obrazovky do ISKP nebo je povinnost podpisu oprávněnou osobou daná Pravidly pro žadatele a příjemce), lze jej samostatně podepsat.

Systém zobrazuje dokument v poli "Soubor".

| DOKUMENTY ZPRÁVY                            |                              |                                   |
|---------------------------------------------|------------------------------|-----------------------------------|
| 🗙 SMAZAT 🖌 KONTROLA 🔒 FINALIZACE 🖨 TISH     |                              |                                   |
| Dokumenty zprávy, na projekt se nepřenášejí |                              |                                   |
| Název dokumentu                             |                              | Příloha                           |
|                                             | Y                            | <b></b>                           |
| Jenalezeny žádné záznamy k zobrazení        |                              |                                   |
|                                             | Export standardní            |                                   |
| Id d 1 ► ►I Položek na stránku 25 🕶         |                              | Stránka 1 z 1, položky 0 až 0 z 0 |
| Nový záznam Smazat záznam                   | Uložit Storno                |                                   |
| Stáhnout dokumenty                          |                              |                                   |
| NÁZEV DOKUMENTU                             |                              | τγρ ρŘίlohy                       |
| mzdové listy                                |                              |                                   |
| POPIS DOKUMENTU                             |                              | 0/2000 Otevřít v novém okně       |
|                                             |                              |                                   |
| 19 příloha                                  | OSOBA, KTERÁ SOUBOR ZADALA D | 0 MS2014+ DATUM VLOŽENÍ           |
| P Testovací_přiloha.docx                    | Připojit                     |                                   |
|                                             |                              | VERZE DOKUMENTU                   |
|                                             |                              |                                   |

Příjemce si může soubor zobrazit kliknutím na tlačítko "Otevřít", zobrazující se po kliknutí na tlačítko "Soubor". Podepisování zahájí stiskem ikony pečetě.

Systém zobrazí okno pro připojení elektronického podpisu.

Příjemce připojí svůj elektronický podpis. Dle nastavení svého PC připojí podpis ze Systémového úložiště nebo ze Souboru a stiskne tlačítko "Dokončit". V případě potřeby vloží i heslo k elektronickému podpisu.

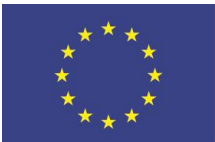

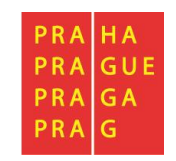

| SMAZAT ✔ KONTROLA                       | FINALIZACE                                                                                    |                  |
|-----------------------------------------|-----------------------------------------------------------------------------------------------|------------------|
| okumenty zprávy, na projekt se n        | Podpis                                                                                        | CZ ? – X         |
| ev dokumentu                            | Certifikáty                                                                                   | Zobrazit všechny |
|                                         | Vyhledat                                                                                      | Q                |
| Položok po strát                        | Soubor<br>Vybrat z počítače                                                                   |                  |
| Nový záznam Sma                         | <b>PS_testovaci_certifikat_3_11_he:</b><br>C:\Users\MHMP\Desktop\PS_testovaci_certifikat_3_11 | I_heslo_test.pfx |
|                                         |                                                                                               | $\rightarrow$    |
|                                         | <ul> <li>Čipové karty a tokeny</li> <li>Žádné certifikáty</li> </ul>                          | ^                |
| PIS DOKUMENTU                           | Systémové uložiště<br>Žádné certifikáty                                                       | ^                |
|                                         |                                                                                               |                  |
|                                         |                                                                                               |                  |
| Vytvořit podpis<br>indikátory_00001.PNG |                                                                                               | -                |
|                                         |                                                                                               |                  |

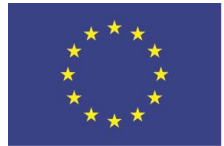

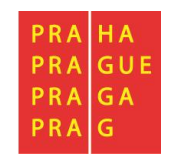

#### 2.16 Publicita

Na záložce Publicita vyplňuje příjemce automaticky načtené formy publicity, pokud byly ve sledovaném období realizovány – zvolením záznamu a stisknutím tlačítka "Vykázat změnu/přírůstek".

| PUBLICITA     |                    |            |              |         |           |        |            |       |                                                |   |                                       |      |                    |          |
|---------------|--------------------|------------|--------------|---------|-----------|--------|------------|-------|------------------------------------------------|---|---------------------------------------|------|--------------------|----------|
| X SMAZAT      | V KONTROLA         | Ĥ          | FINALIZACE   | Ę.      | TISK      |        |            |       |                                                |   |                                       |      |                    |          |
| Publicita na  | a projektu         |            |              |         |           |        |            |       |                                                |   |                                       |      |                    |          |
| Publicita     |                    |            |              |         |           |        |            |       | Název nepovinného zajištění propagace projektu |   |                                       |      | Již splněna        |          |
|               |                    |            |              |         |           |        |            | [     |                                                |   |                                       | T    |                    | 7        |
| Plakát        |                    |            |              |         |           |        |            |       |                                                |   |                                       |      |                    |          |
| Povinné prvky | jsou uvedeny na d  | lokument   | ech, webový  | ich str | ánkách    | a dalš | ch nosic   |       |                                                |   |                                       |      |                    |          |
|               | Položek            | na stránku | 25 💌         |         |           |        |            |       |                                                |   | St                                    | ránk | a 1 z 1, položky 1 | až 2 z 2 |
| Vyk           | ázat změnu/pří     | růstek     |              |         |           |        |            |       |                                                |   |                                       |      |                    |          |
| Publicita, u  | které je vykazov   | ána změi   | na/přírůstek | c za ak | ctuální s | sledov | ané obdo   | bí    |                                                |   |                                       |      |                    |          |
| Publicita     |                    |            |              |         |           | N      | ázev nepov | innél | ho zajištění propagace projektu                |   | Plnění publictní činnosti             |      | Již splněna        |          |
|               |                    |            |              |         |           | Y      |            |       |                                                | 7 | · · · · · · · · · · · · · · · · · · · | Y    |                    | r        |
| Plakát        |                    |            |              |         |           |        |            |       |                                                |   | Ano                                   |      | 1                  |          |
|               | Položek            | na stránku | 25 💌         |         |           |        |            |       |                                                |   | St                                    | ránk | a 1 z 1, položky 1 | až 1 z 1 |
| Nový z        | záznam             | Smaz       | at záznam    |         |           | Ulo    | žit        |       | Storno                                         |   |                                       |      |                    |          |
| PUBLICITA     |                    |            |              |         |           |        |            |       |                                                |   |                                       |      |                    |          |
| Plakát        |                    |            |              |         |           |        |            |       |                                                |   |                                       |      |                    |          |
| NÁZEV NEPOVIN | NÉHO ZAJIŠTĚNÍ PRO | PAGACE PI  | OJEKTU       |         |           |        |            |       |                                                |   |                                       |      |                    |          |
| 🛛 PLNĚNÍ PUBL | ICTNÍ ČINNOSTI     | JIŽ SPLNĚI | A            |         |           |        |            |       |                                                |   |                                       |      |                    |          |
| Ano           |                    |            | 1            |         |           |        |            |       |                                                |   |                                       |      |                    |          |
| KOMENTÁŘ      |                    |            |              |         |           |        |            |       |                                                |   | 37/2000                               |      | Otevřít v novém o  | okně     |
| Plakát vyvěš  |                    |            |              |         |           |        |            |       |                                                |   |                                       |      |                    |          |

Pro povinnou publicitu příjemce klikne na konkrétní nástroj (název změní barvu z černé na zelenou) a následně na tlačítko "Vykázat změnu/přírůstek". Daný záznam publicity se zobrazí v části "Publicita, u které je vykazována změna/přírůstek za aktuální sledované období". Příjemce vybere relevantní stav z číselníku "Plnění publicitní činnosti". Nakonec stiskne tlačítko "Uložit".

Kromě toho může založit další nepovinné formy publicity přes tlačítko "Nový záznam". Vždy je vhodné vyplnit také komentář, který upřesňuje způsob zajištění vykazované publicity, a také jejich fotografie/scany přiložit k ZoR.

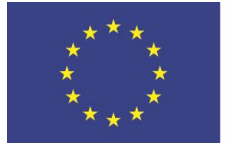

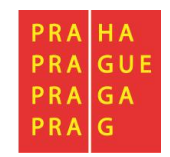

#### 2.17 Účetní období

Pokud není účetní období na projektu vyplněno, pak tato záložka ZoR není relevantní k vyplnění.

| ÚČETNÍ OBDOBÍ                         |                                                 |                  |                                   |
|---------------------------------------|-------------------------------------------------|------------------|-----------------------------------|
| 🗙 SMAZAT 💉 KONTROLA 🔒                 | FINALIZACE 🖨 TISK                               |                  |                                   |
| Subjekt                               |                                                 |                  |                                   |
| IČ                                    | Název subjektu                                  |                  | Typ subjektu                      |
| <b>Y</b>                              |                                                 | Ţ                | <b>Y</b>                          |
| Nenalezeny žádné záznamy k zobrazení  |                                                 |                  |                                   |
|                                       | Export s                                        | tandardní        |                                   |
| Položek na stránku                    | 25 💌                                            |                  | Stránka 1 z 1, položky 0 až 0 z 0 |
| Účetní období, u kterých je vykazovár | na změna/přírůstek za aktuální sledované období |                  |                                   |
| Účetní období od                      |                                                 | Účetní období do |                                   |
|                                       | <b>Y</b>                                        |                  | Ţ                                 |
| Nenalezeny žádné záznamy k zobrazení  |                                                 |                  |                                   |
| Položek na stránku                    | 25 💌                                            |                  | Stránka 1 z 1, položky 0 až 0 z 0 |
| Nový záznam Smaza                     | at záznam                                       |                  |                                   |
| ÚČETNÍ OBDOBÍ OD ÚČETNÍ               | Í OBDOBÍ DO                                     |                  |                                   |

#### 2.18 Veřejná podpora

Plnění obrazovky není vyžadováno.

Relevantní je jen vyplnění typu veřejné podpory u jednotlivých nákladů v soupiskách dokladů (viz níže).

#### 2.19 Firemní proměnné

Plnění obrazovky není vyžadováno.

Avšak je vhodné ji vyplnit, pokud se něco co se týče příjemce/partnera v těchto parametrech ve sledovaném období změnilo.

Na záložce vykazuje příjemce po stisku tlačítka "Vykázat změnu/přírůstek" údaje v polích "Počet zaměstnanců" a "Roční obrat (EUR)".

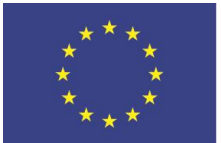

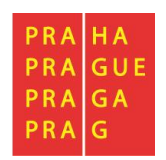

| FIREMNÍ PROM                                                                                              | ĚNNÉ                                         |                                                       |                                                                        |              |               |                                                                       |  |
|----------------------------------------------------------------------------------------------------|----------------------------------------------|-------------------------------------------------------|------------------------------------------------------------------------|--------------|---------------|-----------------------------------------------------------------------|--|
| 🗙 SMAZAT                                                                                                  | V KONTROLA                                   | FINALIZACE                                            | Han Tisk                                                               |              |               |                                                                       |  |
| Subjekty na p                                                                                             | rojektu                                      |                                                       |                                                                        |              |               |                                                                       |  |
| IČ                                                                                                    | IČ zahraniční                                | RČ                                                    | Název subjektu                                                         | Jméno        | Příjmení      | Typ subjektu                                                          |  |
| <b></b>                                                                                                   | ' ·                                          | Y                                                     |                                                                        | ΥΥ           | <b>Y</b>      | <b></b>                                                               |  |
| 00216208                                                                                                  |                                              |                                                       | Univerzita Karlova                                                     |              |               | Žadatel/příjemce                                                      |  |
|                                                                                                    | ▶ Položek na                                 | stránku 25 👻                                          |                                                                        |              |               | Stránka 1 z 1, položky 1 až 1 z 1                                     |  |
| Vykázat změnu/přírůstek<br>Subjekty, u kterých je vykazována změna/přírůstek za aktuální sledované období |                                              |                                                       |                                                                        |              |               |                                                                       |  |
| Subjekty, u kt                                                                                            | erých je vykazov                             | ána změna/přírůstek                                   | za aktuální sledované období                                           |              |               |                                                                       |  |
| Subjekty, u kt                                                                                            | terých je vykazova<br>IČ zahraniční          | ána změna/přírůstek<br>RČ                             | za aktuální sledované období<br>Název subjektu                         | Jméno        | Příjmení      | Typ subjektu                                                          |  |
| Subjekty, u ki                                                                                            | terých je vykazova<br>IČ zahraniční          | ána změna/přírůstek<br>RČ<br>Y                        | za aktuální sledované období<br>Název subjektu                         | Jméno<br>7   | Příjmení Y    | Typ subjektu                                                          |  |
| Subjekty, u kt<br>IČ<br>00216208                                                                          | terých je vykazova<br>IČ zahraniční          | ána změna/přírůstek<br>RČ<br>Y                        | za aktuální sledované období<br>Název subjektu<br>Úliverzita Karlova   | Jméno<br>7   | Příjmení Y    | Typ subjektu<br>Žadatel/příjemce                                      |  |
| Subjekty, u kt<br>IČ<br>00216208                                                                          | IČ zahraniční<br>IČ zahraniční               | ána změna/přírůstek<br>RČ<br>Y Y Y<br>stránku 25 v    | za aktuální sledované období<br>Název subjektu<br>Y Univerzita Karlova | Jméno<br>7   | Příjmení 🛛    | Typ subjektu<br>Žadatel/příjemce<br>Stránka 1 z 1, položky 1 až 1 z 1 |  |
| Subjekty, u kt<br>ič<br>00216208<br>id 1 b<br>Smazat z                                                    | IČ zahraniční<br>IČ zahraniční<br>Položek na | ána změna/přírůstek<br>RČ<br>V Stránku 25 V<br>Uložit | za aktuální sledované období<br>Název subjektu<br>Univerzita Karlova   | Jméno<br>7 Y | Příjmení<br>Y | Typ subjektu<br>Žadatel/příjemce<br>Stránka 1 z 1, položky 1 až 1 z 1 |  |

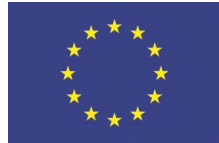

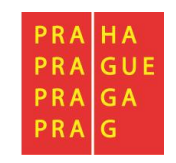

#### 2.20 Kontroly

Informace o kontrolách ze strany Řídicího orgánu jsou automaticky načteny na obrazovce "Kontroly" na úvodní stránce projektu/operace.

#### 2.20.1.1 Zadání kontroly provedené ze strany kontrolních orgánů mimo ŘO

Informace o kontrolách provedených ze strany kontrolních orgánů mimo Řídicí orgán uvádí příjemce **průběžně vždy po ukončení kontroly jiným subjektem** na obrazovce "Kontroly" na úvodní stránce projektu/operace, na kterou se dostane zpět přes oblast "Navigace" a klikne na záložku "Operace". Může se jednat např. o kontroly na projektu provedené Auditním orgánem MF ČR.

| Navigace                | ^ | INFORMACE O ZPRÁVĚ                       |
|-------------------------|---|------------------------------------------|
| Operace                 |   | 🗙 SMAZAT 🖌 KONTROLA 🔒 FINALIZACE 🚔 TISK  |
| Informování o realizaci | ^ |                                          |
| Žádost o platbu         |   | ΙΡΕΝΤΙΕΙΚΑČΝΙ ČΙSI Ο ΤΟΡΑΊΛΥ ΤΥΡ ΤΟΡΑΊΝΥ |
| Zprávy o realizaci      |   | 3WIM6PZoR1 Zpráva o realizaci            |
| Profil objektu          | ^ | POŘADOVÉ ČÍSLO ZPRÁVY VERZE STAV         |
| Nová depeše a koncepty  |   | 1 1 Rozpracována                         |
| Přehled depeší          |   | PŘEDPOKLÁDANÉ DATUM PODÁNÍ               |
| Poznámky                |   | 30. 1. 2020                              |
| Úkoly                   |   | SLEDOVANE OBDOBI OD SLEDOVANE OBDOBI DO  |
| Datová oblast žádosti   | ^ |                                          |

#### Zvolí obrazovku Kontroly:

| Hodnocení operace         | ^   |
|---------------------------|-----|
| Hodnocení                 |     |
| Žádost o přezkum rozhodní | utí |
| Informování o realizaci   | ^   |
| Žádost o změnu            |     |
| Žádost o platbu           |     |
| Zprávy o realizaci        |     |
| Veřejné zakázky           |     |
| Kontroly                  | ^   |
| Kontroly                  |     |

Přes volbu "Nová kontrola" se založí v systému nová kontrola.

| Navigace      | ^ | KONTROLY                             |
|---------------|---|--------------------------------------|
| Operace       |   | Číslo kontroly                       |
| Nová kontrola |   | ·                                    |
|               |   | Nenalezeny žádné záznamy k zobrazení |

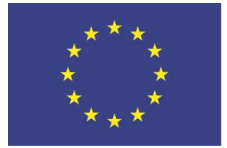

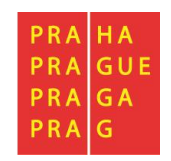

Rozkliknutím založené kontroly příjemce vstoupí na formulář dané kontroly a postupně vyplní všechny relevantní sekce v datové oblasti záložky "Detail kontroly", přičemž název kontrolního orgánu vybírá ze seznamu.

| Datové oblasti                     | DETAIL KONTROLY                                                                                                    |
|------------------------------------|----------------------------------------------------------------------------------------------------|
| Detail kontroly                    | SMAZAT KONTROLU                                                                                                    |
| Námitka podjatosti kontrolujícího  | Označení kontrolní zjištění Opatření k nápravě                                                                                                    |
| Námitka proti kontrolnímu zjištění | B ČÍSLO KONTROLY NÁZEV KONTROLY B DATUM ZAHÁJENÍ KONTROLY DATUM UKONČENÍ KONTROLY VÝSLEDEK KONTROLY                                                                                            |
| Nové nápravné opatření             | Externí kontrola 25.09.21 10. 9. 2019 📾 🔛                                                                                                    |
| Nové kontrolní zjištění            | PŘEDMĚT KONTROLY Oteviit v novém okně                                                                                                    |
| Přílohy                            |                                                                                                    |
|                                    | Kontrolní orgán mimo poskytovatele dotace         Kóp       ZKRATKA         2000       FÚ pro hlavní město Prahu         Finanční úřad pro hlavní město Prahu       Finalizovat         Uložít |

Následně vyplní informace na záložce "Nové kontrolní zjištění". Tlačítkem "Nový záznam" vytvoří zjištění a vyplní požadované informace. Dále lze využít funkcionalitu tlačítka "Kopírovat záznam" v případě obdobných zjištění.

| Datové oblasti                     | NOVÉ KONTROLNÍ ZJIŠTĚNÍ                                                                       |                                                                                                    |                                                             |
|------------------------------------|-----------------------------------------------------------------------------------------------|----------------------------------------------------------------------------------------------------|-------------------------------------------------------------|
| Detail kontroly                    | X SMAZAT KONTROLU                                                                             |                                                                                                    |                                                             |
| Námitka podjatosti kontrolujícího  | Číslo zjištění                                                                                | Vyčíslení zjištění                                                                                   | Popis zjištění                                              |
| Námitka proti kontrolnímu zjištění | Ţ                                                                                             | <b>T</b>                                                                                             | Ţ.                                                          |
| Nové nápravné opatření             | 1                                                                                             | 10 000,00                                                                                            | detailní popis kontrolního zjištění z protokolu o kontrole. |
| Nové kontrolní zjištění            |                                                                                               | •                                                                                                    |                                                             |
| Přílohy                            | I I Položek na str                                                                            | ránku 25 👻                                                                                           | Stránka 1 z 1, položky 1 až 1 z 1                           |
|                                    | Nový záznam Ko<br>E čísLo zJIŠTĚNÍ vví<br>1<br>PoPIS ZJIŠTĚNÍ<br>detailní popis kontrolního z | pírovat záznam Smazat zá<br>čístení zuštění měna<br>10 000,00 CZK<br>jištění z protokolu o kontrole. | znam Uložit Storno<br>Otevił v novém okně                   |

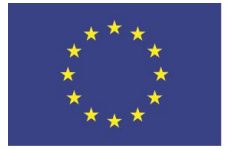

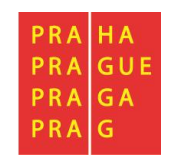

Dále vstoupí na záložku "Nové nápravné opatření", kde prostřednictvím tlačítka "Nový záznam" vytvoří nové nápravné opatření a pomocí pole "Číslo zjištění" může vybrat příslušné zjištění, ke kterému se dané opatření vztahuje, a které zadal v předchozím kroku. Dále lze využít funkcionalitu tlačítka "Kopírovat záznam" v případě obdobných zjištění.

| Datové oblasti                     | NOVÉ NÁPRAVNÉ OPATŘENÍ                                       |                                   |
|------------------------------------|--------------------------------------------------------------|-----------------------------------|
| Detail kontroly                    | X SMAZAT KONTROLU                                            |                                   |
| Námitka podjatosti kontrolujícího  | Číslo nápravného opatření Popis nápravného opatření          | Číslo zjištění                    |
| Námitka proti kontrolnímu zjištění |                                                              | Υ                                 |
| Nové nápravné opatření             |                                                              |                                   |
| Nové kontrolní zjištění            | I Položek na stránku 25 🕶                                    | Stránka 1 z 1, položky 1 až 1 z 1 |
| Přílohy                            | Nový záznam Kopírovat záznam Smazat záznam Uložit Storno     |                                   |
|                                    | ČÍSLO ZJIŠTĚNÍ<br>1 E                                        |                                   |
|                                    | POPIS NÁPRAVNÉHO OPATŘENÍ Otevřít v novém okni               |                                   |
|                                    | detailní popis nápravného opatření dle protokolu o kontrole. |                                   |
|                                    |                                                              |                                   |
|                                    |                                                              |                                   |
|                                    |                                                              |                                   |

Záložka "Přílohy" umožňuje v rámci dané kontroly přiložit relevantní dokumentaci vzešlou z kontroly. Příjemce vyplní pole "Název dokumentu" a přes tlačítko "Připojit" nahraje soubor do systému. Následně daný záznam uloží stisknutím tlačítka "Uložit". Prostřednictvím tlačítka "Nový záznam" lze přidat další přílohu. Dokument lze také elektronicky podepsat.

**Povinnou součástí každé kontroly**, kterou příjemce vykazuje, že na jeho projektu proběhla jako **externí**, je **přiložit** k ní **protokol o kontrole** od kontrolního orgánu.

| Datové oblasti                     | PŘÍLOHY                                                       |
|------------------------------------|---------------------------------------------------------------|
| Detail kontroly                    | X SMAZAT KONTROLU                                             |
| Námitka podjatosti kontrolujícího  | Název dokumentu Čas poslední změny                            |
| Námitka proti kontrolnímu zjištění | ¥ ] ¥                                                         |
| Nové nápravné opatření             | Nenalezeny žádné záznamy k zobrazení                          |
| Nové kontrolní zjištění            | H H Položek na stránku 25 V Stránka 1 z 1, položky 0 až 0 z 0 |
| Přílohy                            | Nový záznam Kopírovat záznam Smazat záznam Uložit Storno      |
|                                    | NÁZEV DOKUMENTU<br>SOUBOR<br>Ý Připojit                       |

Pro založení další kontroly je nutné vrátit se zpět přes záložku "Kontroly" v levém menu v datové oblasti "Navigace".

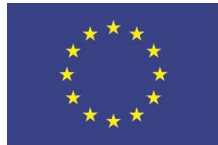

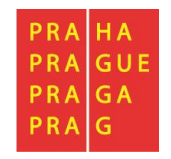

#### 2.21 Kontrola před finalizací ZoR

Pro kontrolu před provedením finalizace ZoR stiskne příjemce tlačítko Kontrola v horní šedé liště:

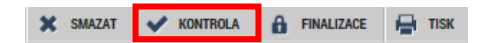

Výsledkem kontroly mohou být chybová hlášení. Pokud jsou hlášky v červené barvě, jsou nepropustné a bez odstranění těchto chyb ZoR nepůjde finalizovat. Pokud jsou uvedené černou barvou, jsou "propustné".

Např.:

| Výsledek operace:                                                                                                    |      |  |  |
|----------------------------------------------------------------------------------------------------|------|--|--|
| ISUM-415298: Žádost o platbu musí být ve stavu Podepsána.<br>ISUM-416312: <u>Informace o zprávě</u> - Sledované období od musí navazovat na Sledované období do předchozí zprávy o realizaci/informace o pokroku. |      |  |  |
| Lze vytisknout přes Kontextovou nabídku (Pravé tlačítko myši)                                                                                                    |      |  |  |
|                                                                                                    | Zpět |  |  |

- První chybová hláška upozorňuje na potřebu nejprve finalizovat a podepsat související Žádost o platbu. Po podepsání ZoR se oba dokumenty (ZoR i ŽoP) zobrazí v části systému, ve které pracuje ŘO.
- Druhá chybová hláška upozorňuje na skutečnost, že zadané sledované období musí navazovat na předešlou zprávu. Na obrazovce Informace o zprávě zjedná příjemce nápravu.

#### 2.22 Podpis dokumentu

Záložka Podpis dokumentu je po celou dobu editace Zprávy o realizaci zašedlá. Jakmile je provedena finalizace Zprávy o realizaci, proběhne generování tiskové verze Zprávy o realizaci na pozadí. Příjemce obdrží informaci o vygenerování interní depeší. Poté je možné Zprávu o realizaci elektronicky podepsat.

Finalizovanou zprávu lze také vrátit zpět pomocí pole "Storno finalizace". Tento krok může provést pouze uživatel s rolí "Signatář". Může (není to povinnost) uvést důvody storna.

Na záložce "Přístup k projektu" na úvodní obrazovce detailu projektu jsou uvedeni signatáři/signatář, kteří zprávu podepisují.

Signatář podepisuje Zprávu o realizaci svým kvalifikovaným certifikátem.

K předání Zprávy o realizace a Žádosti o platbu ŘO OP PPR do jejich části systému dochází současně v okamžiku podepsání Zprávy o realizace. Žádost o platbu, i když je již podepsaná, čeká s podáním na podpis Zprávy o realizace. Nejdříve musí být podepsána Žádost o platbu a teprve pak Zpráva o realizaci. První verzi Žádosti o platbu bez Zprávy o realizaci nelze podat. V případě náprav to už možné je.

V případě, kdy Řídicí orgán není spokojený se zpracováním, nebo dokumentací některého z výše uvedených formulářů, je může vracet již samostatně. Text příslušné výzvy k opravě nalezne příjemce buď v Dokumentech zprávy (pokud jde i o opravu ZoR), nebo v Přílohách žop, pokud je

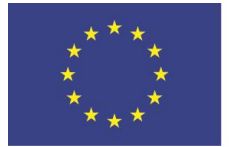

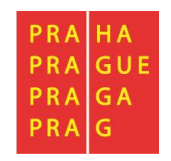

vyžadována oprava jen Žádosti o platbu. Příjemce je informován systémovou depeší, která jej odkáže na místo, kde najde výzvu k opravě spolu s termínem.

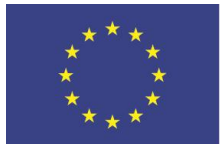

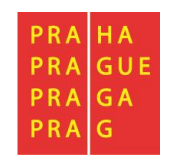

# 2.23 Stavy zprávy o realizaci

| Název                               | Definice                                                     |
|-------------------------------------|--------------------------------------------------------------|
|                                     |                                                              |
| Rozpracována                        | Příjemce založil novou zprávu o realizaci                    |
| Finalizována                        | Příjemce finalizoval zprávu o realizaci                      |
| Podepsána                           | Příjemce podepsal zprávu o realizaci elektronickým podpisem  |
| Podána na ŘO/ZS                     | Příjemce zpracoval zprávu o realizaci a podal ji na ŘO       |
| Schválena ŘO z formálního hlediska  | ŘO provedl kontrolu formálních náležitostí zprávy            |
| Schválena ŘO z obsahového hlediska  | ŘO provedl kontrolu zprávy z obsahového hlediska. Souhlasí   |
|                                     | s jejím obsahem. Jedná se o konečný stav.                    |
| Vrácena k přepracování z formálního | ŘO vrátil zprávu o realizaci k dopracování z důvodu          |
| hlediska                            | formálních pochybení.                                        |
| Vrácena k přepracování z hlediska   | ŘO vrátil zprávu o realizaci k dopracování z důvodu potřeby  |
| obsahové kvality                    | doplnění jejího obsahu                                       |
| Zamítnuta ŘO/ZS                     | ŘO zamítl zprávu o realizaci z důvodu nesplnění požadavků ze |
|                                     | strany příjemce.                                             |
| Administrace ukončena               | ŘO ukončil administraci zprávy o realizaci z důvodu ukončení |
|                                     | administrace projektu ze strany příjemce.                    |
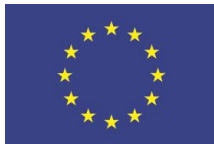

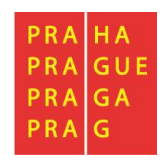

# 3 Žádost o platbu

# 3.1 První zálohová platba u projektů financovaných ex-ante

Pokud je Váš **projekt** financovaný v režimu **ex-ante**, **v IS KP14+** <u>nezakládáte zálohovou ŽoP</u> (váže se na první řádek finančního plánu). Zálohovou ŽoP v tomto případě vystavuje ŘO v CSSF14+ na základě podepsané smlouvy o financování/podmínek realizace, tj. **příjemce nežádá o vyplacen první zálohy**.

| ŽADATEL                 |                 | Zda È         | ίΟ již administ                 | ruje zálohov                  | ou ŽoP, si příjemce m                        | ůže ověřit v menu                     |
|-------------------------|-----------------|---------------|---------------------------------|-------------------------------|----------------------------------------------|---------------------------------------|
| lacházíte se: Nástěnka  | Žadatel         | nale          | vo na záložce z                 | Žádost o plat                 | bu v účtu Žadatele.                          |                                       |
| Hodnocení operace       | ^               | Poku<br>o pla | d byla zálohov<br>tbu" se zobra | vá ŽoP ze str<br>azuje záznai | any ŘO již založena, n<br>n této ŽoP navázan | a "Výběru žádosti<br>é na první řádek |
| Hodnocení               |                 | finan         | čního plánu                     |                               |                                              | •                                     |
| Žádost o přezkum rozhod | nutí            | man           |                                 |                               |                                              |                                       |
| Informování o realizaci | VÝBĚR ŽÁD       | OSTI O PLATI  | 30                              |                               |                                              |                                       |
| Žádost o změnu          | Pořadí finanční | iho plánu     | Datum předložení                | Závěrečná platba              | Stav                                         | Stav zpracování                       |
| Žádost o platbu         |                 | Y             | Υ                               |                               |                                              | 7                                     |
| Zprávy o realizaci      |                 | 1             | 1. 1. 2017                      |                               | Schválená                                    | Schválená 2. stupeň - podepsaná       |

# 3.2 Založení průběžné žádosti o platbu v IS KP14+

| ŽADATEL                       |   |
|-------------------------------|---|
| Nacházíte se: Nástěnka Žadate | 1 |
|                               |   |
| Hodnocení operace             |   |
| Hodnocení                     |   |
| Žádost o přezkum rozhodnutí   |   |
| Informování o realizaci 🔨     |   |
| Žádost o změnu                |   |
| Žádost o platbu               |   |
| Zprávy o realizaci            |   |

Průběžná ŽoP se zakládá kliknutím na "Žádost o platbu" v levém menu.

Otevře se okno "Výběr žádosti o platbu".

Příjemcům, jejichž projekty jsou financovány v režimu ex-ante, se před založením první průběžné ŽoP (ŽoP s vyúčtováním) zobrazuje již záznam jedné ŽoP = první zálohy.

Příjemcům, jejichž projekty jsou financovány v režimu ex-post, se před založením první průběžné ŽoP nezobrazuje žádný záznam.

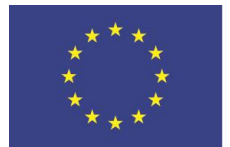

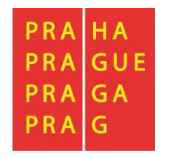

Na "Výběru žádosti o platbu" je nutno kliknout na volbu "Vytvořit novou":

| Navigace       | ^ | VÝBĚR ŽÁDOSTI O PLATBU  |                  |                  |           |                                 |  |
|----------------|---|-------------------------|------------------|------------------|-----------|---------------------------------|--|
| Operace        |   | Pořadí finančního plánu | Datum předložení | Závěrečná platba | Stav      | Stav zpracování                 |  |
| Vytvořit novou |   | <b>•</b>                | <b>•</b>         |                  | Υ         |                                 |  |
|                |   | 1                       | 1. 1. 2017       |                  | Schválená | Schválená 2. stupeň - podepsaná |  |

Zobrazí se řádek s nově založenou ŽoP ve stavu Rozpracovaná. Klikněte na něj:

| Navigace 🔨     | VÝBĚR ŽÁDOSTI O PLATE   | VÝBĚR ŽÁDOSTI O PLATBU |                  |              |                                 |  |  |  |
|----------------|-------------------------|------------------------|------------------|--------------|---------------------------------|--|--|--|
| Operace        | Pořadí finančního plánu | Datum předložení       | Závěrečná platba | Stav         | Stav zpracování                 |  |  |  |
| Vytvořit novou | Y                       | <b>•</b>               | Ο Ϋ              | ŢŢ           |                                 |  |  |  |
|                | 1                       | 1. 1. 2017             |                  | Schválená    | Schválená 2. stupeň - podepsaná |  |  |  |
|                | 2                       | 30. 6. 2017            | 4                | Rozpracovaná | Rozpracovaná                    |  |  |  |

Na detailu žádosti o platbu máte k dispozici v menu nalevo záložky ŽoP (pod skupinou Datová oblast žádosti).

| Datová oblast žádosti 🔨              | Hlavní záložky:                                                                                         |
|--------------------------------------|----------------------------------------------------------------------------------------------------|
| Identifikační údaje                  | <ul> <li>Identifikační údaje,</li> <li>žídest s platku</li> </ul>                                       |
| Žádost o platbu                      | <ul> <li>Zadosť o platbu,</li> <li>Souhrnná soupiska.</li> </ul>                                        |
| Čerpání rozpočtu na žádosti o platbu | <ul> <li>Čerpání rozpočtu na žádosti o platbu</li> </ul>                                                |
| Souhrnná soupiska                    | Jednotlivé položky prokazovaných způsobilých výdajů se                                                  |
| SD-1 Účetní/daňové doklady           | vyplňují do jednotlivých záznamů <b>soupisky dokladů</b> .                                              |
| SD-2 Lidské zdroje                   | Soupiska dokladů obsahuje následující záložky <sup>7</sup> :                                            |
| SD-3 Cestovní náhrady                | <ul> <li>Sounrina soupiska,</li> <li>SD-1 Účetní/daňové doklady,</li> </ul>                             |
| Soupiska příjmů                      | • SD-2 Lidské zdroje,                                                                                   |
| Nezpůsobilé výdaje                   | • SD-3 Cestovní náhrady,                                                                                |
| Čestná prohlášení                    | <ul> <li>Soupiska příjmů – pro evidenci jiných peněžních příjmů,</li> <li>Neznůsohilé výdaje</li> </ul> |
| Dokumenty                            |                                                                                                    |
| Podpis žádosti o platbu              |                                                                                                    |

<sup>&</sup>lt;sup>7</sup> Zobrazení jednotlivých záložek soupisky dokladů v menu nalevo záleží na nastavení rozpočtu konkrétní výzvy, nemusí se vám tedy zobrazovat všechny vyjmenované soupisky SD-1, SD-2 a SD-3.

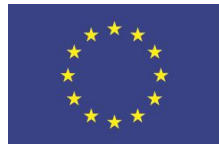

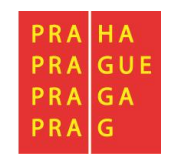

# 3.3 Souběh žádosti o platbu a žádosti o změnu

Souběh založené žádosti o platbu v ISKP 14+ a žádosti o změnu na finančních obrazovkách (Rozpočet, Přehled zdrojů financování, Finanční plán) se řídí níže uvedenými pravidly.

Je-li ŽoP v ISKP 14+ ve stavu **Rozpracovaná**, příjemce může souběžně předložit žádost o změnu spočívající v:

• Úpravě rozpočtu

Je–li žádost o změnu <u>schválena</u> **před podáním ŽoP**, projeví se úprava neprodleně, lze ji tedy ihned aplikovat na připravovanou ŽoP. Příjemce např. zjistí, že potřebuje navýšit alokaci některé konkrétní položky rozpočtu. Podá žádost o změnu, ve které provede přesun z jiné rozpočtové položky do položky, jejíž alokaci potřebuje navýšit. Administrátor ŘO danou změnu schválí. Příjemce může na upravenou položku rozpočtu navázat uskutečněné výdaje.

• Úpravě finančního plánu

Příjemce upravuje částky i data předložení ŽoP na řádcích finančního plánu, zahrnující jak aktuální řádek, na který je navázána rozpracovaná ŽoP, tak řádky, na kterých je předložení ŽoP teprve plánováno. Data předložení je možné aktualizovat do doby, než je ŽoP spolu se zprávou o realizaci podána. Následně je na finančním plánu možné měnit již pouze částky.

Je-li ŽoP v ISKP 14+ ve stavu Finalizovaná, Podaná, Zaregistrovaná nebo Schválená 1. stupeň, může příjemce souběžně předložit žádost o změnu spočívající v:

• Úpravě rozpočtu

Změna však již nemá dopad na aktuální předkládanou, nebo předloženou ŽoP. Jedná se buď o změnu podstatnou, jejíž platnost poběží od data schválení/ účinnosti změny, nebo změnu nepodstatnou, která se však v předkládané nebo předložené žádosti o platbu neprojeví.

• Úpravě finančního plánu

Pokud již byla ŽoP podána, nelze měnit očekávaná data předložení ŽoP/ZoR. Systém již zná skutečné datum podání. U ŽoP ve stavu Finalizovaná Datum předložení na řádku finančního plánu, na který je navázaná ŽoP ve stavu Finalizovaná, měnit lze, avšak za předpokladu, že žádost o změnu bude schválena dříve, než bude ŽoP podána. U ostatních uvedených stavů ŽoP je možné měnit již jen částky záloh a vyúčtování.

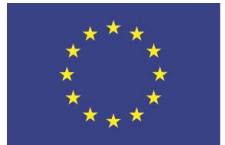

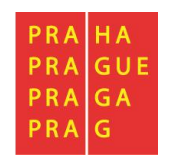

Je-li ŽoP ve stavech **Schválená 2. stupeň, Proplacená příjemci nebo Proplacená příjemci s krácením**, může příjemce souběžně předložit žádost o změnu spočívající v:

• Úpravě rozpočtu

Podávané změny nemají dopad na ŽoP ve výše uvedených stavech, budou mít dopad na ŽoP, které příjemce podá v budoucnu.

• Úpravě finančního plánu

Žádost o změnu se nemůže týkat řádků finančního plánu, na kterých je navázána ŽoP ve výše uvedených stavech. U těchto ŽoP již systém zná skutečné datum předložení i částky proplacených záloh a schváleného vyúčtování. S daty finančního plánu na řádcích se ŽoP ve výše uvedených stavech již systém nepracuje, mohou tedy zůstat v původních předpokládaných datech nebo částkách.

# 3.4 Vyplnění záložek žádosti o platbu – krok za krokem

3.4.1 Identifikační údaje

| Datová oblast žádosti     | ^           |
|---------------------------|-------------|
| Identifikační údaje       |             |
| Žádost o platbu           |             |
| Čerpání rozpočtu na žádos | ti o platbu |
| Souhrnná soupiska         |             |

Úvodní záložkou ŽoP je záložka Identifikační údaje, na které z číselníku vyberte **Název účtu příjemce** (případně, pokud je to pro Vás relevantní i **Název účtu zřizovatele příjemce** – účet městské části, na který ŘO zasílá platbu).

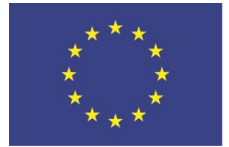

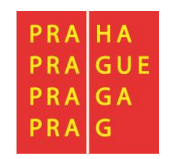

Je možné vyplnit i nepovinné textové pole "Zdůvodnění platby". Uložte pomocí tlačítka ve spodní části.

| XMAZAT         KONTROLA         Imalizace         Imalizace         Imalizace           Vdentifikačni údaje-<br>ascustraučni čišuo ProJEKTU         MÁZEV PROJEKTU         MÁZEV PROJEKTU         MÁZEV PROJEKTU           UZOVODOJO (J. 18, 018/0000091)         MÁZEV PROJEKTU         MÁZEV PROJEKTU         Závětrečná ŽoP           Příluškace         probadově čísu o žev         Čísu o žádosti o PLATBU         Závětrečná ŽoP           Vitvezita Karlova         2)         CZ 07.1.02/0.0/0.0/18,018/0000091/2019/002/ANTE         Závětrečná ŽoP           STAV         STAV ZPRACOVání         2)         CZ 07.1.02/0.0/0.0/18,018/0000091/2019/002/ANTE         Závětrečná ŽoP           Vodolní informace         Trv Závotní STMBOL         VARIJALNÉ STAV ZPRACOVání         Zálohová platba neobsahuje vyčtování           ANTE         1         2         30.1.2020         III           Účet příjence         PřezičisL čístu, účru ve romuktu ano         Čístu účru ve romuktu ano         Čístu účru ve romuktu ano         Čístu účru ve romuktu ano           VČET břízovatele         Naziváčinu čet u ve romuktu ano         Čístu účru ve romuktu ano         Čístu účru ve romuktu ano         Čístu účru ve romuktu ano           VČET břízovatele         PřezičisL čístu účru ve romuktu ano         Čístu účru ve romuktu ano         Čístu účru ve romuktu ano         Čístu účru veznúkoonním romuktu man <t< th=""><th>IDENTIFIKAČNÍ ÚDAJE</th><th></th><th></th><th></th><th></th><th></th><th></th><th></th><th></th></t<>                                                                                                    | IDENTIFIKAČNÍ ÚDAJE                                                                              |                                                    |                   |                              |                 |          |                                                                                 |                                     |                    |
|----------------------------------------------------------------------------------------------------|--------------------------------------------------------------------------------------------------|----------------------------------------------------|-------------------|------------------------------|-----------------|----------|---------------------------------------------------------------------------------|-------------------------------------|--------------------|
| Identifikačni údaje       Názzv PROJEKTU         prestrauční čítko PROJEKTU       Názzv PROJEKTU         ICZ.77.1.02/0.00.01/B_018/0000091       MK_Inkubace (s VP)         příutence       poludově čísko žop         tísko žádosta o PLATBU       2         Univerzita Karlova       2         stav       stav zpracováná         Rozpracovaná       Rozpracováná         Vodní informace       zálohová platba         trv žádosti o PLATBU       1         ATTE       1         Předěskí číska účtu ve rosmátru aso       čísko účtu v rosmátru aso         loške víčtu příkovetel       1         vodení informace       1         tvěškostní o PLATBU       1         vodení informace       1         tvěškostní o PLATBU       1         vodení informace       1         tvěškostní o PLATBU       1         říško účtu ve rosmátru aso       čísko účtu v mezniknosním rosmátru isan         loška účtu ve rosmátru aso       čísko účtu v mezniknosním rosmátru isan         kožo samny       stát samty       účtu ve rosmátru aso         vičku účtu zázovatele       niktev účtu ve rosmátru aso       čísko účtu v mezniknosním rosmátru isan         vičku zázovatele       niktev účtu vázovatele příšku účtu                                                                                                    | 🗙 SMAZAT 💉 KONTROLA 🔒 FINALIZ                                                                    | ACE 📑 TISK                                         |                   |                              |                 |          |                                                                                 |                                     |                    |
| CZ 07.1.02/0.0/0.48_018/0000091       (MK_Inkubace (s VP)         PŘIJEMNE       Poňadové číslu žůosti o PLATBU         Univerzita Karlova       2         CZ 07.1.02/0.0/0.0/18_018/0000091/2019/002/ANTE       Závěrečná ŽoP         stav       stav zpracování         Rozpracovaná       CZ 07.1.02/0.0/0.0/18_018/0000091/2019/002/ANTE       Závěrečná ŽoP         stav       stav zpracování       Zálohová platba         Ovodní informace       Zálohová platba neodoshuje vyúčtování         Úvodní informace       1       2         TVP Žálosti o PLATBU       Nates NA POLOŽRU FINANČNÍKO PLÁNU BATUM Přezučezní       III         Úvodní informace       1       2       30.1.2020       III         Úvodní informace       1       2       30.1.2020       III         Účet příjence       Přezdčístí čísta účru ve rosmátru aso       čísto účru v mezniánosním rosmátru IBAN       IIII       IIIIIIIIIIIIIIIIIIIIIIIIIIIIIIIIIIII                                                                                                    | Identifikační údaje                                                                              |                                                    | Νάζεν ρρωιεκτυ    |                              |                 |          |                                                                                 |                                     |                    |
| Univerzita Karlova       (m.c.m.d.ever (c.r.)         Univerzita Karlova       2         CZ.07.1.02/0.0/18_018/0000091/2019/002/ANTE       Závěrečná ŽoP         STAV       STAV ZPBACOVÁNÍ         Rozpracovaná       CZ.07.1.02/0.0/0.0/18_018/0000091/2019/002/ANTE       Závěrečná ŽoP         STAV       STAV ZPBACOVÁNÍ       CZ.07.1.02/0.0/0.0/18_018/0000091/2019/002/ANTE       Závěrečná ŽoP         STAV       STAV ZPBACOVÁNÍ       CZ.07.1.02/0.0/0.0/18_018/0000091/2019/002/ANTE       Závěrečná ŽoP         STAV       STAV ZPBACOVÁNÍ       Rozpracovaná       Zálohová platba       Zálohová platba         Ovodní informace       VYOdní informace       1       2       30.1.2020       IIII         Účet příjemce       Pésněšscí čísla. účtu ve rosmátru ABD       čísla účtu ve rosmátru ABD       čísla účtu v mezmásobním rosmátru BAN       IIIIIIIIIIIIIIIIIIIIIIIIIIIIIIIIIIII                                                                                                    | CZ 07 1.02/0.0/0.0/18 018/0000091                                                                |                                                    | Mk Inkubace (     | s VP)                        |                 |          |                                                                                 |                                     |                    |
| Industriation Karlova       2       CZ.07.1.02/0.0/018_018/0000091/2019/002/ANTE       Závěrečná ŽoP         STAV       STAV ZPRACOVÁNÍ       2       CZ.07.1.02/0.0/018_018/0000091/2019/002/ANTE       Závěrečná ŽoP         STAV       STAV ZPRACOVÁNÍ       2       CZ.07.1.02/0.0/018_018/0000091/2019/002/ANTE       Závěrečná ŽoP         Vodní informace       Závěrečná žoP       Závěrečná žoP       Závěrečná žoP         Uvodní informace       1       2       30.1.2020       III         V přádostn o PLATBU       Kokstantní svukou       VARUABLNÍ svukou       SPECIFICKÝ svukou       Verze žoP       VAZRA NA POLOŽRU FINANČNÍNO PLÁNU       DATUM PŘEELOŽENÍ         ANTE       1       2       30.1.2020       III         Účet příjemce       Přezběšslí čísla, účtu VE FORMÁTU ABD       Čísla Účtu V MEZIMÁRODNÍM FORMÁTU IBAN       Šísla Účtu U BAN         Vůčet zřízovatele       Přezběšslí čísla, účtu VE FORMÁTU ABD       Čísla Účtu V MEZIMÁRODNÍM FORMÁTU IBAN       Čísla Účtu V MEZIMÁRODNÍM FORMÁTU IBAN         Vůčet zřízovatele       Přezběšslí čísla, účtu VE FORMÁTU ABD       Čísla Účtu V MEZIMÁRODNÍM FORMÁTU IBAN         Vůčet zřízovatele       Přezběšslí čísla, účtu VE FORMÁTU ABD       Čísla Účtu V MEZIMÁRODNÍM FORMÁTU IBAN         Vůčet zřízovatele       Přezběšslí čísla účtu VE FORMÁTU ABD       Čísla Účtu V MEZIMÁRODNÍM FORMÁTU IBAN                                                                                                    |                                                                                                  |                                                    |                   | np ř                         | ίςι ο žάροςτι ι |          | 1                                                                               |                                     |                    |
| Clinicitie raining       Clinicitie raining       Clinicitie raining       Clinicitie       Clinicitie                                                                                                    | Univerzita Karlova                                                                               |                                                    | FORDOVE DIGEO EN  | 2                            | C7 07 1 02/     | 0 0/0 0  | /18 018/0000091/2019/002/ANTE                                                   | Závěreč                             | ná ŽoP             |
| INA       DIAY       DIAY       DIAY       DIAY         Rozpracovaná       Rozpracovaná       Zálohová platba         Zálohová platba       Zálohová platba         Uvodní informace       TYP ZÁLOSTI O PLATBU       KONSTANTNÍ SYMBOL       SPECIFICKÝ SYMBOL       VERZE ŽOP       VAZBA NA POLOŽRU FINANČNÍHO PLÁNU       DATUM PŘEDLOŽENÍ         ANTE       1       2       30. 1. 2020       III         Účet přijemce       Přebčíslí čísla účru ve FORMÁTU ABO       číslu účru ve FORMÁTU ABO       číslu účru ve FORMÁTU ABO       číslu účru ve FORMÁTU ABO       Číslu účru ve FORMÁTU ABO       Číslu účru veznnáRODNÍM FORMÁTU IBAN       MeznnáRODNÍM FORMÁTU IBAN       MeznnáRODNÍM FORMÁTU IBAN       MeznnáRODNÍM FORMÁTU IBAN       MeznnáRODNÍM FORMÁTU IBAN       MeznnáRODNÍM FORMÁTU IBAN       MeznnáRODNÍM FORMÁTU IBAN       MeznnáRODNÍM FORMÁTU IBAN       MeznnáRODNÍM FORMÁTU IBAN       MeznnáRODNÍM FORMÁTU IBAN       MeznnáRODNÍM FORMÁTU IBAN       MeznnáRODNÍ                                                                                                    | etav et                                                                                          | AV ZRRACOVÁNÍ                                      |                   |                              | 02.01.1.02,     | 0.0, 0.0 | 10_010/0000031/2013/002/11112                                                   |                                     |                    |
| Independential       Independential         Liboration       Independential         Liboration       Independential         Liborati       Independential <tr< th=""><th>Bozpracovaná B</th><td>ozpracovaná</td><td></td><td></td><td></td><td></td><td></td><td>Zálohov</td><td>á platba</td></tr<>                                                                                                    | Bozpracovaná B                                                                                   | ozpracovaná                                        |                   |                              |                 |          |                                                                                 | Zálohov                             | á platba           |
| Úvodní informace         TYP ŽÁDOSTI O PLATBU       KONSTANTNÍ SYMBOL       VARIABILNÍ SYMBOL       SPECIFICKÝ SYMBOL       VERZE ŽOP       VAZBA NA POLOŽKU FINANČNÍHO PLÁNU       DATUM PŘEDLOŽENÍ         ANTE       1       2       30. 1. 2020       Image: Strate strate strate                                                                                                    |                                                                                                  | ozpracovana                                        |                   |                              |                 |          |                                                                                 |                                     |                    |
| Úvodní informace<br>TYP ŽÁDOSTI O PLATBU KONSTANTNÍ SYMBOL VARIABILNÍ SYMBOL SPECIFICKÝ SYMBOL VERZE ŽOP VAZBA NA POLOŽKU FINANČNÍHO PLÁNU DATUM PŘEDLOŽENÍ<br>ANTE 1 2 30. 1. 2020<br>PŘEDČÍSLÍ ČÍSLA ÚČTU VE FORMÁTU ABO ČÍSLO ÚČTU VE FORMÁTU ABO<br>VČČET příjemce<br>PŘEDČÍSLÍ ČÍSLA ÚČTU VE FORMÁTU ABO ČÍSLO ÚČTU VE FORMÁTU ABO<br>FOTODO 2211363863<br>KOD BANKY STAT BANKY<br>G210 CZE PŘEDČÍSLÍ ČÍSLA ÚČTU VE FORMÁTU ABO ČÍSLO ÚČTU VE FORMÁTU ABO<br>VČEL TŘIZOVATELE PŘÍJEMCE<br>PŘEDČÍSLÍ ČÍSLA ÚČTU VE FORMÁTU ABO<br>MEZINÁRODNÍ KÓD BANKY SWIFT<br>MĚNA ÚČTU<br>MEZINÁRODNÍ KÓD BANKY SWIFT<br>MĚNA ÚČTU<br>MEZINÁRONÍ KÓD BANKY SWIFT<br>MĚNA ÚČTU<br>MEZINÁRODNÍ KÓD BANKY SWIFT<br>MĚNA ÚČTU<br>MEZINÁRODNÍ KÓD BANKY SWIFT<br>MĚNA ÚČTU<br>MEZINÁRONÍ KÓD BANKY SWIFT<br>MĚNA ÚČTU<br>MEZINÁROVÍ ŠI SU ŠI SUČTU VE FORMÁTU BANKY SWIFT<br>MĚNA ÚČTU<br>MEZINÁROVÍ ŠI SU ŠI SU ŠI ŠI ŠI ŠI ŠI ŠI ŠI ŠI ŠI ŠI ŠI ŠI ŠI |                                                                                                  |                                                    |                   |                              |                 |          | Zálohov                                                                         | á platba neobsahuje                 | vyúčtování         |
| ÚVORNÍ INFORMACE<br>TYP ŽÁDOSTI O PLATBU KONSTANTNÍ SYMBOL VARIABILNÍ SYMBOL SPECIFICKÝ SYMBOL VERZE ŽOP VAZBA NA POLOŽKU FINANČNÍHO PLÁNU DATUM PŘEDLOŽENÍ<br>ANTE 1 2 30.1.2020 III<br>ÚČEC příjemce<br>PŘEDČÍSLÍ ČÍSLA ÚČTU VE FORMÁTU ABO ČÍSLO ÚČTU VE FORMÁTU ABO<br>GYDU 2211363863<br>MEZINÁRODNÍ KÓD BANKY SWIFT MĚNA ÚČTU<br>G210 CZE PŘEDČÍSLÍ ČÍSLA ÚČTU VE FORMÁTU ABO ČÍSLO ÚČTU VE FORMÁTU ABO<br>ÚČEC TŘIZOVATELE PŘÍJEMCE<br>PŘEDČÍSLÍ ČÍSLA ÚČTU VE FORMÁTU ABO<br>ČÍSLO ÚČTU V MEZINÁRODNÍM FORMÁTU IBAN<br>MEZINÁRODNÍ KÓD BANKY SWIFT MĚNA ÚČTU<br>ÚČEC TŘIZOVATELE PŘÍJEMCE<br>PŘEDČÍSLÍ ČÍSLA ÚČTU VE FORMÁTU ABO<br>ČÍSLO ÚČTU V MEZINÁRODNÍM FORMÁTU IBAN<br>MEZINÁRODNÍ KÓD BANKY SWIFT MĚNA ÚČTU<br>DÚČEC TŘIZOVATELE PŘÍJEMCE<br>PŘEDČÍSLÍ ČÍSLA ÚČTU VE FORMÁTU ABO<br>ČÍSLO ÚČTU V MEZINÁRODNÍM FORMÁTU IBAN<br>MEZINÁRODNÍ KÓD BANKY SWIFT MĚNA ÚČTU<br>MEZINÁRODNÍ KÓD BANKY SWIFT<br>MĚNA ÚČTU<br>MEZINÁRODNÍ KÓD BANKY SWIFT<br>MĚNA ÚČTU<br>MEZINÁRODNÍ KÓD BANKY SWIFT<br>MĚNA ÚČTU<br>MEZINÁRODNÍ KÓD BANKY SWIFT<br>MĚNA ÚČTU<br>MEZINÁRODNÍ KÓD BANKY SWIFT<br>MĚNA ÚČTU<br>MEZINÁRODNÍ KÓD BANKY SWIFT<br>MĚNA ÚČTU<br>MEZINÁRODNÍ KÓD BANKY SWIFT<br>MĚNA ÚČTU<br>MEZINÁRODNÍ KÓD BANKY SWIFT<br>MEZINÁRODNÍ KÓD BANKY SWIFT<br>MĚNA ÚČTU<br>MEZINÁRODNÍ KÓD BANKY SWIFT<br>MĚNA ÚČTU<br>MEZINÁRODNÍ KÓD BANKY SWIFT<br>MĚNA ÚČTU<br>MEZINÁRODNÍ KÓD BANKY SWIFT<br>MĚNA ÚČTU<br>MEZINÁRODNÍ KÓD BANKY SWIFT<br>MĚNA ÚČTU<br>MEZINÁRODNÍ KÓD BANKY SWIFT<br>MĚNA ÚČTU<br>MEZINÁRODNÍ KÓD BANKY SWIFT<br>MĚNA ÚČTU                                                                                                    |                                                                                                  |                                                    |                   |                              |                 |          |                                                                                 |                                     |                    |
| KÓD BANKY       STÁT BANKY         MEZINÁRODNÍ KÓD BANKY SWIFT       MĚNA ÚČTU         6210       CZE         ÚČet zřizovatele       PŘEDČÍSLÍ ČÍSLA ÚČTU VE FORMÁTU ABO         NÁZEV ÚČTU ZŘIZOVATELE PŘÍJEMCE       PŘEDČÍSLÍ ČÍSLA ÚČTU VE FORMÁTU ABO         KÓD BANKY       STÁT BANKY         MEZINÁRODNÍ KÓD BANKY SWIFT       MĚNA ÚČTU         KÓD BANKY       STÁT BANKY         MEZINÁRODNÍ KÓD BANKY SWIFT       MĚNA ÚČTU         ZDÚVODNĚNÍ PLATBY       O/2000                                                                                                    | Uvodní informace<br>TYP ŽÁDOSTI O PLATBU<br>ANTE<br>Účet příjemce<br>B NÁZEV ÚČTU PŘÍJEMCE<br>KB | VARIABILNÍ SYMBOL<br>Předčíslí čísla účt<br>670100 | SPECIFICKÝ SYME   | 30L<br>číslo účtu<br>2211363 | VERZE ŽOP       | 1<br>ABO | VAZBA NA POLOŽKU FINANČNÍHO PLÁNU<br>2<br>číslo účtu v mezinárodním formátu iba | datum předložen<br>30. 1. 2020<br>N | ú<br>#             |
| 6210       CZE       6210       CZK         -Účet zřizovatele       Předčíslí čísla účtu ve formátu abo       číslo účtu v mezinárodním formátu iban         název účtu zřizovatele příjemce       Předčíslí čísla účtu ve formátu abo       číslo účtu ve formátu abo         kód banky       Stát banky       mezinárodní kód banky swift       měna účtu         zdůvodnění platby       0/2000       Otevřít v novém okně                                                                                                    | KÓD BANKY STÁT BANKY                                                                             | MEZINÁRODNÍ KÓD B                                  | ANKY SWIFT        | MĚNA ÚČTU                    | l               |          |                                                                                 |                                     |                    |
|                                                                                                    | 6210 CZE                                                                                         | 6210                                               |                   | CZK                          |                 |          |                                                                                 |                                     |                    |
|                                                                                                    |                                                                                                  |                                                    |                   |                              |                 |          |                                                                                 |                                     |                    |
| ZDŮVODNĚNÍ PLATBY 0/2000 Otevřít v novém okně                                                                                                    | ÚČET ZŘIZOVATELE PŘÍJEMCE                                                                        | PŘEDČÍSLÍ ČÍSLA ÚČT<br>                            | TU VE FORMÁTU ABO | ČÍSLO ÚČTU<br>MĚNA ÚČTU      | VE FORMÁTU A    | ABO      | číslo účtu v mezinárodním formátu iba                                           | N                                   |                    |
|                                                                                                    | ZDŮVODNĚNÍ PLATBY                                                                                |                                                    |                   |                              |                 |          |                                                                                 | 0/2000 Ote                          | evřít v novém okně |
|                                                                                                    |                                                                                                  |                                                    |                   |                              |                 |          |                                                                                 | .,                                  |                    |

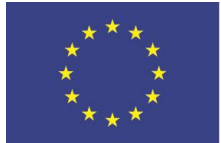

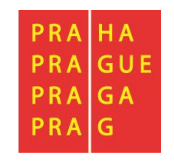

# 3.4.2 Souhrnná soupiska – založení

Důležitým krokem je založení hlavičky na Souhrnné soupisce.

Založením hlavičky se následně zpřístupní pole pro editaci na dalších záložkách soupisky dokladů.

| Datová oblast žádosti 🔨                                                                                                    | Vyplňte pole "Evidenční číslo/označení soupisky". Níže                                                                                                    | e  |
|----------------------------------------------------------------------------------------------------|----------------------------------------------------------------------------------------------------|----|
| ldentifikační údaje                                                                                                    | uvedená čísla odpovídají pořadí ve finančním plánu:                                                                                                    |    |
| Žádost o platbu                                                                                                    | Ex-ante:                                                                                                    |    |
| Čerpání rozpočtu na žádosti o platbu                                                                                                    | <ul> <li>"02" = druhá ŽoP = první průběžná žádost o platbu,</li> </ul>                                                                                                    |    |
| Souhrnná soupiska                                                                                                    | <ul> <li>"03 = třetí ŽoP = druhá průběžná žádost o platbu atp.</li> </ul>                                                                                                    |    |
| SD-1 Účetní/daňové doklady                                                                                                    | Ex-post:                                                                                                    |    |
| SD-2 Lidské zdroje                                                                                                    | • 01" - první průběžná řádoct o platbu                                                                                                    |    |
| SD-3 Cestovní náhrady                                                                                                    | • $02^{\circ}$ = druhá průběžná žádost o platbu                                                                                                    |    |
| Soupiska příjmů                                                                                                    |                                                                                                    |    |
| Nezpůsobilé výdaje                                                                                                    | Ulozte.                                                                                                    |    |
| Čestná prohlášení                                                                                                    |                                                                                                    |    |
| Dokumenty                                                                                                    |                                                                                                    |    |
| Podpis žádosti o platbu                                                                                                    |                                                                                                    |    |
|                                                                                                    |                                                                                                    |    |
| SUUHKNINA SUUPISKA                                                                                                    |                                                                                                    |    |
| SOUFININA SUUFISIA                                                                                                    | тіяк                                                                                                    |    |
| SOUPHININA SUUPISKA 🛠 SMAZAT 🖌 KONTROLA 🔒 FINALIZACE 🗲                                                                                                    | TISK<br>Číslo Prokazované způsobilé výdaje                                                                                                    |    |
| SOOFININA SOOFISKA                                                                                                    | TISK       Číslo       Y       Y       Y                                                                                                    |    |
| SUUHINNA SUUHISKA<br>SMAZAT 🖌 KONTROLA 🔒 FINALIZACE F<br>videnční číslo/označení soupisky                                                                                                    | TISK         Číslo       Prokazované způsobilé výdaje         Y       Y         Image: State State St |    |
| SUDHINNA SUDHISKA         SMAZAT       KONTROLA         Idenční číslo/označení soupisky                                                                                                    | TISK<br>Číslo Prokazované způsobilé výdaje<br>V  Strá                                                                                                    | in |
| SOUPHNINA SUUPISKA SMAZAT VKONTROLA FINALIZACE F videnční číslo/označení soupisky   Id 1   Id 1 <t< td=""><td>Číslo     Prokazované způsobilé výdaje       Y     Y       Strá</td><td>in</td></t<>                                                                                                    | Číslo     Prokazované způsobilé výdaje       Y     Y       Strá                                                                                                    | in |
| SUDHRIVNA SUDPISKA SMAZAT V KONTROLA FINALIZACE F videnční číslo/označení soupisky   Id 1   Id 1   Id 1   Položek na stránku 25   Nový záznam Smazat záznam                                                                                                    | Číslo       Prokazované způsobilé výdaje         Y       Y         Strá       Vložit                                                                                                    | án |
| SUDHRNINA SUDPISKA SMAZAT V KONTROLA FINALIZACE F Widenční číslo/označení soupisky   Id I I I I Položek na stránku 25 V   Nový záznam   Smazat záznam   Hlavička soupisky   POŘADOVÉ ČÍSLO                                                                                                    | Číslo       Prokazované způsobilé výdaje         Y       Y         VIOŽÍL       Strá         UloŽÍL       Storno                                                                                                    | in |
| SOUHRNINA SOUPISKA       ★ SMAZAT       ★ KONTROLA       ▲ FINALIZACE       Widenční číslo/označení soupisky         ► Nový záznam       Smazat záznam         Hlavička soupisky         Poňadové číslo         ● Evidenční číslo/označení soupisky                                                                                                    | TISK<br>Číslo Prokazované způsobilé výdaje<br>V V<br>Strá<br>Uložit Storno<br>UPISKY<br>Číslo NÁZEV PŘÍJEMCE FINANČNÍ PODPORY<br>Univerzita Karlova                                                                                                    | in |
| SUDHRIVNA SUDPISKA KONTROLA PINALIZACE F  videnční číslo/označení soupisky   Id I I I P Položek na stránku 25 ·   Nový záznam   Smazat záznam   Hlavička soupisky   Poňadové číslo   1   Pňíloha se vztahuje k monitorovací zprávě č. reg                                                                                                    | TISK         Číslo       Prokazované způsobilé výdaje         V       V         VIOŽÍL       V         Strá         UložíL       Storno         VIPISKY       ČÍSLO         NÁZEV PŘÍ JEMCE FINANČNÍ PODPORY         Univerzita Karlova         SISTRAČNÍ ČÍSLO PROJEKTU       ČÍSLO ETAPY         2                                                                                                    | in |
| SUDHRNINA SUDPISKA KONTROLA PINALIZACE FINALIZACE FINALIZACE Widenční číslo/označení soupisky Nový záznam Nový záznam Smazat záznam Hlavička soupisky POŘADOVÉ ČÍSLO POŘADOVÉ ČÍSLO PŘÍLOHA SE VZTAHUJE K MONITOROVACÍ ZPRÁVĚ Č. REG                                                                                                    | TISK         Číslo       Prokazované způsobilé výdaje         V       V         V       V         V       V         VIOŽIL       Strá         Uložit       Storno         NAZEV PŘÍ JEMCE FINANČNÍ PODPORY         Univerzita Karlova         Strá         Z                                                                                                    | in |
| SUDHRINNA SUDFISKA  KONTROLA FINALIZACE  Videnční číslo/označení soupisky  Nový záznam  Hlavička soupisky  PoňADové číslo  Hlavička soupisky  PoňADové číslo  I  PňíLOHA se vztahuje k MONITOROVACÍ ZPRÁVĚ Č.  REG  Import dokladů soupisky z XML  Hundentí úmu soupop                                                                                                    | TISK         Číslo       Prokazované způsobilé výdaje         V       V         V       V         VIOŽI       Storno         VIOŽI       Storno         VINISKY       ČÍSLO       NÁZEV PŘÍ JEMCE FINANČNÍ PODPORY         Univerzita Karlova       Viverzita Karlova         SISTRAČNÍ ČÍSLO PROJEKTU       ČÍSLO ETAPY         2       V                                                                                                    |    |
| SUDHRNIVA SUDPISKA SMAZAT VKONTROLA FINALIZACE FINALIZACE Videnční číslo/označení soupisky Id 1 P Položek na stránku 25 VIDENČNÍ číslo/označení soupisky POŘADOVÉ ČÍSLO POŘADOVÉ ČÍSLO POŘADOVÉ ČÍSLO PILOPIČNÍ ČÍSLO/OZNAČENÍ SO I POŘADOVÉ ČÍSLO POŘADOVÉ ČÍSLO POŘADOVÉ POŘADOVÉ POŘADOVÉ POŘADOVÉ POŘADOVÉ POŘADOVÉ POŘADOVÉ POŘADOVÉ POŘADOVÉ POŘADOVÉ POŘADOVÉ POŘADOVÉ POŘADOVÉ POŘADOVÉ POŘADOVÉ POŘADOVÉ POŘADOVÉ POŘADOVÉ POŘADOVÉ POŘADOVÉ POŘADOVÉ POŘADOVÉ POŘADOVÉ POŘADOVÉ POŘADOVÉ POŘADOVÉ< | TISK         Číslo       Prokazované způsobilé výdaje         ✓       ✓         ✓       ✓         ✓       ✓         ✓       ✓         ✓       ✓         ✓       ✓         ✓       ✓         ✓       ✓         ✓       ✓         ✓       ✓         ✓       ✓         ✓       ✓         ✓       ✓         ✓       ✓         ✓       ✓         ✓       ✓         ✓       ✓         ✓       ✓         ✓       ✓         ✓       ✓         ✓       ✓         ✓       ✓         ✓       ✓         ✓       ✓         ✓       ✓         ✓       ✓         ✓       ✓         ✓       ✓         ✓       ✓         ✓       ✓         ✓       ✓         ✓       ✓         ✓       ✓         ✓       ✓         ✓       ✓         ✓       ✓                                                                                                    |    |

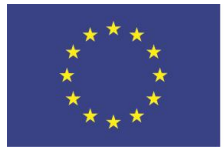

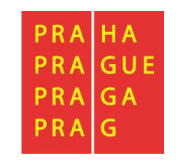

Po založení hlavičky souhrnné soupisky můžete přistoupit k vyplňování jednotlivých záložek soupisky dokladů (viz kapitoly 3.4.3 - 3.4.5 této příručky), nebo využít funkcionality importu dokladů **soupisky ve formátu XML**. Postup tvorby XML dávky je popsán v samostatná příručce <u>IMPORT XML SOUPISKY DOKLADŮ V IS KP14+</u>). Při větším počtu dokladů doporučujeme využít varianty importů xml. Upozorňujeme, že od 12.12.2019 jsou v platnosti nové pomocné soubory, které jediné je možné pro import xml použít. Předchozí verze importních souborů již není funkční. Najdete je na odkazu: <u>http://penizeproprahu.cz/pokyny-k-zadosti-o-platbu/</u>

Pomocí tlačítka "Připojit" vložíte soubor s příponou XML a následně stisknete tlačítko "Spustit import":

| — Import dokladů soupisky z XML ——————————————————————————————————— |          |                |
|---------------------------------------------------------------------|----------|----------------|
| IMPORTNÍ XML SOUBOR                                                 |          |                |
| 9                                                                   | Připojit | Spustit import |
|                                                                     |          |                |
| Smazat naimportované doklady soupisky                               |          |                |
|                                                                     |          |                |

V případě využití importů xml je postup v kapitolách 3.4.3 - 3.4.5 pouze informativní.

U žop, která již byla jednou na Řídicí orgán podána, a je příjemci vrácena k úpravě zpět, je možné **Zneplatnit dříve naimportované doklady soupisk**y. Tyto doklady se však i přesto objeví v soupisce jako Smazané, zcela smazat je z důvodu zachování auditní stopy nelze. Nevstupují však do částek požadovaného vyúčtování a neovlivňují částku na ŽoP. Nově naimportované doklady jsou označeny příznakem Nový. Pokud z nějakého důvodu příjemce potřebuje smazat jednou naimportované doklady (ale zatím nepodané na ŘO), je možné použít tlačítko **Smazat nově naimportované doklady soupisky**. Tyto doklady se skutečně smažou a již se nebudou na soupisce zobrazovat.

## 3.4.3 SD-1 Účetní/daňové doklady

Na této záložce se zadávají údaje k **jednotlivým účetním/daňovým dokladům**, které jsou součástí ŽoP.

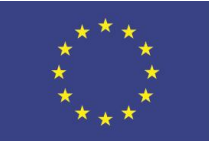

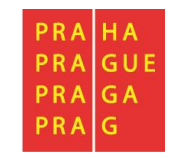

| Datová oblast žádosti 🔨 🔨            |                                                                     |                           |                       |
|--------------------------------------|---------------------------------------------------------------------|---------------------------|-----------------------|
| Identifikační údaje                  | Při práci se soupiskou o                                            | lokladů využíváte t       | lačítka:              |
| Žádost o platbu                      | <ul> <li>Novy zaznam -</li> <li>Kopírovat zázr</li> </ul>           | nam - vytvoření k         | opie již existujícího |
| Čerpání rozpočtu na žádosti o platbu | záznamu dokladu,<br>• Smazat záznaj                                 | n - smazání iiž e         | vistuiícího záznamu   |
| Souhrnná soupiska                    | dokladu,                                                            |                           |                       |
| SD-1 Účetní/daňové doklady           | <ul> <li>Uložit - uložer</li> <li>jednotljvý záznam dokl</li> </ul> | ií dokladu po zada<br>adu | ání všech údajů pro   |
| SD-2 Lidské zdroje                   | <ul> <li>Storno - zrušer</li> </ul>                                 | lí změn                   |                       |
| SD-3 Cestovní náhrady                |                                                                     |                           |                       |
| Soupiska příjmů                      |                                                                     |                           |                       |
| Nezpůsobilé výdaje                   |                                                                     |                           |                       |
| Čestná prohlášení                    |                                                                     |                           |                       |
| Dokumenty                            |                                                                     |                           |                       |
| Podpis žádosti o platbu              |                                                                     |                           |                       |
| Nový záznam Kopírovat záz            | znam Smazat záznam                                                  | Uložit                    | Storno                |

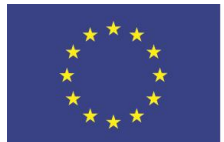

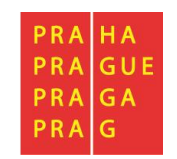

# Detail soupisky SD1 – Účetní/ daňové doklady:

| POŘADOVÉ ČÍSLO                                                                  | E ZKRÁCE                            | NÝ NÁZEV SUBJEKTU (PŘ                                           | ÍJEMCE/PARTNERA)                                    |                               | POLOŽKA V ROZPOČTU PROJE               | кти                                                          |                              |
|---------------------------------------------------------------------------------|-------------------------------------|-----------------------------------------------------------------|-----------------------------------------------------|-------------------------------|----------------------------------------|--------------------------------------------------------------|------------------------------|
| 1                                                                               | Univerzi                            | ta Karlova                                                      |                                                     |                               | 1.1.1.1.3.1.1   Počítač pro            | vědecké účely                                                | Smazat/Zneplatnit            |
| MĚNA DOKLADU                                                                    | KURZ                                |                                                                 |                                                     |                               |                                        |                                                              | INVESTICE/NEINVESTICE        |
|                                                                                 |                                     |                                                                 | K přepočtu částek z m                               | něny dokladu do mi            | ény programu musí být vyplněno Dat     | um úhrady výdaje.                                            | Neinvestice                  |
| CELKOVÁ ČÁSTKA BEZ DPH<br>UVEDENÁ NA DOKLADU                                    | CELKOV<br>UVEDEN                    | Á ČÁSTKA DPH<br>IÁ NA DOKLADU                                   | CELKOVÁ ČÁSTKA<br>UVEDENA NA DOKL                   | ADU                           | ČÍSLO ÚČETNÍHO DOKLADU<br>V ÚČETNICTVI | ID Z EXTERNÍHO SYSTÉMU                                       | ZDROJ                        |
| 30 000,00                                                                       |                                     | 36 300,00                                                       |                                                     | 66 300,00                     |                                        |                                                              | •                            |
| CELKOVÁ ČÁSTKA BEZ DPH<br>Uvedená na dokladu<br>V měně dokladu                  | CELKOVÁ Č<br>UVEDENA I<br>V MENĚ DO | ČÁSTKA DPH<br>NA DOKLADU<br>KLADU                               | CELKOVÁ ČÁSTKA<br>UVEDENÁ NA DOKL<br>V MĚNĚ DOKLADU | ADU                           | DRUH VEŘEJNÉ PODPORY                   |                                                              |                              |
|                                                                                 |                                     |                                                                 |                                                     |                               | 3 - Podpora de minimis                 |                                                              |                              |
| DATUM VYSTAVENÍ DOKLADU                                                         | DATUM<br>ZDANIT                     | USKUTEČNĚNÍ<br>Elného plnění                                    | 🖪 DATUM ÚHRADY                                      | VÝDAJE                        |                                        |                                                              |                              |
| <b>4. 5. 2019</b> 🛍                                                             | 6. 5. 20 <sup>-</sup>               | 19 🗰                                                            | 24. 4. 2019                                         | Ē                             |                                        |                                                              |                              |
|                                                                                 |                                     |                                                                 |                                                     |                               |                                        |                                                              |                              |
| IČO DODAVATELE                                                                  | 🕒 NÁZEV                             | DODAVATELE                                                      |                                                     |                               |                                        |                                                              |                              |
| 27082440                                                                        | Alza.cz                             | a.s.                                                            |                                                     |                               | 🗌 Nerelevantı                          | ní                                                           |                              |
| ČÍSLO SMLOUVY/OBJEDNÁVKY, I                                                     | KE KTERÉ SE                         | DOKLAD VZTAHUJE                                                 |                                                     |                               | ČÍSLO VÝBĚROVÉHO ŘÍZENÍ, KE KT         | ERÉMU SE DOKLAD VZTAHUJE                                     |                              |
| AV                                                                              |                                     |                                                                 | 🗌 🗆 Nerelevar                                       | ntní                          |                                        |                                                              | 📃 🗹 VŘ nerelevantní          |
|                                                                                 |                                     |                                                                 |                                                     |                               |                                        |                                                              |                              |
| ČÁSTKA BEZ DPH PŘIPADAJÍCÍ NA<br>PROKAZOVANÉ ZPŮSOBILÉ VÝDAJE                   | E                                   | ČÁSTKA DPH PŘIPADA<br>PROKAZOVANÉ ZPŮSO                         | JÍCÍ NA<br>BILÉ VÝDAJE                              | PROKAZOVANÉ                   | ZPŮSOBILÉ VÝDAJE                       | ROZPOČTOVÁ POLOŽKA DRUHOVÁ                                   | í.                           |
| 30 000                                                                          | 0,00                                |                                                                 | 36 300,00                                           |                               | 66 300,00                              |                                                              | <b>=</b>                     |
| ČÁSTKA BEZ DPH PŘIPADAJÍCÍ NA<br>Prokazované způsobilé vydaje<br>v měné dokladu |                                     | ČÁSTKA DPH PŘIPADAJÍC<br>PROKAZOVANÉ ZPŮSOBIL<br>V MĚNĚ DOKLADU | Ú NA<br>E VÝDAJE                                    | ZPŮSOBILÉ VÝI<br>V MĚNĚ DOKLA | DAJE<br>DU                             |                                                              |                              |
|                                                                                 |                                     |                                                                 |                                                     |                               |                                        |                                                              |                              |
| Z TOHO SF                                                                       |                                     | Z TOHO SR                                                       |                                                     | ROZDÍL ČÁSTKY<br>ZPŮSOBILÉHO  | Y NA DOKLADU A VYKAZOVANÉHO<br>VYDAJE  | ROZDÍL ČÁSTKY NA DOKLADU A V<br>Způsobilého vydaje v měně di | YKAZOVANÉHO<br>DKLADU        |
|                                                                                 |                                     |                                                                 |                                                     |                               | 0,00                                   |                                                              |                              |
|                                                                                 |                                     |                                                                 |                                                     |                               |                                        |                                                              |                              |
|                                                                                 |                                     |                                                                 |                                                     |                               |                                        |                                                              |                              |
|                                                                                 |                                     |                                                                 |                                                     |                               |                                        |                                                              |                              |
| POPIS VÝDAJE                                                                    |                                     |                                                                 |                                                     |                               |                                        |                                                              | 41/2000 Otevřít v novém okně |

1 ks počítačové sestavy pro vědecké účely

...

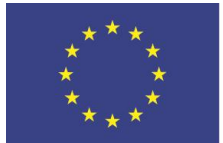

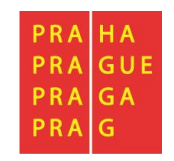

Údaje jsou vyplňovány samostatně za každou položku.

- Zkrácený název subjektu (příjemce/partnera s finančním příspěvkem) se vybírá z číselníku

   jedná se o subjekt projektu, do jehož nákladů výdaj projektu patří,
- Položka v rozpočtu projektu výběrem z číselníku, vybíráte položku rozpočtu, ze které je vykazovaný doklad financován. Navazovat lze pouze poslední detailní úroveň položek rozpočtu,
- **Smazat/Zneplatnit** před provedením této akce se systém zeptá, zda skutečně chcete zneplatnit záznam dokladu. Dojde k jeho smazání zneplatnění pro účely auditní stopy.
- Měna dokladu nepovinné pole pro případ, kdy je výdaj uskutečněn v zahraničí.
- Investice/Neinvestice vybírá se pouze u uživatelsky založených položek rozpočtu; pro položky které byly předdefinované přímo ŘO se plní toto pole automaticky,
- Celková částka bez DPH uvedená na dokladu částka celkem (bez DPH) na dokladu za veškeré položky dokladu (bez ohledu na to, které položky dokladu jsou nárokovány jako způsobilé výdaje projektu)
  - Je-li uplatněno zaokrouhlení, zaokrouhlená částka se upravuje do tohoto pole.
  - Lze vkládat i zápornou částku v případě potřeby vložit dobropis nebo v případě potřeby upravit doklad vyúčtovaný pod chybnou položkou rozpočtu v předchozí(ch) ŽoP.
- Celková částka DPH uvedená na dokladu částka DPH celkem, která je uvedená na dokladu za všechny položky dokladu (bez ohledu na to, které položky dokladu jsou nárokovány jako způsobilé výdaje projektu)
  - Lze vkládat i zápornou částku v případě potřeby vložit dobropis nebo v případě potřeby upravit doklad vyúčtovaný pod chybnou položkou rozpočtu v předchozí(ch) ŽoP.
- Číslo účetního dokladu v účetnictví interní číslo (z účetnictví) příjemce nebo partnera,
- ID z externího systému pole se nevyplňuje ručně načítá se v případě použití importu soupisky v xml,
- **Zdroj** nepovinné pole. Relevantní jen pro některé typy příjemců. Vyberete ze seznamu *Nároky nespotřebovaných výdajů nebo Rozpočet,*
- Druh veřejné podpory vyplňuje se v případě, že projekt byl poskytnut v nějaké režimu veřejné podpory. V případě kombinace veřejné podpory vybírá příjemce jen z těch typů VP, ve kterých mu byly jednotlivé náklady projektu poskytnuty,
- Datum vystavení dokladu datum uvedené na dokladu.
- **Datum uskutečnění zdanitelného plnění** datum dle dokladu (pokud takové datum doklad nemá uvedeno, vyplňte datum vystavení dokladu),
- Datum úhrady výdaje datum uvedeno na pokladním dokladu nebo na výpisu z bankovního účtu,
- IČO dodavatele vepisuje se ručně,
- Název dodavatele vepisuje se ručně,

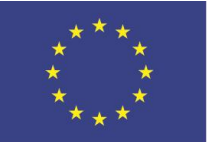

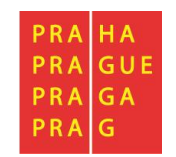

- Číslo smlouvy/objednávky, ke které se doklad vztahuje vyplňuje se ručně, v případě potřeby lze zaškrtnout checkbox "Nerelevantní" a pole se deaktivuje,
- Číslo výběrového řízení, ke kterému se doklad vztahuje vyplňuje se výběrem z číselníku, v případě potřeby lze zaškrtnout checkbox "VŘ nerelevantní" a pole se deaktivuje,

| ČÍSLO SMLOUVY/OBJEDNÁVKY, KE KTERÉ SE DOKLAD VZTAHUJE | ✓ Nerelevantní | ČÍSLO VÝBĚROVÉHO ŘÍZENÍ, KE KTERÉMU SE DOKLAD VZTAHUJE | ✓ VŘ nerelevantní |
|-------------------------------------------------------|----------------|--------------------------------------------------------|-------------------|
|-------------------------------------------------------|----------------|--------------------------------------------------------|-------------------|

Aby veřejnou zakázku bylo možné vybrat, je nutné, aby její stav byl minimálně "Zahájena".

- Částka bez DPH připadající na prokazované způsobilé výdaje částka bez DPH vykazované jako způsobilý výdaj ze zvolené položky rozpočtu projektu (vč. vlastního podílu příjemce),
  - Lze vkládat i zápornou částku v případě potřeby vložit dobropis nebo v případě potřeby upravit doklad vyúčtovaný pod chybnou položkou rozpočtu v předchozí(ch) ŽoP.
- Částka DPH připadající na prokazované způsobilé výdaje částka DPH vykazovaná jako způsobilý výdaj ze zvolené položky rozpočtu projektu (vč. vlastního podílu příjemce),
  - Lze vkládat i zápornou částku v případě potřeby vložit dobropis nebo v případě potřeby upravit doklad vyúčtovaný pod chybnou položkou rozpočtu v předchozí(ch) ŽoP.
- Rozpočtová položka druhová pole není povinné k vyplnění. Uvádí se zde způsob zaúčtování daného výdaje.
- Rozdíl částky na dokladu a vykazovaného způsobilého výdaje pole ukazuje rozdíl z dané rozpočtové položky nárokovaného způsobilého výdaje oproti celkové částce na dokladu (vyplní se automaticky)
- Rozdíl částky na dokladu a vykazovaného způsobilé výdaje v měně dokladu vyplní se jen v případě dokladu v jiné měně než CZK (vyplní se automaticky)
- Způsobilé výdaje pole automaticky vyplněno = celková částka způsobilých výdajů pro daný doklad,
- **Popis výdaje** textové pole pro krátký popis daného výdaje. Je vhodné být co nejpřesnější, např. uvést počet nakoupených kusů zařízení apod.
- •

Po doplnění všech údajů je třeba vždy záznam uložit pomocí tlačítka v horní části.

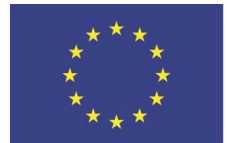

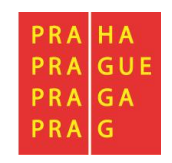

### 3.4.3.1 Částka DPH a zaokrouhlení celkové částky

V případě, že na faktuře jsou uvedeny částky s haléři, údaje k dokladu se vyplňují v souladu s novou úpravou v zákoně o dani z přidané hodnoty účinné od 1. 10. 2019.

Na celé koruny nahoru a dolů se celková částka (tj. součet základu daně a daň) se zaokrouhluje, bude-li úhrada v hotovosti. V případě bezhotovostní platby zůstane celková částka v desetihaléřích, případně haléřích. Daň se v tomto případě nezaokrouhluje na celé koruny, ale na dvě desetinná místa.

Např.

| základ daně | 4 049,59 |
|-------------|----------|
| Daň 21%     | 850,41   |
| Celkem      | 4 900,00 |

Vyplněné soupisky dokladů lze exportovat do Excelu pomocí tlačítka "Export standardní":

| Pořadové<br>číslo | ID z externího<br>systému | Zkrácený název subjektu (příjemce/partnera) | Název Dodavatele | Kód<br>položky<br>kapitoly<br>rozpočtu<br>projektu | Položka v rozpočtu projektu | Investice   | Celková částka bez DPH<br>uvedená na dokladu | Celková částka D<br>uvedená na dokla |
|-------------------|---------------------------|---------------------------------------------|------------------|----------------------------------------------------|-----------------------------|-------------|----------------------------------------------|--------------------------------------|
| <b>T</b>          | <b>Y</b>                  | <b>T</b>                                    | <b>T</b>         | <b>T</b>                                           | <b>T</b>                    |             | <b>T</b>                                     |                                      |
| 1                 | 10001                     | Městská část Praha-Suchdol                  | dodavatel 1      | 1.1.1.1                                            | Neodpisovaný hmotný m       | Neinvestice | 14 568,72                                    | 3 (                                  |
| 2                 | 10002                     | Městská část Praha-Suchdol                  | dodavatel 2      | 1.1.1.1.4                                          | Služby                      | Neinvestice | 14 000,00                                    | 13                                   |
| 3                 | 10003                     | Městská část Praha-Suchdol                  | dodavatel 3      | 1.1.1.2                                            | Stavební úpravy             | Investice   | 5 000,00                                     | 1                                    |
| 4                 | 10004                     | Městská část Praha-Suchdol                  | dodavatel 4      | 1.1.1.2                                            | Stavební úpravy             | Investice   | 2 000,00                                     | 4                                    |
| 5                 | 10005                     | Městská část Praha-Suchdol                  | dodavatel 5      | 1.1.1.2                                            | Odpisovaný hmotný maj       | Investice   | 250,00                                       |                                      |
| <                 |                           |                                             |                  |                                                    |                             |             |                                              | >                                    |
|                   |                           |                                             |                  |                                                    |                             |             | *                                            |                                      |
|                   |                           |                                             | Export st        | tandardní                                          |                             |             |                                              |                                      |

|   | A            | в                     | C                                             | D           | E                                   | F                     | G           | н                                       | 1                                   | 1                            | ĸ                            | L                  | IVI                                  |
|---|--------------|-----------------------|-----------------------------------------------|-------------|-------------------------------------|-----------------------|-------------|-----------------------------------------|-------------------------------------|------------------------------|------------------------------|--------------------|--------------------------------------|
|   | Pořado<br>vé | ID z<br>externíh<br>o | Zkrácený název<br>subjektu<br>(příjemce/partn | Název       | Kód položky<br>kapitoly<br>rozpočtu | Položka v<br>rozpočtu |             | Celková částka<br>bez DPH<br>uvedená na | Celková částka<br>DPH<br>uvedená na | Celková částka<br>uvedená na | Číslo<br>účetního<br>dokladu | Datum<br>vystavení | Datum<br>uskutečnění<br>zdanitelného |
| 1 | CISIO        | systemu               | era)                                          | Dodavatele  | projektu                            | projektu              | Investice   | dokladu                                 | dokladu                             | dokladu                      | vücetnictvi                  | dokladu            | pineni                               |
| 2 | 1            | 10001                 | Městská část Pra                              | dodavatel 1 | 1.1.1.3.1                           | Neodpisovaný h        | Neinvestice | 14 568,72                               | 3 059,28                            | 17 628,00                    | 544                          | 1.6.2017           | 1.6.2017                             |
| 3 | 2            | 10002                 | Městská část Pra                              | dodavatel 2 | 1.1.1.1.4                           | Služby                | Neinvestice | 14 000,00                               | 1 250,00                            | 15 250,00                    | 454                          | 1.6.2017           | 1.6.2017                             |
| 4 | 3            | 10003                 | Městská část Pra                              | dodavatel 3 | 1.1.1.2.1.1                         | Stavební úpravy       | Investice   | 5 000,00                                | 210,00                              | 5 210,00                     | 4545                         | 1.6.2017           | 1.6.2017                             |
| 5 | 4            | 10004                 | Městská část Pra                              | dodavatel 4 | 1.1.1.2.1.1                         | Stavební úpravy       | Investice   | 2 000,00                                | 420,00                              | 2 420,00                     | 454                          | 1.6.2017           | 1.6.2017                             |
| 6 | 5            | 10005                 | Městská část Pra                              | dodavatel 5 | 1.1.1.2.1.2                         | Odpisovaný hmo        | Investice   | 250,00                                  | 21,00                               | 271,00                       | 454                          | 1.6.2017           | 1.6.2017                             |
|   |              |                       |                                               |             |                                     |                       |             |                                         |                                     |                              |                              |                    |                                      |

#### Přílohy

Zde nic nevkládejte. Přílohy k dokladům žádosti o platbu vkládejte pouze v sekci Dokumenty zprávy na ZoR (viz kapitola 2.15).

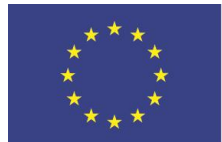

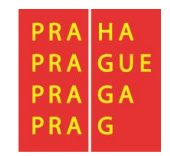

# 3.4.4 SD-2 Lidské zdroje

Mzdové náklady se vyplňují na záložku SD-2 Lidské zdroje.

|                                      | Tato souniska se vyplěuje jednotlivě za každého pracovníka a                                                                          |
|--------------------------------------|----------------------------------------------------------------------------------------------------|
| Datová oblast žádosti 🔨              | období, za které mu byla vyplácena mzda.                                                                                              |
| Identifikační údaje                  |                                                                                                    |
| Žádost o platbu                      | Při práci se soupiskou dokladů využíváte tlačítka:                                                                                    |
| Čerpání rozpočtu na žádosti o platbu | <ul> <li>Nový záznam - vytvoření záznamu pro nový doklad,</li> <li>Konírovat, záznamu - vytvoření záznamu pro nový doklad,</li> </ul> |
| Souhrnná soupiska                    | <ul> <li>kopirovat zaznam - vytvoreni kopie jiz existujičino<br/>záznamu dokladu,</li> </ul>                                          |
| SD-1 Účetní/daňové doklady           | • Smazat záznam - smazání již existujícího záznamu dokladu                                                                            |
| SD-2 Lidské zdroje                   | <ul> <li>Uložit - uložení dokladu po zadání všech údajů pro</li> </ul>                                                                |
| SD-3 Cestovní náhrady                | jednotlivý záznam dokladu,                                                                                                    |
| Soupiska příjmů                      | • Storio - zrušeni zmen                                                                                                    |
| Nezpůsobilé výdaje                   |                                                                                                    |
| Čestná prohlášení                    |                                                                                                    |
| Dokumenty                            |                                                                                                    |
| Podpis žádosti o platbu              |                                                                                                    |

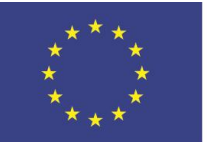

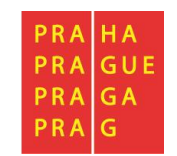

| Nový záznam Kopírovat z                                                         | záznam Smazat záznam                                                     | Uložit Storno                            |           |
|---------------------------------------------------------------------------------|--------------------------------------------------------------------------|------------------------------------------|-----------|
| POŘADOVÉ ČÍSLO ID Z EXTERN                                                      | ÍHO SYSTÉMU                                                              |                                          | Smazat/Zn |
| ZKRÁCENÝ NÁZEV SUBJEKTU (PŘÍJEMCE/PARTNER)                                      | A) E POLOŽKA V RO                                                        | ΟΖΡΟČΤU ΡROJEKTU                         |           |
| Univerzita Karlova                                                              | <b>E</b> 1.1.1.1.1.1                                                     | Vedoucí inkubace                         |           |
| DRUH VEŘEJNÉ PODPORY                                                            |                                                                          |                                          |           |
| 3 - Podpora de minimis                                                          |                                                                          |                                          |           |
| IDENTIFIKACE KALENDÁŘNÍHO ROKU A MĚSÍCE,<br>K NĚMUŽ SE VZTAHUJI OSOBNÍ NAKLADY. | 🕒 DATUM ÚHRADY VÝDAJE                                                    |                                          |           |
| leden 2019                                                                      | 12. 2. 2019 🕮                                                            |                                          |           |
| PŘÍJMENÍ PRACOVNÍKA                                                             | E JMÉNO PRACOVNÍKA                                                       | DRUH PRACOVNĚ PRÁVNÍHO VZTAHU            |           |
| Louda                                                                           | Petr                                                                     | Pracovní smlouva                         |           |
| FOND PRACOVNÍ DOBY<br>PRACOVNIKA U ZAMĚSTNAVATELE<br>V DANÉM MĚSICI V HODINÁCH  | ZÚČTOVANÁ, HRUBÁ MZDA/PLAT<br>V DANÉM MĚSICI                             | POČET ODPRACOVANÝCH HODIN<br>NA PROJEKTU |           |
| 184,00                                                                          | 45 000,00                                                                | 184,00                                   |           |
| HODINOVÁ MZDA/PLAT                                                              | HODINOVÁ MZDA<br>s prenosti na 12 desetinných míst                       |                                          |           |
| 244,57                                                                          | 244,565217391304                                                         |                                          |           |
| JINÉ VÝDAJE PRO PROJEKT<br>(ODVADI SE Z NICH ODVODY)                            | MZDOVÝ/PLATOVÝ VÝDAJ PRO PROJEKT                                         |                                          |           |
|                                                                                 | 45 000,00                                                                |                                          |           |
| JINÉ VÝDAJE PRO PROJEKT<br>(NEODVADÍ SE Z NICH ODVODY)                          | POJISTNÉ NA SOCIÁLNÍ A ZDRAVOTNÍ<br>POJISTENÍ ZAMESTNAVATELE PRO PROJEKT | PBOKAZOVANÉ ZPŮSOBILÉ OSOBNÍ<br>VYDAJE   |           |
|                                                                                 | 15 300,00                                                                | 60 300,00                                |           |

POPIS VÝDAJE

0/2000 Otevřít v novém okně

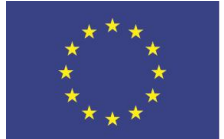

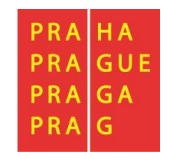

#### Popis k vyplnění jednotlivých polí:

- **Zkrácený název subjektu** (příjemce/partnera s finančním příspěvkem) se vybírá z číselníku jedná se o subjekt projektu, který uhradil vykazovaný výdaj,
- **Položka v rozpočtu projektu** výběrem z číselníku, položka rozpočtu, ze které je vykazovaný doklad financován,
- Druh veřejné podpory druh veřejné podpory, v němž je daná položka čerpána výběr z číselníku.
- Identifikace kalendářního roku a měsíce, k němuž se vztahují osobní náklady dle výplatní pásky,
- Datum úhrady výdaje dle výpisu z bankovního účtu/pokladního dokladu,
- Příjmení a Jméno pracovníka,
- Druh pracovně-právního vztahu (Pracovní smlouva, Dohoda o pracovní činnosti, Dohoda o provedení práce do 10 tis. Kč vč. měsíčně, Dohoda o provedení práce nad 10 tis. Kč měsíčně),

• Fond pracovní doby pracovníka u zaměstnavatele v daném měsíci v hodinách – vzhledem k nevhodně nastaveným algoritmům se vyplňuje stejnou hodnotou, jako pole Počet odpracovaných hodin na projektu,

• **Zúčtovaná hrubá mzda/plat v daném měsíci** - hrubá mzda zaměstnance vč. sociálního a zdravotního pojištění zaměstnance, vč. odměn a příplatků, dovolené, za projekt. Lze vkládat i zápornou částku – např. v případě potřeby upravit doklad vyúčtovaný pod chybnou položkou rozpočtu v předchozí(ch) ŽoP.

- Počet odpracovaných hodin na projektu:
- musí se shodovat s údajem z výkazu práce, pokud je používán,
- včetně hodin připadajících na dovolenou, či nemoc.
- Jiné výdaje pro projekt (odvádí se z nich odvody) doplňte částku (lze vložit i zápornou)
- Jiné výdaje pro projekt (neodvádí se z nich odvody) doplňte částku (lze vložit i zápornou),
- **Pojistné na sociální a zdravotní pojištění zaměstnavatele pro projekt** doplňte částku, (lze vložit i zápornou).

Automaticky jsou dopočítána pole:

- hodinová mzda/plat,
- hodinová mzda s přesností na 12 desetinných míst,
- mzdový/platový výdaj,
- prokazované způsobilé osobní výdaje (celková částka způsobilých výdajů z projektu za daný záznam)

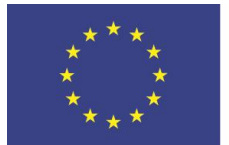

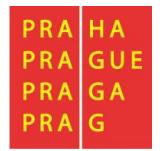

Pro export soupisky dokladů do Excelu využijte tlačítko "Export standardní":

| Pořadové<br>číslo | Typ úpravy<br>dokladu SD | ID z externíh<br>systému | þ     | Kód<br>položky<br>kapitoly<br>rozpočtu<br>projektu | Položka v | r rozpočtu projektu | Identifikace<br>kalendářního roku<br>a měsíce, k<br>němuž se vztahují<br>osobní náklady. | Příjmení<br>pracovníl | ka       | Jméno<br>pracov | )<br>/nika | Druh prac<br>právního | :ovně<br>vztahu | Fond pracovní<br>doby pracovní<br>u zaměstnavat<br>v daném měsíc<br>hodinách | ka<br>tele<br>ci v | Zúčtovaná hrubá<br>mzda/plat v danér<br>měsíci |
|-------------------|--------------------------|--------------------------|-------|----------------------------------------------------|-----------|---------------------|------------------------------------------------------------------------------------------|-----------------------|----------|-----------------|------------|-----------------------|-----------------|------------------------------------------------------------------------------|--------------------|------------------------------------------------|
| Y                 |                          |                          | ] 🛛   | <b>T</b>                                           |           | Y                   | <b>T</b>                                                                                 |                       | <b>•</b> |                 | Y          |                       |                 |                                                                              | Y                  |                                                |
| 2                 |                          |                          |       | 1.1.1.1                                            | Vedoucí   | inkubace            | 1. 1. 2019                                                                               | Louda                 |          | Petr            |            | Pracovn               | í sml           | 184                                                                          | ,00                | 45 0                                           |
| <                 |                          |                          |       |                                                    |           |                     |                                                                                          |                       |          |                 |            |                       |                 |                                                                              |                    | >                                              |
| •                 |                          |                          |       |                                                    |           |                     |                                                                                          |                       |          |                 |            |                       |                 |                                                                              | •                  |                                                |
|                   |                          |                          |       |                                                    |           |                     | Export standar                                                                           | dní                   |          |                 |            |                       |                 |                                                                              |                    |                                                |
| Pořado            | vé číslo <b>T</b>        | yp úpravy dol            | da ID | ) z externíh                                       | o sy Kó   | d položky kap       | Položka v rozp                                                                           | ooc Iden              | tifikace | kale            | Příjmení   | pracovr               | Jméno           | pracovník                                                                    | Druh               | pracovně p                                     |
|                   | 2                        |                          |       |                                                    | 1.1       | .1.1.1.1.1          | Vedoucí inkuk                                                                            | ac                    | 01.01    | 2019            | Louda      |                       | Petr            |                                                                              | Prace              | ovní smlouva                                   |
|                   |                          |                          |       |                                                    |           |                     |                                                                                          |                       |          |                 |            |                       |                 |                                                                              |                    |                                                |

#### Přílohy

Zde nic nevkládejte. Přílohy k dokladům žádosti o platbu vkládejte pouze v sekci Dokumenty zprávy na ZoR (viz kapitola 2.15).

#### 3.4.5 SD-3 Cestovní náhrady

Cestovní náhrady se zadávají na záložku SD-3 Cestovní náhrady.

 Datová oblast žádosti
 A
 Je třeba vyplnit za každého pracovníka samostatně a za každou

 Identifikační údaje
 pracovní cestu.

Žádost o platbu

Čerpání rozpočtu na žádosti o platbu

Souhrnná soupiska

SD-1 Účetní/daňové doklady

SD-2 Lidské zdroje

SD-3 Cestovní náhrady

Soupiska příjmů

Nezpůsobilé výdaje

Čestná prohlášení

#### Dokumenty

Podpis žádosti o platbu

Při práci se soupiskou dokladů využíváte tlačítka:

- Nový záznam vytvoření záznamu pro nový doklad,
- Kopírovat záznam vytvoření kopie již existujícího záznamu dokladu,
- Smazat záznam smazání již existujícího záznamu dokladu,
- Uložit uložení dokladu po zadání všech údajů pro jednotlivý záznam dokladu,

• Storno - zrušení změn

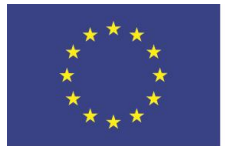

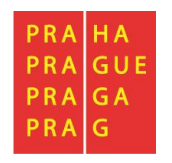

#### Detail soupisky SD3 – Cestovní náhrady:

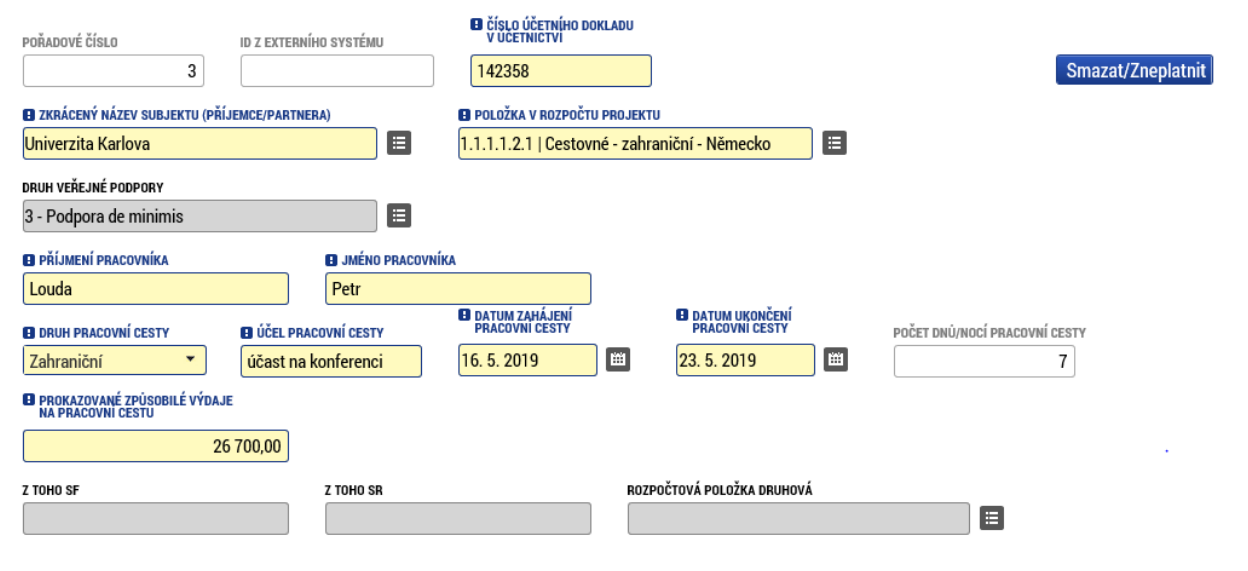

#### Popis k vyplnění jednotlivých polí:

- **Zkrácený název subjektu** (příjemce/partnera s finančním příspěvkem) se vybírá z číselníku jedná se o subjekt projektu, který uhradil vykazovaný výdaj,
- Položka v rozpočtu projektu výběrem z číselníku, položka rozpočtu, ze které je vykazovaný doklad financován,
- Číslo účetního dokladu v účetnictví interní číslo dokladu k pracovní cestě v účetnictví,
- Druh veřejné podpory výběr z číselníku typ VP, do které spadá tato položka.
- Příjmení a Jméno pracovníka
- Druh pracovní cesty (tuzemská/zahraniční/zahraniční expert)
- Účel pracovní cesty stručně popsaný účel pracovní cesty
- Datum zahájení pracovní cesty
- Datum ukončení pracovní cesty
- Prokazované způsobilé výdaje na pracovní cestu veškeré uhrazené výdaje (ubytování, strava, cestovné)
  - Lze vkládat i zápornou částku např. v případě potřeby upravit doklad vyúčtovaný pod chybnou položkou rozpočtu v předchozí(ch) ŽoP.

Pro export soupisky dokladů do Excelu využijte tlačítko "Export standardní":

| Pořadové<br>číslo | Typ úpravy<br>dokladu SD       | ID z externího<br>systému | Zkrácený název subjektu (příjemce/pa | rtnera)  | Kód položky<br>kapitoly rozpočtu<br>projektu | Položka v rozpočtu projektu | Číslo účetního<br>dokladu v<br>účetnictví | Příjmení<br>pracovníka | Jméno<br>pracovníka |
|-------------------|--------------------------------|---------------------------|--------------------------------------|----------|----------------------------------------------|-----------------------------|-------------------------------------------|------------------------|---------------------|
|                   |                                | <b>T</b>                  |                                      | Ţ        | <b>T</b>                                     | <b>T</b>                    | <b>T</b>                                  | <b>T</b>               |                     |
| 3                 |                                |                           | Univerzita Karlova                   |          | 1.1.1.1.2.1                                  | Cestovné - zahraniční       | 142358                                    | Louda                  | Petr                |
| <                 |                                |                           |                                      |          |                                              |                             |                                           |                        |                     |
| •                 |                                |                           |                                      |          |                                              |                             |                                           |                        |                     |
|                   |                                |                           |                                      | E        | xport standardn                              | í                           |                                           |                        |                     |
|                   |                                |                           |                                      |          |                                              |                             |                                           |                        |                     |
| Pořadové          | číslo <mark>]</mark> Typ úprav | /y dokla ID z externíl    | no sy Zkrácený název s Kód položky l | kap Polo | ožka v rozpoč Číslo                          | účetního de Příjmení pracov | r Jméno pracovník                         | Druh pracovní ce Ú     | lčel pracovní ce    |
|                   | 2                              |                           | Universite Karley 1 1 1 1 2 1        | Cost     | tovnó - zahra 1422                           | 58 Louda                    | Detr                                      | Zahraniční ú           | čast na konforo     |

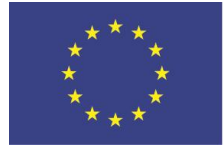

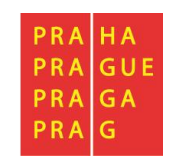

#### Přílohy

Zde nic nevkládejte. Přílohy k dokladům žádosti o platbu vkládejte pouze v sekci Dokumenty zprávy na ZoR (viz kapitola *2.15*).

### 3.4.6 Soupiska příjmů

Pokud jsou součástí prokazovaných způsobilých výdajů související jiné peněžní příjmy, je třeba je uvést na záložce soupisky dokladů s označením "Soupiska příjmů". Zde se uvádějí jiné peněžní příjmy skutečně dosažené bez ohledu na to, jakou výši jiných peněžních příjmů případně žadatel uvedl v žádosti o podporu.

| Datová oblast žádosti 🔨                                                  | Při práci se soupiskou dokladů využíváte tlačítka:                                                                                        |  |  |  |  |  |  |
|--------------------------------------------------------------------------|----------------------------------------------------------------------------------------------------|--|--|--|--|--|--|
| Identifikační údaje                                                      | <ul> <li>Nový záznam - vytvoření záznamu pro nový doklad,</li> <li>Kopírovat záznam - vytvoření kopie již ovistujícího záznamu</li> </ul> |  |  |  |  |  |  |
| Žádost o platbu                                                          | dokladu,                                                                                                    |  |  |  |  |  |  |
| Čerpání rozpočtu na žádosti o platbu                                     | • Smazat záznam - smazání již existujícího záznamu dokladu,                                                                               |  |  |  |  |  |  |
| Souhrnná soupiska                                                        | <ul> <li>Uložit - uložení dokladu po zadání všech údajů pro jednotlivy<br/>záznam dokladu,</li> <li>Storno - zrušení změn</li> </ul>      |  |  |  |  |  |  |
| SD-1 Účetní/daňové doklady                                               |                                                                                                    |  |  |  |  |  |  |
| SD-2 Lidské zdroje                                                       |                                                                                                    |  |  |  |  |  |  |
| SD-3 Cestovní náhrady                                                    |                                                                                                    |  |  |  |  |  |  |
| Soupiska příjmů                                                          |                                                                                                    |  |  |  |  |  |  |
| Nezpůsobilé výdaje                                                       |                                                                                                    |  |  |  |  |  |  |
| Čestná prohlášení                                                        |                                                                                                    |  |  |  |  |  |  |
| Dokumenty                                                                |                                                                                                    |  |  |  |  |  |  |
| Podpis žádosti o platbu                                                  |                                                                                                    |  |  |  |  |  |  |
|                                                                          |                                                                                                    |  |  |  |  |  |  |
| POŘADOVÉ ČÍSLO ÚČETNÍHO DOKLADU<br>V ÚČETNICTVI DATUI<br>4 485472 1.4.20 | a příjmu 🗈 vykázané příjmy<br>)19 🖽 1 000,00 Smazat/Zneplatnit                                                                            |  |  |  |  |  |  |
| ZKRÁCENÝ NÁZEV SUBJEKTU (PŘÍJEMCE/PARTNERA)                              | ID Z EXTERNÍHO SYSTÉMU                                                                                                    |  |  |  |  |  |  |

 B ZKRÁCENÝ NÁZEV SUBJEKTU (PŘÍJEMCE/PARTNERA)
 ID Z EXTERNÍHO SYSTÉMU

 Univerzita Karlova
 III Z EXTERNÍHO SYSTÉMU

 B POPIS PŘÍJMU
 63/2000

 Otevřít v novém okně
 Jiný příjem projektu - platba od účastníků - v době realizace.

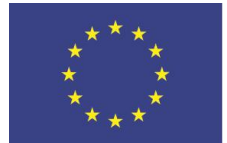

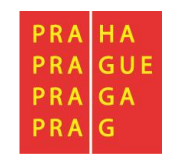

### 3.4.7 Nezpůsobilé výdaje

Tuto záložka se ve většině případů nevyplňuje. Vyplňuje ji jen ten příjemce, který má ve smlouvě o financování/podmínkách realizace uvedeno, že podmínkou získání podpory z OPPPR je např. předchozí investice příjemce ve formě nezpůsobilých výdajů, bez níž nelze projekt realizovat.

V ostatních případech není nutné tuto záložku vyplňovat a není předmětem kontroly pracovníků ŘO.

### 3.4.8 Čerpání rozpočtu na žádosti o platbu

| Datova oblast zadosti                |
|--------------------------------------|
| Identifikační údaje                  |
| Žádost o platbu                      |
| Čerpání rozpočtu na žádosti o platbu |
| Souhrnná soupiska                    |
| SD-1 Účetní/daňové doklady           |
| SD-2 Lidské zdroje                   |
| SD-3 Cestovní náhrady                |
| Soupiska příjmů                      |
| Nezpůsobilé výdaje                   |
| Čestná prohlášení                    |
| Dokumenty                            |
| Podpis žádosti o platbu              |

Na žádosti o platbu je také obrazovka Čerpání rozpočtu na žádosti o platbu. Lze na ní sledovat čerpání jednotlivých položek rozpočtu vůči platnému aktuálnímu rozpočtu. Vedle této obrazovky existuje také obrazovka žádosti o podporu Čerpání rozpočtu na projektu, na které lze vytvářet přehledy čerpání, není-li právě k dispozici ŽoP.

Z přehledu čerpání je patrné, jaká částka je v každé konkrétní položce schválená, jaká již byla vyčerpaná a jaká tím pádem zbývá vyčerpat.

Cílem používání této obrazovky je zabránit přečerpání dílčích položek rozpočtu. Příjemce ještě před odesláním ŽoP vidí, že se mu v některé položce rozpočtu nedostává finančních prostředků. Může včas požádat o změnu spočívající v přesunu finančních prostředků z jiné položky rozpočtu.

### Příjemce na obrazovce nejdříve vytvoří hlavičku čerpání rozpočtu:

ČERPÁNÍ ROZPOČTU NA ŽÁDOSTI O PLATBU

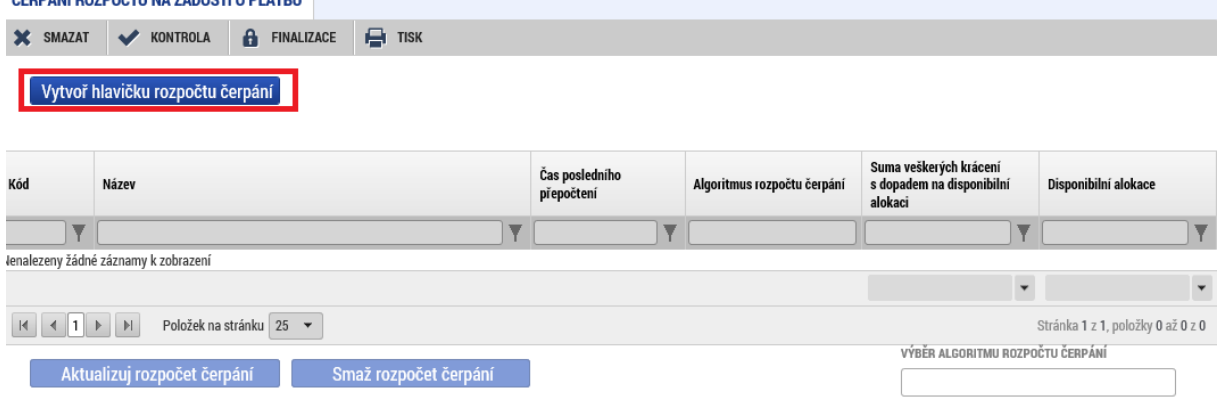

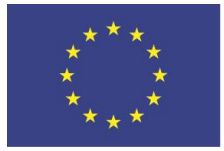

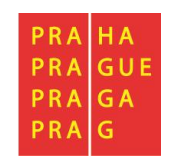

Na rozpočtu je možné vybrat algoritmus načtení rozpočtu čerpání. Jsou tři možnosti: Dle názvu položky, kódu položky a dle kombinace názvu a kódu položky. Je potřeba vybrat, která z možností je pro projekt nejvhodnější, např. pokud byly položky se stejným číslem (kódem) položky přejmenovávány, pak je vhodnější načítání čerpání právě dle kódu, nikoli názvu.

| ČERPÁNÍ F   | ČERPÁNÍ ROZPOČTU NA ŽÁDOSTI O PLATBU                                                                                 |                          |                |         |                                                         |                                         |                                       |                 |                         |
|-------------|----------------------------------------------------------------------------------------------------|--------------------------|----------------|---------|---------------------------------------------------------|-----------------------------------------|---------------------------------------|-----------------|-------------------------|
| X SMAZA     | AT ✔ KONTROLA 🔒 FINALIZACE 🚔                                                                                         | TISK                     |                |         |                                                         |                                         |                                       |                 |                         |
| Vytvo       | oř hlavičku rozpočtu čerpání                                                                                         |                          |                |         |                                                         |                                         |                                       |                 |                         |
| Kód         | Kód Název Čas posledního přepočtení přepočtení Algoritmus rozpočtu čerpání s dopadem na disponibilní alokace alokaci |                          |                |         |                                                         |                                         |                                       |                 |                         |
| · · · · · · | 7                                                                                                    | Y                        |                | Y       |                                                         |                                         | Y                                     |                 | T                       |
| Rozp_Čerp   | Rozpočet čerpání na ŽoP 2 pro hlavičku rozpo                                                                         | čtu: OPPPR_39V - k       | 9, 10, 2019 13 | :40     |                                                         |                                         | 0,00                                  | 4 800 00        | )0,00                   |
|             | × ×                                                                                                    |                          |                |         |                                                         |                                         |                                       |                 |                         |
| ◀ 1         | H + 1 > Položek na stránku 25 - Stránka 1 z 1. položky 1 až 1 z 1.                                                   |                          |                |         |                                                         |                                         |                                       |                 |                         |
| Ak          | tualizuj rozpočet čerpání Smaž ro                                                                                    | ozpočet čerpání          |                |         |                                                         | VÝE                                     | BĚR ALGORITMU ROZPO                   | ČTU ČERPÁNÍ<br> |                         |
| Kód         | Název                                                                                                    | Částka celkem z aktuální | ho rozpočtu    | Listová | Nezpůsobilé výdaje bez akt<br>(výdaje krácené s dopadem | tuá ní sou D<br>n na polož <sub>D</sub> | )le názvu položky<br>)le kódu položky |                 | Části<br>krace<br>alcka |
|             | Y                                                                                                    |                          | <b>Y</b>       |         |                                                         |                                         | )le kombinace názv                    | ru a kódu       |                         |
| 1           | Celkové výdaje projektu                                                                                              |                          | 4 800 000,00   |         |                                                         |                                         |                                       |                 |                         |
| 1.1         | Způsobilé výdaje                                                                                                    |                          | 4 800 000,00   |         |                                                         |                                         |                                       |                 |                         |
| 1.1.1       | Přímé náklady                                                                                                    |                          | 4 800 000,00   |         |                                                         |                                         |                                       |                 |                         |
| 1.1         | Neinvestiční způsobilé výdaje celkem                                                                                 |                          | 4 700 000,00   |         |                                                         |                                         |                                       |                 |                         |
| 1.1         | Osobní náklady                                                                                                    |                          | 1 680 000,00   |         |                                                         |                                         |                                       |                 |                         |
| 1           | Pracovní smlouva                                                                                                    |                          | 1 320 000,00   |         |                                                         |                                         |                                       |                 |                         |
| 1           | Vedoucí inkubace                                                                                                    |                          | 1 080 000,00   | 1       |                                                         |                                         |                                       |                 |                         |
| 1           | Asistent 0,3 úv.                                                                                                    |                          | 240 000,00     | 1       |                                                         |                                         |                                       |                 |                         |

Hlavička využívá rozpočet, který je v aplikaci označen jako "aktuální". Pokud by v době, kdy je ŽoP u příjemce ve stavu "Rozpracována", byla schválena žádost o změnu spočívající v úpravě rozpočtu, vznikl by nový aktuální rozpočet.

V takové případě je nutné:

- 1) Smazat rozpočet čerpání
- 2) Vytvořit hlavičku čerpání rozpočtu znovu (již k aktuální verzi rozpočtu)

Příjemce může provádět aktualizaci rozpočtu čerpání přes stejnojmenné tlačítko. Podmínkou je stav ŽoP Rozpracována. Podáním ŽoP se obrazovka, stejně jako další obsah ŽoP, zneaktivňuje.

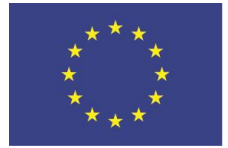

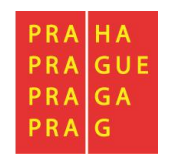

Přehled čerpání se nezobrazuje celý, pro zobrazení sloupců vpravo je třeba použít posuvník pod tabulkou.

|          |                                      |                                     |         | VÝBĚR                                                                             | ALGORITMU ROZPOČTU ČERPÁNÍ                     |                         |
|----------|--------------------------------------|-------------------------------------|---------|-----------------------------------------------------------------------------------|------------------------------------------------|-------------------------|
| Ak       | tualizuj rozpočet čerpání Smaž r     | ozpočet čerpání                     |         | Dle k                                                                             | ódu položky 🔻                                  |                         |
| Kód      | Název                                | Částka celkem z aktuálního rozpočtu | Listová | Nezpůsobilé výdaje bez aktuální soupisky<br>(výdaje krácené s dopadem na položce) | Z toho zpětné krácení bez aktuální<br>soupisky | Části<br>kráce<br>aloka |
| <b>•</b> | Y                                    | <b>T</b>                            |         | <b>T</b>                                                                          | <b>T</b>                                       |                         |
| 1        | Celkové výdaje projektu              | 4 800 000,00                        |         |                                                                                   |                                                |                         |
| 1.1      | Způsobilé výdaje                     | 4 800 000,00                        |         |                                                                                   |                                                |                         |
| 1.1.1    | Přímé náklady                        | 4 800 000,00                        |         |                                                                                   |                                                |                         |
| 1.1      | Neinvestiční způsobilé výdaje celkem | 4 700 000,00                        |         |                                                                                   |                                                |                         |
| 1.1      | Osobní náklady                       | 1 680 000,00                        |         |                                                                                   |                                                |                         |
| 1        | Pracovní smlouva                     | 1 320 000,00                        |         |                                                                                   |                                                |                         |
| 1        | Vedoucí inkubace                     | 1 080 000,00                        | 1       |                                                                                   |                                                |                         |
| 1        | Asistent 0,3 úv.                     | 240 000,00                          | 4       |                                                                                   |                                                |                         |
| 1        | DPČ                                  | 0,00                                | 1       |                                                                                   |                                                |                         |
| 1        | DPP                                  | 360 000,00                          |         |                                                                                   |                                                |                         |

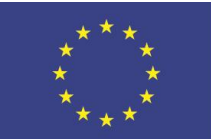

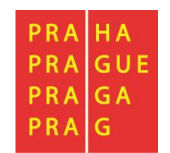

| Pořadí<br>sloupce | Název sloupce                                                                                                    | Způsob načtení sloupce                                                                                                    |
|-------------------|----------------------------------------------------------------------------------------------------|----------------------------------------------------------------------------------------------------|
| 1                 | kód                                                                                                    | Kód položky rozpočtu                                                                                                    |
| 2                 | Název                                                                                                    | Název položky rozpočtu                                                                                                    |
| 3                 | Listová                                                                                                    | Označuje konečné, tzv. listové položky rozpočtu                                                                                                    |
| 4                 | Částka celkem<br>z aktuálního rozpočtu                                                                           | Částka, kterou lze čerpat z dané položky rozpočtu                                                                                                    |
| 5                 | Nezpůsobilé výdaje bez<br>aktuální soupisky                                                                      | Nezpůsobilé výdaje identifikované v předchozích schválených žádostech o platbu.                                                                                                    |
| 6                 | Z toho zpětné krácení bez<br>aktuální soupisky                                                                   | Zpětné krácení v předchozích schválených žádostech o platbu (tzn. výdaje, které<br>byly původně ŘO označeny jako způsobilé, ale posléze se při kontrole<br>následujících žop zjistilo, že jsou nezpůsobilé)        |
| 7                 | Částka aktuálního<br>rozpočtu snížená o<br>krácení s dopadem na<br>disponibilní alokaci bez<br>aktuální soupisky | Částka, kterou lze čerpat na dané položce rozpočtu, po zohlednění krácení, které<br>má dopad na výši možného čerpání na dané položce rozpočtu (tj. po zohlednění<br>nezpůsobilých výdajů).                         |
| 8                 | Vyčerpáno bez aktuální<br>soupisky                                                                               | Objem vyčerpaných finančních prostředků v předchozích žádostech o platbu.                                                                                                    |
| 9                 | Vyčerpáno bez aktuální<br>soupisky (vč. zohlednění<br>zpětného krácení)                                          | Objem vyčerpaných finančních prostředků v předchozích žádostech o platbu (po<br>zohlednění zpětného krácení – tj. krácení v aktuální žop, které má dopad na<br>způsobilé výdaje v předchozích žop – viz sloupec 6) |
| 10                | Čerpáno na aktuální<br>soupisce - Požadováno                                                                     | Objem finančních prostředků, o které příjemce žádá v aktuální žádosti o platbu                                                                                                    |
| 11                | Čerpáno na aktuální<br>soupisce - Schváleno                                                                      | Objem finančních prostředků, které ŘO schválil v aktuální žádosti o platbu                                                                                                    |
| 12                | Čerpáno včetně aktuální<br>soupisky - požadováno                                                                 | Objem finančních prostředků, které příjemce požadoval v rámci předchozích žádostí o platbu a aktuální soupisky.                                                                                                    |
| 13                | Čerpáno včetně aktuální<br>soupisky - schváleno                                                                  | Objem finančních prostředků, které ŘO schválil, a to jak za předchozí žádosti o platbu, tak za aktuální, souhrnně.                                                                                                 |
| 14                | Zbytek k čerpání bez<br>aktuální soupisky (vč.<br>zohlednění krácení<br>s dopadem na položce)                    | Rozdíl sloupců 4 - 8                                                                                                    |
| 15                | Zbytek k čerpání včetně<br>aktuální soupisky - (vč.<br>zohlednění krácení<br>s dopadem na položce)               | Rozdíl sloupců 4 - 8 - 10                                                                                                    |
| 16                | Zbytek k čerpání včetně<br>aktuální soupisky -<br>Schváleno (vč.<br>zohlednění krácení<br>s dopadem na položce)  | Rozdíl sloupců 4 - 8 - 11                                                                                                    |

Přehled čerpání je možné exportovat do excelu pomocí tlačítka:

## Export standardní

Identický přehled čerpání vidí po podání ŽoP také finanční manažer.

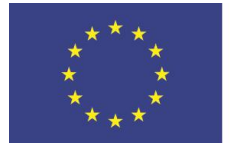

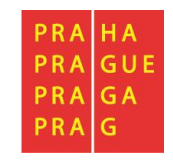

### 3.4.9 Dokumenty

ŘO OP PPR požaduje veškeré dokumenty vkládat jako přílohu Zprávy o realizaci. Viz. kapitola 2.15.

### 3.4.10 Čestná prohlášení

V rámci OP PPR je vyžadováno Čestné prohlášení pouze v rámci Zprávy o realizaci.

#### 3.4.11 Souhrnná soupiska – naplnění

| Datová oblast žádosti 🔨              | Nypí přejděte pa Souhrphou soupisku |
|--------------------------------------|-------------------------------------|
| Identifikační údaje                  |                                     |
| Žádost o platbu                      |                                     |
| Požadované a schválené částky        |                                     |
| Souhrnná soupiska                    |                                     |
| SD-1 Účetní/daňové doklady           |                                     |
| SD-2 Lidské zdroje                   |                                     |
| SD-3 Cestovní náhrady                |                                     |
| Soupiska příjmů                      |                                     |
| Čerpání rozpočtu na žádosti o platbu |                                     |
| Dokumenty                            |                                     |
| Čestná prohlášení                    |                                     |
| Podpis žádosti o platbu              |                                     |
|                                      |                                     |
| Finanční data                        |                                     |
| PROKAZOVANÉ ZPŮSOBILÉ VÝDAJE         | Naplnit data z dokladů soupisky     |
| PROKAZOVANÉ ZPŮSOBILÉ VÝDAJE PŘÍMÉ   |                                     |

Touto operací dojde k naplnění údajů do souhrnné soupisky dokladů a zároveň k naplnění údajů do zjednodušené žádosti o platbu.

Stiskněte tlačítko "Naplnit data z dokladů soupisky".

Upozorňujeme, že toto <u>tlačítko nelze použít</u> v případě, že v té chvíli probíhá import .xml soupisek. V tom případě se na projektu objeví informace, že nelze požadované provést z důvodu probíhajícího importu. Import může trvat 10 minut i více, dle rozsáhlosti soupisek, je potřeba vyčkat jeho dokončení.

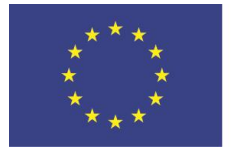

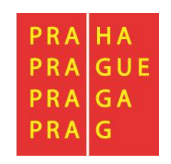

Na souhrnné soupisce se sečtou částky požadovaných způsobilých výdajů z jednotlivých relevantních záložek SD-1, SD-2, SD-3, dále se zde evidují jiné peněžní příjmy zadané na Soupisce příjmů:

| Linononi doto                                    |            |                                            |                                       |
|--------------------------------------------------|------------|--------------------------------------------|---------------------------------------|
|                                                  |            |                                            |                                       |
| PROKAZOVANÉ ZPŮSOBILÉ VÝDAJE                     |            |                                            |                                       |
| 123 300,00                                       |            | Naplnit data z dokladů sour                | bisky                                 |
|                                                  |            |                                            |                                       |
| PROKAZOVANÉ ZPŮSOBILÉ VÝDAJE PŘÍMÉ               |            | Tauta anaraí daide k anglažaí ódaió da and | kana é anunialus dabila dú a néansa é |
| 123 300,00                                       |            | k naplnění údajů do zjednodušené žádosti o | platbu.                               |
|                                                  |            |                                            |                                       |
| PROKAZOVANÉ KŘÍŽOVÉ FINANCOVÁNÍ                  |            |                                            |                                       |
| 0.00                                             |            |                                            |                                       |
|                                                  |            |                                            |                                       |
| PROKAZOVANÁ VÝŠE<br>NEPŘIMÝCH/PAUŠALNÍCH NÁKLADŮ |            |                                            |                                       |
|                                                  |            |                                            |                                       |
|                                                  |            |                                            |                                       |
|                                                  |            |                                            |                                       |
| JINÉ PENĚŽNÍ PŘÍJMY - VYKAZOVANÉ                 |            |                                            |                                       |
| 1 000 00                                         |            |                                            |                                       |
| 1 000,00                                         |            |                                            |                                       |
|                                                  |            |                                            |                                       |
|                                                  | Celkem     | Investiční                                 | Neinvestiční                          |
| Prokazované způsobilé výdaje                     | 122 200 00 | 0.00                                       | 122 200 00                            |
|                                                  | 123 300,00 | 0,00                                       | 123 300,00                            |
| Zpusobile vydaje - z toho krizove financovani    |            | 0,00                                       | 0,00                                  |
| Prokazované způsobilé výdaje očištěné o příjmy   | 100.000.00 |                                            | 100.000.00                            |
|                                                  | 122 300,00 | 0,00                                       | 122 300,00                            |

- Prokazované způsobilé výdaje = celkové prokazované způsobilé výdaje (investiční a neinvestiční) + další výdaje stanovené sazbou/paušálem př. nepřímé,
- Prokazované způsobilé výdaje přímé = prokazované způsobilé výdaje investiční + způsobilé výdaje neinvestiční (bez nepřímých nákladů)
- Prokazované křížové financování = křížové financování ze soupisky
- Prokazovaná výše nepřímých/ paušálních nákladů = nepřímé náklady. Dle konkrétního procentního nastavení na výzvě/ ve smlouvě o financování/ podmínkách realizace je pole nastaveno na automatický výpočet (je needitovatelné) nebo je volně k vyplnění,
- Jiné peněžní příjmy vykazované = celková částka ze záložky Soupiska příjmů,
- Prokazované způsobilé výdaje Celkem = celkové způsobilé výdaje investiční + způsobilé výdaje neinvestiční,
- Prokazované způsobilé výdaje Investiční = celková částka investičních výdajů ze záložky SD-1,
- Prokazované způsobilé výdaje Neinvestiční = celková částka neinvestičních výdajů ze záložky SD-1 + celková částka ze záložky SD-2 + celková částka ze záložky SD-3 + částka z pole Prokazovaná výše nepřímých/ paušálních nákladů. Poznámka: Nepřímé náklady jsou vždy brány jako "neinvestiční".
- Prokazované způsobilé výdaje očištěné o příjmy = prokazované způsobilé výdaje celkem mínus jiné peněžní příjmy (rozloženo na částku Celkem, INV a NEINV)

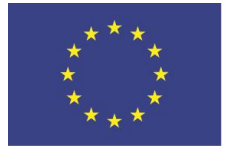

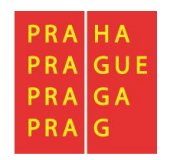

Příjemcem editovatelné je jen pole Prokazovaná výše nepřímých/paušálních výdajů.

V případě, že toto pole je plněno ručně, vyplní do něj uživatel částku nepřímých nákladů vyplývající ze součinu prokazovaných přímých nákladů v rámci této ŽoP a sazby nepřímých nákladů z platné smlouvy o financování/podmínek realizace.

Částku uložte. Uložením se však automatický přepočet ostatních polí neprovede.

→ V tomto okamžiku je nutné znovu stisknout tlačítko "Naplnit data z dokladů soupisky".

| - Finanční data                                              |            |                                              |                                 |
|--------------------------------------------------------------|------------|----------------------------------------------|---------------------------------|
| PROKAZOVANÉ ZPŮSOBILÉ VÝDAJE                                 |            |                                              |                                 |
| 124 300,00                                                   |            | Naplnit data z dokladů soup                  | bisky                           |
| PROKAZOVANÉ ZPŮSOBILÉ VÝDAJE PŘÍMÉ                           |            | Touto operací daida k paplační údajů do cou  | rané sounislu dokladů a zárovož |
| 123 300,00                                                   |            | k naplnění údajů do zjednodušené žádosti o j | platbu.                         |
| PROKAZOVANÉ KŘÍŽOVÉ FINANCOVÁNÍ                              |            |                                              |                                 |
| 0,00                                                         |            |                                              |                                 |
| PROKAZOVANA VYSE<br>NEPRIMYCH/PAUSALNÍCH NÁKLADŮ<br>1 000,00 |            |                                              |                                 |
| JINÉ PENĚŽNÍ PŘÍJMY - VYKAZOVANÉ                             |            |                                              |                                 |
|                                                              | Celkem     | Investiční                                   | Neinvestiční                    |
| Prokazované způsobilé výdaje                                 | 124 300,00 | 0,00                                         | 124 300,00                      |
| Způsobilé výdaje - z toho křížové financování                |            | 0,00                                         | 0,00                            |
| Prokazované způsobilé výdaje očištěné o příjmy               | 123 300,00 | 0,00                                         | 123 300,00                      |

Nyní se přepočítají hodnoty v jednotlivých polích souhrnné soupisky – budou zahrnuty zadané nepřímé náklady.

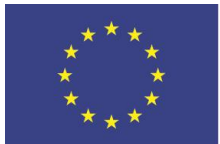

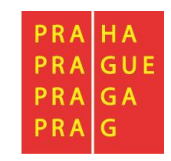

# 3.4.12 Žádost o platbu

3.4.12.1 Způsobilé výdaje – Požadováno

 $\sim$ 

Datová oblast žádosti

Po kontrole naplnění částek do souhrnné soupisky vstupte na záložku **Žádost o platbu.** 

Identifikační údaje Žádost o platbu

Čerpání rozpočtu na žádosti o platbu

Souhrnná soupiska

SD-1 Účetní/daňové doklady

SD-2 Lidské zdroje

SD-3 Cestovní náhrady

Soupiska příjmů

Nezpůsobilé výdaje

Čestná prohlášení

Dokumenty

Podpis žádosti o platbu

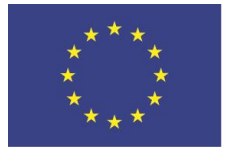

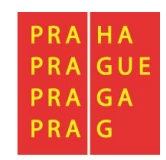

Datová pole v rámečku "Způsobilé výdaje – Požadováno" byla automaticky vyplněna:

| ŽÁDOST O PLATBU                                                                             |            |            |              |                          |
|---------------------------------------------------------------------------------------------|------------|------------|--------------|--------------------------|
| 🗙 SMAZAT 🖌 KONTROLA 🔒 FINALIZACE 🚔 TISK                                                     |            |            |              |                          |
| Částka na krytí výdajů                                                                      |            |            |              |                          |
|                                                                                             | Celkem     | Investiční | Neinvestiční |                          |
| Částka na krytí výdajů                                                                      | 0,00       |            |              |                          |
| Vlastní podíl příjemce                                                                      | 0,00       |            |              |                          |
| Částka zálohy                                                                               | 0,00       | 0,00       | 0,00         |                          |
|                                                                                             |            |            |              |                          |
| Způsobilé výdaje - Požadováno                                                               |            |            |              |                          |
| Broke seven á spřípakil á vídeja                                                            | Celkem     | Investiční | Neinvestiční |                          |
| Prokazovane zpusobne vydaje                                                                 | 123 300,00 | 0,00       | 123 300,00   | Naplnit veřejnou podporu |
| Jiné peněžní příjmy připadající na způsobilé výdaje                                         | 1 000,00   |            |              | Nanlnit data ze sounisky |
| Celkové způsobilé výdaje snížené o jiné peněžní příjmy                                      | 122 300,00 |            |              | Hupmin data ze obupioky  |
| Způsobilé výdaje snížené o jiné peněžní příjmy z nedotačních zdrojů                         | 0,00       |            |              |                          |
| Způsobilé výdaje snížené o jiné peněžní příjmy z dotačních zdrojů                           | 122 300,00 | 0,00       | 122 300,00   |                          |
| Celkové způsobilé výdaje připadající na příjmy dle čl. 61                                   | 0,00       |            |              |                          |
| Způsobilé výdaje připadající na finanční mezeru / očištěné o flat rate                      | 122 300,00 | 0,00       | 122 300,00   |                          |
| Způsobilé výdaje připadající na finanční mezeru / očištěné o flat rate z nedotačních zdrojů | 0,00       |            |              |                          |
| Způsobilé výdaje připadající na finanční mezeru / očištěné o flat rate z dotačních zdrojů   | 122 300,00 | 0,00       | 122 300,00   |                          |
| Způsobilé výdaje - z toho křížové financování                                               | 0,00       | 0,00       | 0,00         |                          |
|                                                                                             |            |            |              |                          |
| Ulož                                                                                        | it         | Storno     |              |                          |
|                                                                                             |            |            |              |                          |

Význam a plnění jednotlivých datových položek:

- Prokazované způsobilé výdaje celkové způsobilé výdaje předkládané v ŽoP, zahrnující jak přímé způsobilé výdaje, které jsou uváděny v dokladech na jednotlivých záložkách soupisky dokladů, tak nepřímé náklady, které jsou na souhrnnou soupisku doplňovány automatikou/ uživatelem ručně. Dále se člení na investiční a neinvestiční část.
- Jiné peněžní příjmy připadající na způsobilé výdaje jedná se o jiné peněžní příjmy, které jsou primárně zadány na záložku Soupiska příjmů a následně zobrazeny i na souhrnné soupisce dokladů.
- Celkové způsobilé výdaje snížené o jiné peněžní příjmy od celkových způsobilých výdajů jsou odečteny jiné peněžní příjmy, tj. jedná se o rozdíl předchozích dvou položek. V případě, že projekt negeneruje příjmy, shoduje se s Prokazovanými způsobilými výdaji.
- Způsobilé výdaje očištěné o jiné peněžní příjmy z nedotačních zdrojů prokazované způsobilé výdaje snížené o jiné peněžní příjmy, hrazené z vlastního zdroje příjemce. V případě, že projekt negeneruje příjmy, jedná se o prokazované způsobilé výdaje připadající na vlastní podíl příjemce. Částka je zjišťována z celkových způsobilých výdajů očištěných o jiné peněžní příjmy vynásobením procentním zastoupením vlastního podílu na zdrojích financování projektu.
- Způsobilé výdaje očištěné o jiné peněžní příjmy z dotačních zdrojů prokazované způsobilé výdaje snížené o jiné peněžní příjmy z dotačních zdrojů celkem. V případě, že projekt negeneruje příjmy, jedná se o prokazované způsobilé výdaje z dotačních zdrojů

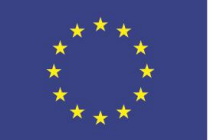

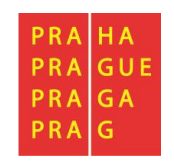

celkem. Dále se člení na investiční a neinvestiční část. Částka je zjišťována z celkových způsobilých výdajů očištěných o jiné peněžní příjmy (v rozlišení na INV a NEINV) se zohledněním procentního podílu podpory na zdrojích financování projektu z poměrů financování evidovaných na projektu).

- Celkové způsobilé výdaje připadající na příjmy dle čl. 61 automatický výpočet za využití úměry příjmy dle čl. 61 na projektu/CZV na projektu a CZV na ŽoP. Tj. v případě příjmů dle čl. 61 se tyto příjmy nevykazují na soupisce dokladů, ale jejich adekvátní část se přebírá z částek příjmů dle čl. 61 evidovaných na projektu (přehled zdrojů financování) automaticky na žádost o platbu.
- Způsobilé výdaje připadající na finanční mezeru/očištěné o flat rate prokazované způsobilé výdaje očištěné o příjmy. Dále se člení na investiční a neinvestiční část. V případě, že projekt negeneruje příjmy, jedná se o prokazované způsobilé výdaje očištěné o jiné peněžní Automaticky se vypočte rozdílem "Prokazované způsobilé výdaje očištěné o jiné peněžní příjmy z dotačních zdrojů investiční" "Příjmy dle čl. 61". Pokud je rozdíl záporný, tak se zobrazí "0" a zbytek odečte od "Prokazované způsobilé výdaje očištěné o jiné peněžní příjmy z dotačních zdrojů neinvestiční".
- Způsobilé výdaje připadající na finanční mezeru/očištěné o flat rate z nedotačních zdrojů

   prokazované způsobilé výdaje očištěné o příjmy připadající na vlastní podíl příjemce. V
   případě, že projekt negeneruje příjmy, jedná se o prokazované způsobilé výdaje připadající
   na vlastní podíl příjemce. Automaticky se vypočte ze Způsobilých výdajů připadajících na
   finanční mezeru/očištěné o flat rate vynásobením procentním podílem vlastního zdroje na
   zdrojích financování projektu.
- Způsobilé výdaje připadající na finanční mezeru/očištěné o flat rate z dotačních zdrojů, člení se na investiční a neinvestiční část. Požadovaná výše podpory neinvestice/ investice, připadající na prokazované způsobilé výdaje očištěné o příjmy. V případě, že projekt negeneruje příjmy, jedná se o požadovanou výši podpory připadající na prokazované způsobilé výdaje. Automaticky se vypočte jako "Prokazované způsobilé výdaje očištěné o příjmy celkem investiční" \* (1-% vlastního zdroje) a "Prokazované způsobilé výdaje očištěné o příjmy celkem neinvestiční" \* (1-% vlastního zdroje).
- Způsobilé výdaje z toho křížové financování prokazované způsobilé výdaje v režimu křížového financování, přebírají se ze soupisky dokladů, členění na investiční a neinvestiční část.

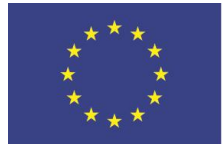

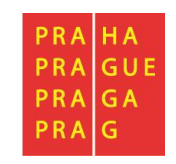

# 3.4.12.2 Částka na krytí výdajů

Pokud požadujete spolu s předloženým vyúčtováním způsobilých výdajů v dané ŽoP i **proplacení zálohy** (týká se ex-ante plateb), vyplňte na záložce Žádost o platbu rámeček "Částka na krytí výdajů" v rozdělení na Investice a Neinvestice (v členění dle platné smlouvy o financování). Pokud příjemce chce některý ze zdrojů čerpat více, než bylo stanoveno v právním aktu, je nutné o této skutečnosti informovat ŘO dopředu.

| Celkem | Investiční            | Neinvestiční                      |
|--------|-----------------------|-----------------------------------|
| 0,00   |                       |                                   |
| 0,00   |                       |                                   |
| 0.00   | 0.00                  | 0.00                              |
|        | Celkem 0,00 0,00 0,00 | Celkem Investiční<br>0,00<br>0,00 |

o částku (z finančního plánu), kterou budete chtít čerpat v příštích etapách projektu.

U projektů EFRR a ESF nad 5 mil. Kč musí být dodržen limit na vyplacení záloh ve výši 50% způsobilých výdajů projektu (blíže viz Pravidla pro žadatele a příjemce – kapitola 12.5.1 Ex-ante režim).

Záznam nezapomeňte uložit.

Po vyplnění a uložení se ostatní datové položky v rámečku dopočítají.

Význam částek:

- Částka na krytí výdajů celkem požadovaná částka zálohy včetně souvisejícího vlastního podílu příjemce, je vyplňována automaticky součtem položek uvedených níže.
- Částka na krytí výdajů investiční požadovaná částka zálohy včetně souvisejícího vlastního podílu příjemce – investice, vyplňuje se ručně.
- Částka na krytí výdajů neinvestiční požadovaná částka zálohy včetně souvisejícího vlastního podílu příjemce investice, vyplňuje se ručně.
- Vlastní podíl příjemce vlastní podíl příjemce související s požadovanou zálohou → doplňován automaticky dle registrovaného poměru financování pro vlastní podíl na žádosti o podporu.
- Částka zálohy investiční automatický výpočet "Částka na krytí výdajů investiční" \* (1-% vlastního zdroje) představuje částku investic, která je požadována k vyplacení z dotačních zdrojů
- Částka zálohy neinvestiční automatický výpočet "Částka na krytí výdajů neinvestiční" \* (1-% vlastního zdroje) představuje částku neinvestic, která je požadována k vyplacení z dotačních zdrojů
- Částka zálohy celkem automaticky součtem Částka zálohy investiční + Částka zálohy neinvestiční - představuje celkovou částku, která je požadována k vyplacení z dotačních zdrojů

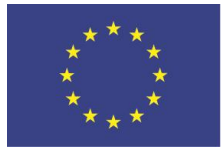

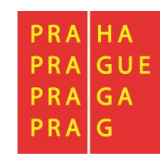

### 3.4.12.3 Žádost o platbu – záznam veřejné podpory

|                                      | v |  |  |  |  |
|--------------------------------------|---|--|--|--|--|
| Identifikační údaje                  |   |  |  |  |  |
| Žádost o platbu                      |   |  |  |  |  |
| Čerpání rozpočtu na žádosti o platbu |   |  |  |  |  |
| Souhrnná soupiska                    |   |  |  |  |  |
| SD-1 Účetní/daňové doklady           |   |  |  |  |  |
| SD-2 Lidské zdroje                   |   |  |  |  |  |
| SD-3 Cestovní náhrady                |   |  |  |  |  |
| Soupiska příjmů                      |   |  |  |  |  |
| Nezpůsobilé výdaje                   |   |  |  |  |  |
| Čestná prohlášení                    |   |  |  |  |  |
| Dokumenty                            |   |  |  |  |  |
| Podpis žádosti o platbu              |   |  |  |  |  |

Nabízí se dvě možnosti, jak to může udělat:

# 1) Automaticky stiskem tlačítka Naplnit veřejnou podporu

| ŽÁDOST O PLATBU                                                                                                 |            |            |              |                          |
|----------------------------------------------------------------------------------------------------|------------|------------|--------------|--------------------------|
| 🗙 SMAZAT 🖌 KONTROLA 🔒 FINALIZACE 🖨 TISK                                                                         |            |            |              |                          |
| Částka na krytí výdajů                                                                                          |            |            |              |                          |
|                                                                                                    | Celkem     | Investiční | Neinvestiční |                          |
| Částka na krytí výdajů                                                                                          | 0,00       | 5 000,00   | 250 000,00   |                          |
| Vlastní podíl příjemce                                                                                          | 0,00       |            |              |                          |
| Částka zálohy                                                                                                   | 0,00       | 0,00       | 0,00         |                          |
| Trúcskiló vídzia - Pažadováza                                                                                   |            |            |              |                          |
|                                                                                                    | Celkem     | Investiční | Neinvestiční |                          |
| Prokazované způsobilé výdaje                                                                                    | 123 300,00 | 0,00       | 123 300,00   | Naplnit veřejnou podporu |
| Jiné peněžní příjmy připadající na způsobilé výdaje                                                             | 1 000,00   |            |              | Nenhit data za soupiaku  |
| Celkové způsobilé výdaje snížené o jiné peněžní příjmy                                                          | 122 300,00 |            |              | Napinit data ze soupisky |
| Způsobilé výdaje snížené o jiné peněžní příjmy z nedotačních zdrojů                                             | 0,00       |            |              |                          |
| Způsobilé výdaje snížené o jiné peněžní příjmy z dotačních zdrojů                                               | 122 300,00 | 0,00       | 122 300,00   |                          |
| Celkové způsobilé výdaje připadající na příjmy dle čl. 61                                                       | 0,00       |            |              |                          |
| Způsobilé výdaje připadající na finanční mezeru / očištěné o flat rate                                          | 122 300,00 | 0,00       | 122 300,00   |                          |
| Způsobilé výdaje připadající na finanční mezeru / očištěné o flat rate z nedotačních zdrojů                     | 0,00       |            |              |                          |
| Způsobilé výdaje připadající na finanční mezeru / očištěné o flat rate z dotačních zdrojů                       | 122 300,00 | 0,00       | 122 300,00   |                          |
| Způsobilé výdaje - z toho křížové financování                                                                   | 0,00       | 0,00       | 0,00         |                          |
|                                                                                                    |            |            |              |                          |
| Letter Letter Letter Letter Letter Letter Letter Letter Letter Letter Letter Letter Letter Letter Letter Letter | Jložit     | Storno     |              |                          |

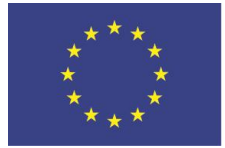

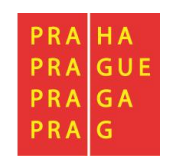

Tlačítko **Naplnit veřejnou podporu** funguje jen na výzvách (př. výzva č. 39 PO1), kde mají rozpočty přiřazený režim (kombinaci) veřejné podpory na dílčí položky rozpočtu. Příjemce takový projekt identifikuje dle detailu dílčí položky Rozpočtu projektu, u které se zobrazuje hodnota v datovém poli Kombinace veřejné podpory:

| КÓD                   | NÁZEV            |                |                    |          |         |        |
|-----------------------|------------------|----------------|--------------------|----------|---------|--------|
| 1.1.1.1.1.2           | Asistent 0,3 úv. |                |                    |          |         |        |
| MĚRNÁ JEDNOTKA        | CENA JEDNOTKY    | POČET JEDNOTEK | ČÁSTKA CELKEM      | PROCENTO | POTOMER | ÚROVEŇ |
| osoboměsíc            | 20 000,00        | 12,00          | 240 000,00         | 5        | ] [     | 7      |
| Informace o nadřazené | položce<br>NÁZEV |                |                    |          |         |        |
| 1.1.1.1.1             | Pracovní smlouva |                |                    |          |         |        |
|                       |                  | KOMBINACE VERE | JNE PODPORY        |          |         |        |
|                       |                  | 18897764   3   | Podpora de minimis |          |         |        |

V takovém případě se po stisknutí tlačítka **Naplnit veřejnou podporu** naplní tabulka Veřejná podpora (ve spodní části žádosti o platbu) údaji o druhu veřejné podpory a částce, kterou příjemce nebo některý z partnerů s finančním příspěvkem vyčerpal v rámci aktuální žádosti o platbu. Za každou zastoupenou kombinaci veřejné podpory a každý ze zastoupených subjektů se vyplní jeden záznam.

| Veřejná podpora                                         |                    |                      |        |              |                        |                |                |
|---------------------------------------------------------|--------------------|----------------------|--------|--------------|------------------------|----------------|----------------|
| Kombinace veřejné podpory                               | Název subjektu     |                      | Částka |              | Částka EU              | Částka SR      | Částka ostatn  |
| · · · · · · · · · · · · · · · · · · ·                   | Υ                  | Y                    |        | Y            | <b>•</b>               | <b>T</b>       |                |
| 3 - Podpora de minimis                                  | Univerzita Karlova |                      |        | 123 300,00   | 61 650,00              | 0,00           | 61             |
| <                                                       |                    |                      |        |              |                        |                | >              |
|                                                         |                    |                      |        | *            | -                      | -              |                |
| K C Položek na stránku 25 - Stránka 1 z 1, položky 1 až |                    |                      |        |              |                        |                | žky 1 až 1 z 1 |
| Nový záznam Smazat záznam                               |                    |                      |        |              |                        |                |                |
| KOMBINACE VEŘEJNÉ PODPORY                               |                    |                      |        | ZKRÁCENÝ NÁZ | EV SUBJEKTU (PŘÍJEMCE, | (PARTNERA)     |                |
| 18897764   3 - Podpora de minimis                       |                    |                      |        | Univerzita K | arlova                 |                |                |
| částka částka eli část<br>123 300,00 61 650,00          | tka sr<br>0,00     | částka ostatní<br>61 | 650,00 |              | C                      | 🛛 Ruční záznam |                |

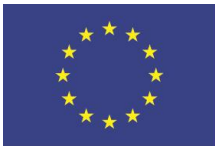

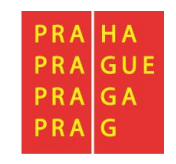

2) Vložením

Není-li splněna podmínka přiřazení kombinace veřejné podpory na dílčí položku rozpočtu, může příjemce vložit údaje ručně. Stiskne tlačítko Nový záznam a vyplní detail záznamu – Druh veřejné podpory a Částku. Při ručním vložení zatím nelze rozlišovat subjekt, který veřejnou podporu čerpán. Na rozdíl od automatického naplnění proto bude jeden záznam odpovídat zastoupení jednoho druhu/ režimu/ kombinace podpory na vyúčtovaných výdajích bez ohledu na to, jaké subjekty budou daný režim veřejné podpory čerpat. Je-li část výdajů realizována mimo režim veřejné podpory, založí příjemce samostatný záznam a jako druh veřejné podpory uvede "Mimo režim veřejné podpory".

| Veřejná podpora               |        |                  |              |        |              |                         |                     |                |
|-------------------------------|--------|------------------|--------------|--------|--------------|-------------------------|---------------------|----------------|
| Kombinace veřejné podpory     | Náze   | zev subjektu     |              | Částka |              | Částka EU               | Částka SR           | Částka ostatn  |
| Y                             | r 📃    |                  | Y            |        | Y            | <b>T</b>                | <b>T</b>            |                |
| 3 - Podpora de minimis        | Univ   | iverzita Karlova |              |        | 123 300,00   | 61 650,00               | 0,00                | 61             |
| 1- Obecné nařízení            | Univ   | iverzita Karlova |              |        | 22 000,00    | 11 000,00               | 0,00                | 11             |
| <                             |        |                  |              |        |              |                         |                     | >              |
|                               |        |                  |              |        | *            | -                       | *                   |                |
| H I Položek na stránku 25 🕶   |        |                  |              |        |              |                         | Stránka 1 z 1, polo | žky 1 až 2 z 2 |
| Nový záznam Smazat záznam I   | Uložit | S                | Storno       |        |              |                         |                     |                |
| KOMBINACE VEREJNE PODPORY     |        |                  |              |        | ZKRÁCENÝ NÁ  | ZEV SUBJEKTU (PŘÍJEMCE, | (PARTNERA)          |                |
| 18897697   1- Obecné nařízení |        |                  |              |        | Univerzita I | Karlova                 |                     | <b>=</b>       |
| ČÁSTKA ČÁSTKA EU ČÁST         | KA SR  | ČÁ               | STKA OSTATNÍ |        |              |                         |                     |                |
| 22 000,00 11 000,00           |        | 0,00             | 11           | 000,00 |              | 6                       | Ruční záznam        |                |

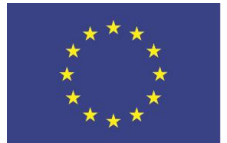

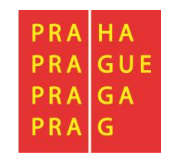

## 3.5 Kontrola, finalizace a elektronický podpis

Kontrola ŽoP se spouští pomocí tlačítka "Kontrola" v šedé liště v horní části:

| ŽÁDOST O PLA | TBU |          |   |            |   |      |
|--------------|-----|----------|---|------------|---|------|
| 🗙 SMAZAT     | ~   | KONTROLA | ô | FINALIZACE | ₽ | TISK |
|              |     |          |   |            |   |      |
| ŽÁDOST O PLA | TBU |          |   |            |   |      |
| 🗙 SMAZAT     | ~   | KONTROLA | ô | FINALIZACE | Ð | TISK |

Výsledek operace:

ISUM-534889: Částky finančního plánu a žádosti o platbu nejsou v souladu, opravdu chcete tuto žádost o platbu finalizovat?

ISUM-299914: Kontrola proběhla v pořádku.

Lze vytisknout přes Kontextovou nabídku (Pravé tlačítko myši)

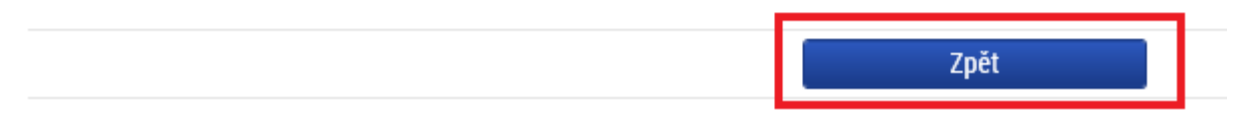

Hláška ISUM-534889 je pouze měkká hláška, která vám umožní finalizaci ŽoP i přesto, že se částka na ŽoP a na FP neshoduje. Příjemce nemá povinnost vyúčtovávat poskytnuté prostředky přesně na haléř dle finančního plánu, určitý rozdíl mezi FP a skutečným vyúčtováním je možný, proto tato hláška nebrání finalizaci žádosti o platbu.

Následně provedete finalizaci ŽoP pomocí tlačítka "Finalizace":

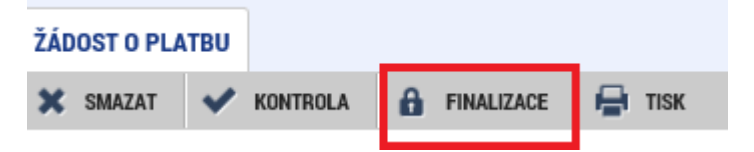

Upozornění, že po provedené finalizaci není již možné upravovat:

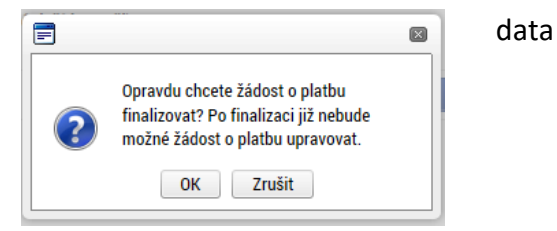

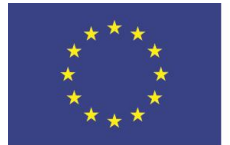

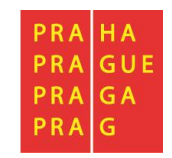

Zpět

Informační hlášení, že na platbě byla provedena finalizace:

#### ŽÁDOST O PLATBU

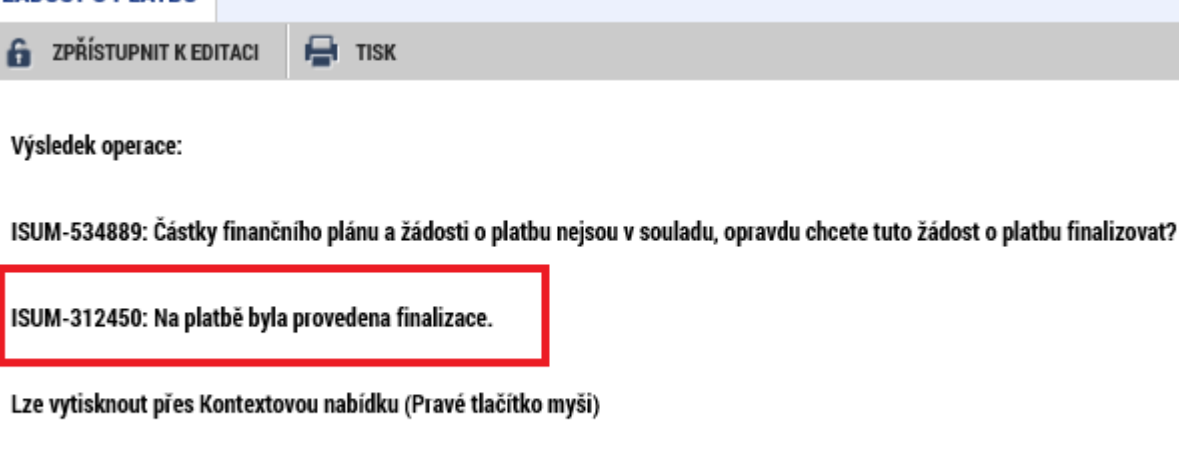

V tomto okamžiku je ještě možné krok finalizace ŽoP vrátit **Zpět** – ŽoP **zpřístupnit k editaci** pomocí stejnojmenného tlačítka v šedé liště (toto tlačítko má k dispozici pouze uživatel s rolí Signatář).

| ŽÁDOST O PLATBU                                               |      |
|---------------------------------------------------------------|------|
| 🔓 ZPŘÍSTUPNIT K EDITACI 🖶 TISK                                |      |
|                                                               |      |
| Dpravdu chcete zpřístupnit k editaci?                         |      |
|                                                               |      |
| Výsledek operace:                                             |      |
| ISUM-312456: Na platbě proběhlo storno finalizace.            |      |
| Lze vytisknout přes Kontextovou nabídku (Pravé tlačítko myši) |      |
|                                                               | Zpět |

Po provedené finalizaci je třeba, aby oprávněný uživatel s rolí Signatář žádost o platbu elektronicky podepsal prostřednictvím záložky "Podpis žádosti o platbu":

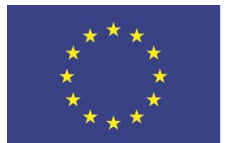

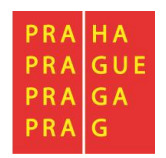

| PODPIS ŽÁDOSTI O PLATBU                                                                                                    |                                                                                                    |                                                                                                    |                                                                                    |
|----------------------------------------------------------------------------------------------------|----------------------------------------------------------------------------------------------------|----------------------------------------------------------------------------------------------------|------------------------------------------------------------------------------------|
| 🖶 тізк                                                                                                    |                                                                                                    |                                                                                                    |                                                                                    |
| PŘÍLOHA<br>Tisková verze žádosti o j<br>datum vytvoření dokumentu<br>21. 10. 2019 17:40                                                                                                    | platbu CZ.07.1.02/0.0/0.0/18_018/0000091<br>správce projektu, který bokument vytvoři<br>LAKLOMIC                                                                            | Soubor         V případě, že není pole přiloha vyplněno Generování dokumentu pro podpis může           IL         IL | nebo se v něm nachází stará tisková sestava prosím počke<br>trvat i několik minut. |
| Upozornění<br>ŽÁDOST O PLATBU BUDE ODESLÁN                                                                                                    | A AŽ V MOMENTĚ, KDY BUDE PODEPSÁNA I ZPRÁVA O I                                                                                                    | REALIZACI.                                                                                                    |                                                                                    |
| ISUM-386620: Dokum                                                                                                    | ent byl podepsán.                                                                                                    | Čestná prohlášení<br>Dokumenty<br>Podpis žádosti o platbu                                                            |                                                                                    |
| <ul> <li>Systemove uložiště</li> <li>Soubory</li> <li>Testovaci_certifikat_do_20150920</li> <li>Vlastnosti certifikatu</li> <li>Heslo</li> <li>Citliva data uživatele (heslo, cert<br/>Tento proces je cely realizovan n<br/>server nedochažť. V aplikaci je ul<br/>uživatele, jako součast podpisu p</li> </ul> | 5_NOVY.pfx  Vybrat  tifikát) sloužr pouze k vytvoření podpisu. Ia strané uživatele a k přenosu citilvých dat na Jožena pouze velejna čast certifikatu pro pozdější ověření. |                                                                                                    |                                                                                    |
| Zavfit                                                                                                    | Zobrazit podepisovaná data Dokončit                                                                                                    |                                                                                                    |                                                                                    |

Po podpisu ŽoP dochází ke změně stavu žádosti o platbu na stav "Podepsaná":

| VÝBĚR ŽÁDOSTI O PLATBU                   |             |                       |           |                                 |                  |  |  |  |  |
|------------------------------------------|-------------|-----------------------|-----------|---------------------------------|------------------|--|--|--|--|
| Pořadí finančního plánu Datum předložení |             | Závěrečná platba Stav |           | Stav zpracování                 | Datum proplacení |  |  |  |  |
| <b>T</b>                                 | <b>T</b>    | □ ▼                   | Ţ         | <b>T</b>                        | <b>Y</b>         |  |  |  |  |
| 1                                        | 30. 9. 2019 |                       | Schválená | Schválená 2. stupeň - podepsaná |                  |  |  |  |  |
| 2                                        | 30. 1. 2020 |                       | Podepsaná | Podepsaná                       |                  |  |  |  |  |

Poté, co zfinalizujete a podepíšete i Zprávu o realizaci, se stav ŽoP změní na "Zaregistrovaná". Až v tomto okamžiku je ŽoP (spolu se Zprávou o realizaci) podána na ŘO ke kontrole.

V případě, že potřebujete na již podepsané ŽoP něco změnit (a zároveň ještě nebyla podána související ZoR na ŘO – je pořád se stavu Z1 Rozpracovaná), může osoba s rolí signatáře v ISKP podpis na ŽoP zrušit. Jde to přes pole "Zpřístupnit k editaci". Toto tlačítko nefunguje v případě, že k žop není ještě založena související Zpráva o realizaci.

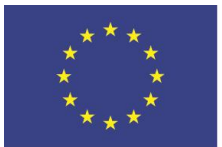

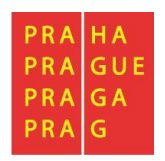

| IDENTIFIKAČNÍ ÚDAJE                                                               |                                 |                                      |                                                |                              |                   |
|-----------------------------------------------------------------------------------|---------------------------------|--------------------------------------|------------------------------------------------|------------------------------|-------------------|
| 🔓 ZPŘÍSTUPNIT K EDITACI 🚽                                                         | TISK                            |                                      |                                                |                              |                   |
| Identifikační údaje<br>REGISTRAČNÍ ČÍSLO PROJEKTU<br>CZ.07.1.02/0.0/0.0/18_018/00 | 000091                          | NÁZEV PROJEKTU<br>Mk_Inkubace (s VP) |                                                |                              |                   |
| рŘíјемсе<br>Univerzita Karlova                                                    |                                 | POŘADOVÉ ČÍSLO ŽOP                   | číslo žádosti o platbu<br>CZ.07.1.02/0.0/0.0/1 | 8_018/0000091/2019/002/ANTE  | 🗌 Závěrečná ŽoP   |
| stav<br>Finalizovaná                                                              | stav zpracování<br>Finalizovaná |                                      |                                                | DATUM FINALIZACE 14. 1. 2020 | 🗆 Zálohová platba |
| Verze Zálohová platba neobsahuje vyúčtování                                       |                                 |                                      |                                                |                              |                   |

# 3.6 Proces kontroly žádosti o platbu

Proces kontroly žádosti o platbu probíhá dle pravidel definovaných v platných Pravidlech pro žadatele a příjemce.

## 3.6.1 Kontrola žádosti o platbu

Manažer projektu ŘO kontroluje ŽoP nejdříve z formálního hlediska. Dojde-li k závěru, že:

- je nutné ŽoP z formálního hlediska (ještě před zahájením kontroly z obsahové stránky) opravit nebo doplnit, vrací ji do stavu Vrácena k dopracování. U tohoto typu kontroly se jedná o kontrolu, zda osoba, která podepsala ZoR/ZoP byla k tomu oprávněná dle údajů v zadaných příjemcem v ISKP. Označuje přitom obrazovky ŽoP, které příjemce v systému nemůže editovat.<sup>8</sup> Příjemce ve stanovené lhůtě ŽoP dopracovává, finalizuje, jeho zástupce s rolí Signatář podepisuje kvalifikovaným certifikátem. ŽoP se přepíná do stavu Zaregistrována. Manažer projektu ŘO znovu zahajuje kontrolu.
- je možné i přes zjištěné nedostatky pokračovat v kontrole ŽoP z hlediska obsahové kvality, provádí manažer projektu věcnou kontrolu. Po ukončení kontroly zpravidla vrací ŽoP do stavu Vrácena k dopracování. Požaduje opravu formálních i věcných náležitostí současně. Označuje přitom obrazovky ŽoP, které příjemce v systému nemůže editovat. Výzvu k nápravě nedostatků příjemce nalezne v Přílohách žop (pokud se nedostatky týkají jen žop) nebo v Dokumentech zprávy (pokud jdu ve výzvě také nedostatky, které se týkají zprávy o realizaci).

### 3.6.2 Schválení žádosti o platbu

Žádost o platbu podléhá dvoustupňovému schvalování ze strany ŘO. Poté, co je žádost o platbu schválena na prvním stupni, nabývá stavu zpracování SCHVÁLENÁ 1. STUPEŇ, po podpisu na prvním stupni pak stavu SCHVÁLENÁ 1. STUPEŇ – PODEPSANÁ.

<sup>&</sup>lt;sup>8</sup> Nelze –li na vrácené ŽoP a její konkrétní obrazovce editovat data, bude to zpravidla tím, že finanční manažer tuto obrazovku označil jako needitovatelnou. V případě, že je po dohodě s finančním manažerem ŘO potřeba obrazovku editovat, příjemce finalizuje a podá ŽoP, finanční manažer znovu vybere obrazovky k uzamčení a vrátí ŽoP k úpravám do ISKP.
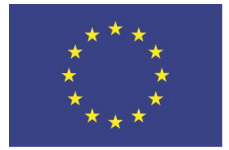

EVROPSKÁ UNIE Evropské strukturální a investiční fondy OP Praha – pól růstu ČR

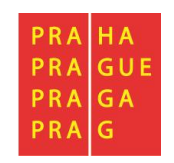

Poté, co je žádost o platbu schválena na druhém stupni, nabývá stavu zpracování SCHVÁLENÁ 2. STUPEŇ, po podpisu na druhém stupni pak stavu SCHVÁLENÁ 2. STUPEŇ – PODEPSANÁ. V tomto stavu je žádost o platbu schválena k proplacení na účet příjemce uvedený v dané ŽoP.

Jakmile přejde ŽoP do stavu SCHVÁLENÁ 2. STUPEŇ, zobrazí se na obrazovce Souhrnná soupiska informace o schválených způsobilých výdajích:

| nanční data                                                   |                                                             |                              |  |                                                                                                    |              |  |
|---------------------------------------------------------------|-------------------------------------------------------------|------------------------------|--|----------------------------------------------------------------------------------------------------|--------------|--|
| PROKAZOVANÉ ZPŮSOBILÉ VÝDAJE<br>121 401,25                    | SCHVÁLENÉ ZPŮSOBILÉ VÝDAJE<br>119 888,75                    |                              |  | Naplnit data z dokladů soupisky                                                                                                   |              |  |
| PROKAZOVANÉ ZPŮSOBILÉ VÝDAJE PŘÍMÉ<br>97 121,00               | SCHVÁLENÉ ZPŮSOBILÉ VÝDAJE PŘÍMÉ<br>95 911,00               |                              |  | Touto operací dojde k naplnění údajů do souhrnné soupisky dokladů a zároveň<br>k naplneni udaju do zjednodušene žádosti o platbu. |              |  |
| PROKAZOVANÉ KŘÍŽOVÉ FINANCOVÁNÍ<br>0,00                       | SCHVÁLENÉ KŘÍŽOVÉ FINANCOVÁNÍ 0,00                          |                              |  |                                                                                                    |              |  |
| PROKAZOVANÁ VÝŠE<br>NEPRIMYCH/PAUSALNÍCH NÁKLADŮ<br>24 280,25 | SCHVÁLENÁ VÝŠE<br>NEPRIMYCH/PAUSÁLNÍCH NÁKLADÚ<br>23 977,75 |                              |  |                                                                                                    |              |  |
| jiné peněžní příjmy - vykazované<br>15,60                     | JINÉ PENĚŽN                                                 | í příjmy - schválené<br>0,00 |  |                                                                                                    |              |  |
|                                                               |                                                             | Celkem                       |  | Investiční                                                                                                    | Neinvestiční |  |
| Prokazované způsobilé výdaje                                  |                                                             | 121 401,25                   |  | 3 751,00                                                                                                    | 117 650,25   |  |
| Způsobilé výdaje - z toho křížové financování                 |                                                             |                              |  | 0,00                                                                                                    | 0,00         |  |
| Prokazované způsobilé výdaje očištěné o příjmy                |                                                             | 121 385.65                   |  | 3 751.00                                                                                                    | 117 634.65   |  |
| Schválené způsobilé výdaje                                    |                                                             | 119 888,75                   |  | 3 751,00                                                                                                    | 116 137,75   |  |
| Schválené způsobilé výdaje - z toho křížové financování       |                                                             |                              |  | 0,00                                                                                                    | 0,00         |  |
| Schválené způsobilé výdaje celkem očištěné o příjmy           |                                                             | 119 888,75                   |  | 3 751,00                                                                                                    | 116 137,75   |  |

## 3.6.3 Požadované a schválené částky

Po schválení žádosti o platbu (stav žop P6T – schválená ve 2. stupni) ze strany Řídicího orgánu se na žádosti o platbu objeví nová záložka Požadované a schválené částky. Příjemce tam následně najde přehledně částky, které mu byly z dané žádosti o platbu schváleny, ať z vyúčtování, tak na záloze.

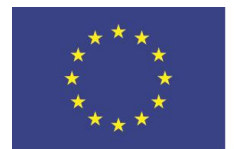

EVROPSKÁ UNIE Evropské strukturální a investiční fondy OP Praha – pól růstu ČR

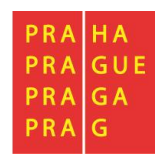

| Navigace                             | POŽADOVANÉ A SCHV            | ÁLENÉ ČÁSTKY                                                                |              |              |                |
|--------------------------------------|------------------------------|-----------------------------------------------------------------------------|--------------|--------------|----------------|
| Operace                              | X ZRUŠENÍ SDÍLENÍ            | 🚘 тізк                                                                      |              |              |                |
| Informování o realizaci 🔨            |                              |                                                                             |              |              |                |
| Žádost o platbu                      |                              |                                                                             |              |              |                |
| Zprávy o realizaci                   |                              |                                                                             |              |              |                |
| Profil objektu                       |                              |                                                                             |              |              |                |
| Poznámky                             |                              |                                                                             |              |              |                |
| Úkoly                                |                              |                                                                             |              |              |                |
| Datová oblast žádosti 🔨              |                              | \                                                                           |              |              |                |
| Identifikační údaje                  | N                            |                                                                             |              |              |                |
| Žádost o platbu                      |                              |                                                                             |              |              |                |
| Požadované a schválené částky        |                              |                                                                             | Požadováno   | Schváleno    | Bozdil/korekce |
| Souhrnná soupiska                    | Celkové způsobilé výdaje     |                                                                             |              |              |                |
| SD-1 Účetní/daňové doklady           | Znůsobilé výdaje investiční  |                                                                             | 9 564 816,48 | 9 564 816,48 | 0,00           |
| SD-2 Lidské zdroje                   | Znůsobilé výdaje nejnyestič  | iní                                                                         | 8 850 460,48 | 8 850 460,48 | 0,00           |
| SD-3 Cestovní náhrady                | liné peněžní příjmy připodo  | iící na znůsobilá výdaje                                                    | 714 356,00   | 714 356,00   | 0,00           |
| Soupiska příjmů                      | o II ( - ) - L'I ( ) L       |                                                                             | 0,00         | 0,00         | 0,00           |
| Nezpůsobilé výdaie                   | Celkove zpusobile vydaje sr  | izene o jine penezni prijmy                                                 | 9 564 816,48 | 9 564 816,48 | 0,00           |
| Černání roznočtu na žádosti o plathu | Celkové způsobilé výdaje sr  | lížené o jiné peněžní příjmy investiční                                     | 8 850 460,48 | 8 850 460,48 | 0,00           |
| Čestná probláčení                    | Celkové způsobilé výdaje sr  | ížené o jiné peněžní příjmy neinvestiční                                    | 714 356,00   | 714 356,00   | 0,00           |
| Delumentu                            | Celkové způsobilé výdaje př  | ipadající na příjmy dle čl. 61                                              | 0,00         | 0,00         | 0,00           |
|                                      | Způsobilé výdaje připadajíc  | í na finanční mezeru / očištěné o flat rate celkem                          | 9 564 816,48 | 9 564 816,48 | 0,00           |
| Podpis zadosti o platbu              | Způsobilé výdaje připadajíc  | í na finanční mezeru / očištěné o flate rate investiční                     | 8 850 460,48 | 8 850 460,48 | 0,00           |
|                                      | Způsobilé výdaje připadajíc  | í na finanční mezeru / očištěné o flate rate neinvestiční                   | 714 356.00   | 714 356.00   | 0.00           |
|                                      | Způsobilé výdaje připadajíc  | í na finanční mezeru / očištěné o flat rate z dotačních zdrojů celkem       | 9 086 575,65 | 9 086 575,65 | 0,00           |
|                                      | Způsobilé výdaje připadajíc  | í na finanční mezeru / očištěné o flat rate z dotačních zdrojů investiční   | 8 407 937,45 | 8 407 937,45 | 0,00           |
|                                      | Způsobilé výdaje připadajíc  | í na finanční mezeru / očištěné o flat rate z dotačních zdrojů neinvestiční | 678 638,20   | 678 638,20   | 0,00           |
|                                      | Způsobilé výdaje - křížové f | inancování - investiční                                                     | 0.00         | 0.00         | 0.00           |
|                                      | Způsobilé výdaje - křížové f | inancování - neinvestiční                                                   | 0.00         | 0.00         | 0.00           |
|                                      |                              |                                                                             | 0,00         | 0100         | 0,00           |

## 3.6.4 Krácení na žádosti o platbu

Pokud finanční manažer na ŘO některé výdaje na ŽoP neschválil, příslušné krácení se zobrazí jak na obrazovce Souhrnná soupiska, tak na obrazovce Požadované a schválené částky.

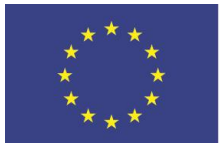

EVROPSKÁ UNIE Evropské strukturální a investiční fondy OP Praha – pól růstu ČR

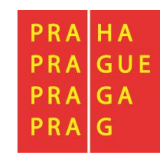

## 3.7 Stavy žádosti o platbu

| Stav                                                                                          | Popis                                                                                                    |  |  |  |
|-----------------------------------------------------------------------------------------------|----------------------------------------------------------------------------------------------------|--|--|--|
| Rozpracovaná                                                                                  | ŽoP byla v IS KP14+ založena a příjemce na ní aktuálně pracuje.                                                                                                    |  |  |  |
| Finalizovaná                                                                                  | Na ŽoP byla v IS KP14+ provedena finalizace.                                                                                                    |  |  |  |
| Podepsaná                                                                                     | Příjemce v IS KP14+ podepsal ŽoP el. podpisem.                                                                                                    |  |  |  |
| Zaregistrovaná                                                                                | Stav, kdy je průběžná ŽoP podána na ŘO.<br>Pokud se jedná o zálohovou ŽoP u projektu v režimu ex-ante<br>(1. řádek FP), tento stav vyjadřuje její založení ŘO v CSSF14+.                     |  |  |  |
| Schválená 1. stupeň                                                                           | ŽoP byla schválena v 1. stupni.                                                                                                    |  |  |  |
| Schválená 1. stupeň – podepsaná                                                               | Schválení ŽoP v 1. stupni bylo potvrzeno el. podpisem.                                                                                                    |  |  |  |
| Schválená 2. stupeň                                                                           | ŽoP byla schválena ve 2. stupni.                                                                                                    |  |  |  |
| Schválená 2. stupeň – podepsaná                                                               | Schválení ŽoP ve 2. stupni bylo potvrzeno el. podpisem. V tomto stavu je ŽoP schválena k proplacení příjemci.                                                                                |  |  |  |
| Proplacena příjemci / Vypořádána<br>Proplacena příjemci s krácením /<br>Vypořádána s krácením | ŽoP byla skutečně příjemci proplacena – finanční prostředky byly odeslány na bankovní účet.                                                                                                  |  |  |  |
| Vrácená k dopracování                                                                         | ŘO vrátil ŽoP zpět k dopracování do IS KP14+.                                                                                                    |  |  |  |
| Neschválená                                                                                   | ŘO neschválil ŽoP v případě závažných nedostatků.                                                                                                    |  |  |  |
| Předána k přepracování z ÚIS                                                                  | ŽoP po schválení 2. stupněm odešla do účetního informačního<br>systému (ÚIS) k proplacení. Uživatel v ÚIS však zamítl související<br>detaily plateb a ŽoP je nutno od 1. stupně přepracovat. |  |  |  |
| Schválena po přepracování 1. stupeň                                                           | ŽoP byla po přepracování z ÚIS schválena v 1. stupni.                                                                                                    |  |  |  |
| Schválena po přepracování 1. stupeň<br>– podepsaná                                            | Schválení ŽoP v 1. stupni po přepracování z ÚIS bylo potvrzeno el. podpisem.                                                                                                    |  |  |  |
| Schválena po přepracování 2. stupeň                                                           | ŽoP byla po přepracování z ÚIS schválena ve 2. stupni.                                                                                                    |  |  |  |
| Schválena po přepracování 2. stupeň<br>– podepsaná                                            | Schválení ŽoP ve 2. stupni po přepracování z ÚIS bylo potvrzeno el.<br>podpisem. ŽoP byla schválena k proplacení příjemci.                                                                   |  |  |  |
| Předána k přepracování z PCO                                                                  | ŽoP již byla příjemci proplacena, nicméně PCO (Platební<br>a certifikační orgán) vyslovil výhrady a je nutné ŽoP opravit.                                                                    |  |  |  |
| Schválena po přepracování z PCO 1.<br>stupeň                                                  | ŽoP byla po přepracování z PCO schválena v 1. stupni.                                                                                                    |  |  |  |
| Schválena po přepracování z PCO 1.<br>stupeň - podepsaná                                      | Schválení ŽoP v 1. stupni po přepracování z PCO bylo potvrzeno el. podpisem.                                                                                                    |  |  |  |
| Schválena po přepracování z PCO 2.<br>stupeň                                                  | ŽoP byla po přepracování z PCO schválena ve 2. stupni.                                                                                                    |  |  |  |
| Schválena po přepracování z PCO 2.<br>stupeň - podepsaná                                      | Schválení ŽoP ve 2. stupni po přepracování z PCO bylo potvrzeno<br>el. podpisem.                                                                                                    |  |  |  |